TRM-10C HYBRID RECORDER (MULTIPOINT TYPE RECORDER) INSTRUCTION MANUAL

### TOHO ELECTRONICS INC.

HXPRM10mnCT001E AUG. 2001 (3rd Edition) All Rights Reserved, Copyright © 2000, TOHO ELECTRONICS INC.

# For safety using

Thank you for purchasing our TRM-10C Hybrid Recorder.

In order to this instrument to exhibit all of its functions effectively and correctly, read and understand this instruction manual thoroughly before using the instrument.

The symbols below are used on this instrument for the cautioning information.

| Symbols use | d on the instrument                                                                                                    |
|-------------|----------------------------------------------------------------------------------------------------|
| $\wedge$    | This shows "Caution for handling". This symbol is used on the parts need to reference the instruction manual for saving human body and the instrument. |
|             | This shows "Protective grounding". Be sure to provide protective grounding prior to operate this instrument.                                           |
| A           | This shows "Risk of electric shock". This symbol is used on the parts, which has a risk of electric shock.                                             |

| Be sure to observe th<br>in orde | he following warnings/cautions and those provided in the text<br>er to secure safety in handling the instrument.                            |
|----------------------------------|----------------------------------------------------------------------------------------------------|
|                                  |                                                                                                    |
| General                          | In order to prevent electric shock; be sure to disconnect this instrument from the main power source when wiring it.                        |
| Protective Grounding             | <ol> <li>In order to prevent an electric shock; be sure to provide protective<br/>grounding prior to turning on this instrument.</li> </ol> |
|                                  | (2) Do not cut a protective grounding conductor or disconnect protective grounding.                                                         |
| Power Source                     | (1) Make sure that the supply voltage for this instrument conforms to the voltage of the supply source.                                     |
|                                  | (2) Attach a protective cover prior to turning on this instrument.                                                                          |
| Working Environment              | Do not operate this instrument in the environment where it is exposed to a combustible/explosive/corrosive gas or water/steam.              |
| Input and Output Wiring          | Provide input and output wiring after turning off the power.                                                                                |

| Input and Output Wiring | Do not use empty terminals for other purposes such as relaying, etc.                                                                                                    |
|-------------------------|----------------------------------------------------------------------------------------------------|
| Transportation          | Do not touch the switches, etc. inside this instrument. Also, do not replace the main unit or PRINTed circuit boards. When this is neglected, we cannot guarantee functioning of the instrument. Contact our dealer where you purchased the instrument, or our sales representative. |
| Inside of Instrument    | When transporting this instrument or the equipment with this instrument incorporated in it, take measures to prevent opening the door and falling out the inner module.                                                                                                    |
|                         | [Note]                                                                                                    |
| Instruction Manual      | (1) Deliver this instruction manual to an end user.                                                                                                    |
|                         | (2) Prior to handling this instrument, be sure to read this manual.                                                                                                    |
|                         | (3) If you have any questions on this manual or find any errors or omissions in<br>this manual, contact our sales representative.                                                                                                    |
|                         | (4) After reading this manual, keep it carefully by the instrument.                                                                                                    |
|                         | (5) When the manual is lost or stained, contact our sales representative.                                                                                                    |
|                         | (6) It is prohibited to copy or reproduce this manual without our permission.                                                                                                    |
| Installation            | (1) When installing this instrument, put on a protective gear such as safety<br>shoes, helmet, etc. for your safety.                                                                                                    |
|                         | (2) Do not put your foot on the installed instrument or get on it, because it is<br>dangerous.                                                                                                    |
| Maintenance             | Only our serviceman or persons authorized by OHKURA are allowed to remove<br>and take the inner module, the main unit and PRINTed circuit boards apart.                                                                                                    |
| Disposal                | (1) Dispose the replaced batteries in a correct way.                                                                                                    |
|                         | (2) Do not incinerate plastics of maintenance parts and replacement parts. A<br>harmful gas may be produced.                                                                                                    |
| Cleaning                | (1) Use dry cloth to clean the surface of this instrument.                                                                                                    |
|                         | (2) Do not use any organic solvent.                                                                                                    |
|                         | (3) Cleaning the instrument after turning off the power.                                                                                                    |
| Revisions               | This instruction manual is subject to change without prior notice.                                                                                                    |

## 1.Using procedure

This instruction manual consists of "For safety using", "Contents" and "Chapter 1 to Chapter 11" as bellow. Read the applying sections for your purpose to use this instrument.

| Chapter and TITLE                | For purchase and install | For initial<br>setting and<br>change setting | For daily operation | For using communication | For<br>maintenance<br>and trouble-<br>shooting |
|----------------------------------|--------------------------|----------------------------------------------|---------------------|-------------------------|------------------------------------------------|
| For safety using (page 1)        |                          |                                              |                     |                         |                                                |
| 1. INTRODUCTION                  |                          |                                              |                     |                         |                                                |
| 2. CONSTRUCTION                  |                          |                                              |                     |                         |                                                |
| 3. INSTALLATION                  |                          |                                              |                     |                         |                                                |
| 4. WIRING                        |                          |                                              |                     |                         |                                                |
| 5. PREPARATIONS FOR<br>OPERATION |                          |                                              |                     |                         |                                                |
| 6. OPERATION                     |                          |                                              |                     |                         |                                                |
| 7. DEVICE SETTING                |                          |                                              |                     |                         |                                                |
| 8.COMMUNICATIONS                 |                          |                                              |                     |                         |                                                |
| 9. MAINTENANCE                   |                          |                                              |                     |                         |                                                |
| 10. TROUBLESHOOTING              |                          |                                              |                     |                         |                                                |
| 11. SPECIFICATIONS               |                          |                                              |                     |                         |                                                |

:Be absolutely certain to read this.

: Be certain to read this if you need.

The symbols below are used on the warning and cautioning information in this manual.

| Symbols used on this ma | nual                                                                                                    |
|-------------------------|----------------------------------------------------------------------------------------------------|
|                         | Failure to observe this information could result in death or injury.<br>Be absolutely certain to read this. |
|                         | Failure to observe this information could damage the instrument.<br>Be certain to read it.                  |
| [Note]                  | This is cautionary information for correct use of the instrument.<br>Be certain to read it.                 |
| [Reference]             | This is information to help you use the functions of this instrument more effectively.                      |

## 2. Guide of Instruction manual

The instruction manuals of this instrument are as the table below.

|                    |   | Name                                                                   | Part No.        | Outline                                                                                                    |
|--------------------|---|------------------------------------------------------------------------|-----------------|----------------------------------------------------------------------------------------------------|
| This ⊏∕><br>manual | 1 | TRM-10C Hybrid Recorder<br>(Multipoint type) instruction<br>manual     | HXPRM10mnCT001E | Explanation for installing, wiring,<br>standard operation. And setting<br>or operation for using this<br>instrument. |
|                    | 2 | TRM-10C Hybrid Recorder<br>Communication Command<br>instruction manual | HXPRM10mnCT003E | Explanation for reading and writing data of the recorder by communication function.                                  |

# CONTENTS

| 1. INTRODUCTION                                         | 6         |
|---------------------------------------------------------|-----------|
| 1.1 Checking the Accessories                            | 6         |
| 1.2 Checking the Type and Specifications                | 7         |
| 1.3 Temporary Storage                                   | 8         |
| 1.4 Indication Card                                     | 8         |
|                                                         | 0         |
|                                                         | <b>9</b>  |
| 2.1 Appearance                                          | 9         |
| 2.2 Display Screen and Operation Keys                   | 10        |
| 2.2.1 Display Screen                                    | 10        |
| 2.2.2 Operation Keys                                    | 11        |
| 3. INSTALLATION                                         | 12        |
| 3.1 Outside Dimensions Drawing                          |           |
| and Panel Cutting Dimensions                            | 12        |
| 3.2 Mounting to the Panel                               | 13        |
| 3.2.1 Procedure for Mounting to the Panel               | 13        |
| 3.2.2 Mounting to the Panel in compliance with the IP65 | 14        |
| 4 WIRING                                                | 15        |
| 4.1 Terminal Layout and Power Wiring                    | 15        |
| 4.1.1 Terminal Layout and Tower Winng                   | 15        |
|                                                         | 15        |
| 4.1.2 Wiring Procedure                                  | 15        |
| 4.1.5 Willing Flocedule                                 | 10        |
| 4.2 1 Wiring Brooduro                                   | 17        |
| 4.2. DI/Alorm Output Miring (Option)                    | 20        |
| 4.3 DI/Alam Output Wining (Option)                      | 20        |
| 4.3.1 Di/Alarm Output Willing Example                   | 20        |
| 4.3.2 Alarm Ouput Willing Procedure                     | ا ∠       |
| 4.3.3 DI Wiring Procedure                               | 21        |
|                                                         | 22        |
| 4.4.1 RS-232C Winng                                     | 22        |
| 4.4.2 RS-485 Wiring                                     | 22        |
| 5. PREPARATIONS FOR OPERATION                           | 23        |
| 5.1 Setting the Chart Paper                             | 23        |
| 5.2 Setting the Ribbon Cassette                         | 29        |
| 6 OPERATION                                             | 31        |
| 6.1 Operation                                           | 31        |
| 6.1.1 Status after Initial Scroop                       |           |
| 6.2 Recording                                           |           |
| 6.2.1 Recording Colors                                  | 22        |
| 6.2. How to Pocord                                      | 22        |
| 6.2.1 Starting/Stanning Decording Operation             | 22        |
| 6.2.2 Each the Chart Depart                             | 2         |
| 6.2.2 Freed the Orlan Faper                             | <br>دد    |
| 6.4 Digital Brint                                       | 33<br>24  |
| 6.4.1 Manual Drint                                      | 34        |
| 0.4.1 Wallual Filil                                     | 34<br>25  |
| 0.4.2 LIST FILL                                         | CC        |
| 0.4.0 Engineening List Milit                            | ،ري<br>مو |
|                                                         | 39        |
|                                                         | 39        |
| 0.5.2 Ivianuai Display <                                | 39        |
|                                                         | 39        |
| 0.5.4 IIme Display < <b>⊑; ∩E</b> >                     | 39        |
| o.ɔ.ɔ Dispiay O∏ < <b>_; = &gt;</b>                     | 39        |

| 7. DEV | ICE SETTING                              | .40         |
|--------|------------------------------------------|-------------|
| 7.1 Se | tting the Setup Mode                     | . 40        |
| 7.1.1  | Setting the Range                        | . 43        |
| (1)    | Setting method                           | . 43        |
| (2)    | Holle (Current/Voltage),                 |             |
|        | ┍                                        | . 44        |
| (3)    | SERLE(Scaling)                           | . 46        |
| (4)    | 59-E(Square Root)                        | . 48        |
| (5)    | dECRd(Decade)                            | . 50        |
| (6)    | dELL(Difference), 5; GA(Sum),            |             |
|        | RERA(Average)                            | . 52        |
| (7)    | <b>5ĽI P</b> (Skip)                      | . 53        |
| 7.1.2  | Setting the Alarm                        | . 54        |
| 7.1.3  | Setting the Unit                         | . 56        |
| (1)    | Character Code Table                     | . 57        |
| 7.1.4  | Setting the Chart Speed                  | . 58        |
| 7.1.5  | Setting the Date and Time                | . 59        |
| 7.1.6  | Copying the Setting Data                 | . 60        |
| 7.1.7  | Setting Other Functions                  | . 61        |
| (1)    |                                          | . 62        |
| (2)    |                                          | . 62        |
| (3)    | PR-E (Partial Compression/Expansion)     | . 63        |
| (4)    |                                          | . 64        |
| (5)    |                                          | . 65        |
| (6)    | Comment Words)                           | . 66        |
| 7.2 Se | tting the Engineering Mode               | . 67        |
| 7.2.1  | Alarm Hysteresis                         | . 70        |
| 7.2.2  | Burnout ON/OFF                           | . 70        |
| 7.2.3  | Channel Offset                           | . 70        |
| 7.2.4  | Reference Junction Compensation          | . 71        |
| 7.2.5  | Changing the Printing Color              | . 72        |
| 7.2.6  | Settings Related to Recording            | . 73        |
| (1)    | Recording start/stop trigger setting     | . 73        |
| (2)    | lag/channel print selection              | . 73        |
| (3)    | Alarm print ON/OFF                       | . 74        |
| (4)    |                                          | . 74        |
| (5)    | Scale print ON/OFF                       | . 75        |
| (6)    | Logging print Synchronous/Asynchronous   | . 75        |
| 7.2.7  | Setting the Communication Function       | . 76        |
| 7.2.8  | Initializing the Setup Data              | . 76        |
| 7.2.9  | DIFUNCTIONS                              | / / .<br>حح |
| 7.2.1  | U remperature Unit                       | . //        |
| 7.2.1  | 1 FUITE Odlibration                      | טי.<br>די   |
| 7.2.12 | 2 Data OdliDialion                       | . 19<br>01  |
| 1.3 16 | יו ווו ומעוויץ עופ בו ועוויפפווויץ ואטעפ | . 01        |

| 8. COMMUNICATIONS                                        | 82 |
|----------------------------------------------------------|----|
| 8.1 General Description                                  | 82 |
| 8.1.1 General Description of Functions                   | 82 |
| 8.1.2 Transmission Specifications                        | 82 |
| 8.1.3 Data Construction                                  | 82 |
| 8.2 Opening/Closing the Link                             | 83 |
| 8.2.1 Open Command                                       | 83 |
| 8.2.2 Close Command                                      | 83 |
| 8.3 Outputting the Process Variable Data                 | 84 |
| 8.3.1 Specifying the Process Variable Data Output        | 84 |
| 8.3.2 Updating the Data                                  | 84 |
| 8.3.3 Specifying the Process Variable Data Output Order  |    |
| (At BINARY Mode Output)                                  | 84 |
| 8.3.4 Outputting the Data                                | 84 |
| 8.3.5 Process Variable Data Transmission Format (ASCII)  | 85 |
| 8.3.6 Process Variable Data Transmission Format (BINARY) | 86 |
| 8.4 Outputting the Unit and Decimal Point Position Data  | 87 |
| 8.4.1 Specifying the Unit and Decimal Point Position     |    |
| Data Output                                              | 87 |
| 8.4.2 Updating the Data                                  | 87 |
| 8.4.3 Outputting the Data                                | 87 |
| 8.4.4 Data Format                                        | 87 |
| 8.5 Outputting the Status                                | 88 |
| 8.5.1 Status Output Command                              | 88 |
| 8.5.2 Status Output                                      | 88 |
| 8.6 Data Reception Example                               | 89 |
| 9. MAINTENANCE                                           | 90 |
| 9.1 Inspection                                           | 90 |
| 9.2 Cleaning                                             | 90 |
| 9.3 Replacing Consumables                                | 91 |
| 9.4 Adjust Dot Printing Position (Point Calibration)     | 91 |
| 9.5 Calibration (Data Calibration)                       | 91 |
| (1) Calibration of Voltage                               | 92 |
| (2) Calibration of Resistance temperature detector       | 92 |
| (3) Calibration of Reference Junction Compensation       | 93 |
|                                                          |    |

| 10. TROUBLESHOOTING                             | 94  |
|-------------------------------------------------|-----|
| 10.1 Troubleshooting                            | 94  |
| 10.1.1 Trouble Items                            | 94  |
| 10.1.2 When the Recorder Dose not Work at All   | 94  |
| 10.1.3 When there is a Big Error                | 95  |
| 10.1.4 When the Trend Recording Deflected       | 95  |
| 10.1.5 When Records Nothing                     | 96  |
| 10.1.6 When Recording is Faint                  | 96  |
| 10.1.7 When the Chart Paper is not fed at All   | 97  |
| 10.1.8 When the Chart Paper is not fed Properly | 97  |
| 10.2 Self Diagnostics Function (ERROR)          | 98  |
| 10.2.1 Self Diagnostic Items                    | 98  |
| 10.2.2 Error Display                            | 99  |
| 11. SPECIFICATIONS                              | 100 |
| 11.1 Common Specifications                      | 100 |
| 11.1.1 Input Signal                             | 100 |
| 11.1.2 Performance and Characteristics          | 100 |
| 11.1.3 Structure                                | 101 |
| 11.1.4 Power Source                             | 101 |
| 11.1.5 Normal Operating Conditions              | 101 |
| 11.1.6 Alarm (Relay Output is Optional)         | 102 |
| 11.1.7 Safety Standard and EMI Standard         | 102 |
| 11.1.8 DI Function (Option)                     | 102 |
| 11.1.9 Paper-empty Detecting Function (Option)  | 102 |
| 11.2 Standard Setting Specifications            | 103 |
| 11.2.1 Measurement Range                        | 103 |
| 11.2.2 The Accuracy at the Computation          | 106 |
| (1) Scaling                                     | 106 |
| (2) Square root computation                     | 106 |
| (3) Decade                                      | 107 |
| (4) Difference, Sum, and Average                | 107 |
| 11.2.3 Individual Specifications                | 108 |
| 11.2.4 Standard Functions                       | 109 |
| 11.3 Standard Setting Functions                 | 110 |
| 11.3.1 Standard Setting Functions               | 110 |
| 11.4 Optional Functions                         | 110 |
| 11.4.1 Remote Function of DI                    | 110 |
| 11.4.2 Alarm Board                              | 110 |
| 11.4.3 Communication unit                       | 110 |

# **1. INTRODUCTION**

### 1.1 Checking the Accessories

Upon delivery of this instrument, unpack and check its accessories and appearance.

If there are any missing accessories or damages on the appearance, contact our dealer where you purchased the instrument, or our sales representative.

Following accessories should be attached.

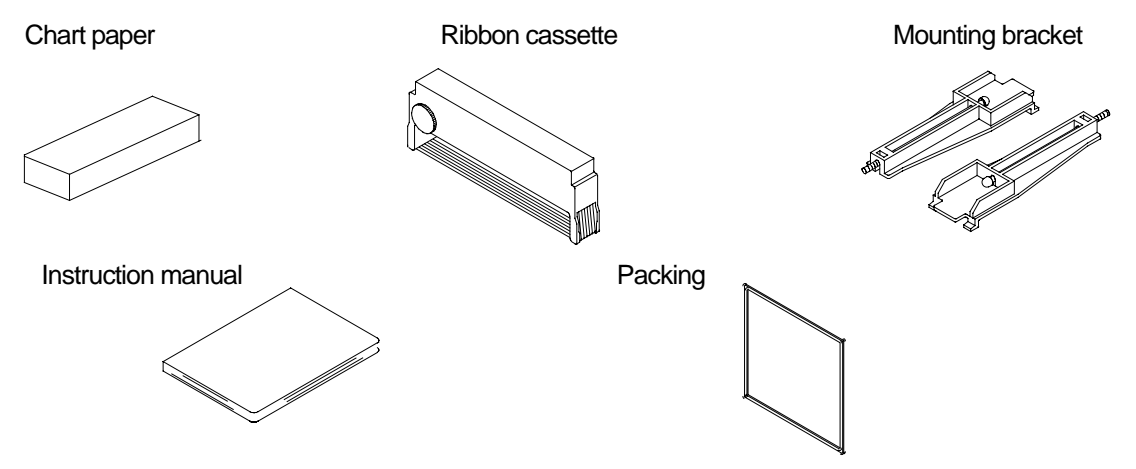

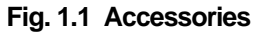

#### Table 1.1 List of Accessories

| No. | Part Name          | Туре            | Quantity | Remarks                |
|-----|--------------------|-----------------|----------|------------------------|
| 1   | Chart paper        | HZCGA0105EL001  | 1        | 50 equal divisions     |
| 2   | Ribbon Cassette    | WPSR188A000001A | 1        |                        |
| 3   | Mounting bracket   | H4A14175        | 2        | Panel mounting bracket |
| 4   | Instruction manual | HXPRM10mnCT001E | 1        | This manual            |
| 5   | Packing            | H4H14900        | 1        | For IP65               |

#### [Note]

The ribbon cassette has been set in the instrument upon shipment.

### **1.2 Checking the Type and Specifications**

A nameplate is affixed to the inside of the instrument. Remove the chart holder and make sure that the nameplate is affixed to the middle far side of the instrument.

Make sure that this instrument meets your requested specification, seeing the following tables.

#### Table 1.2 Type

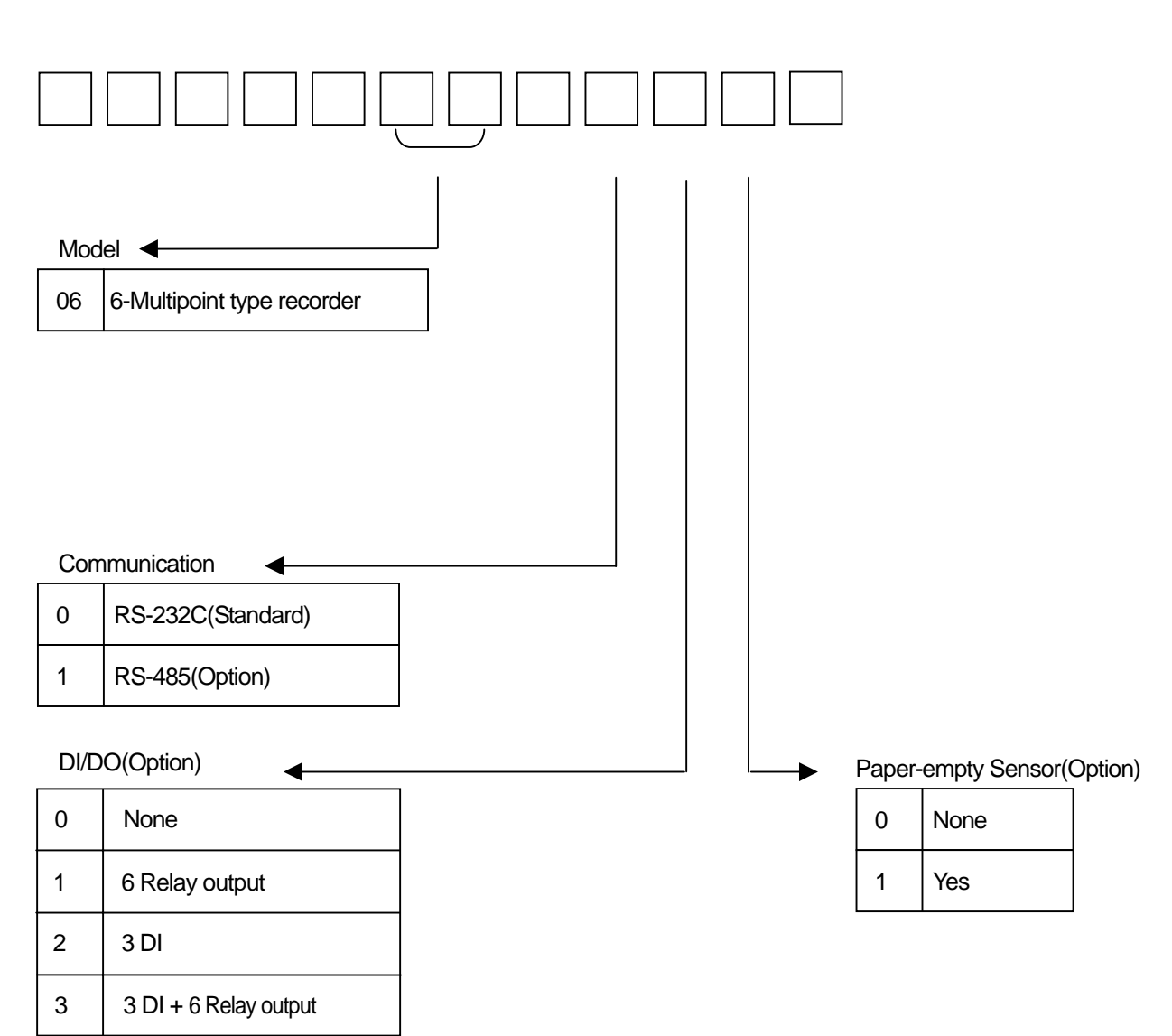

### 1.3 Temporary Storage

Store the instrument in the following environment.

When incorporated in the equipment, store it in the following environment as well.

#### 

Storage in a poor environment may damage the appearance, functions, and service life of the instrument.

Storage Environment

· A place with little dust.

· A place free from combustible, explosive, or corrosive gases (SO<sub>2</sub>, H<sub>2</sub>S, etc. ).

· A place free from vibrations or shocks.

· A place frees from water or steam or high humidity (95% RH max.).

• A place free from direct sunshine or high temperature (50 max.).

• A place free from an extremely low temperature (-20 min.).

### 1.4 Indication Card

An indication card has been affixed to the door upon delivery. Enter a name as required.

# 

Note that if a non-original nameplate is attached, it may damage the door or mounting part.

# 2. CONSTRUCTION

## 2.1 Appearance

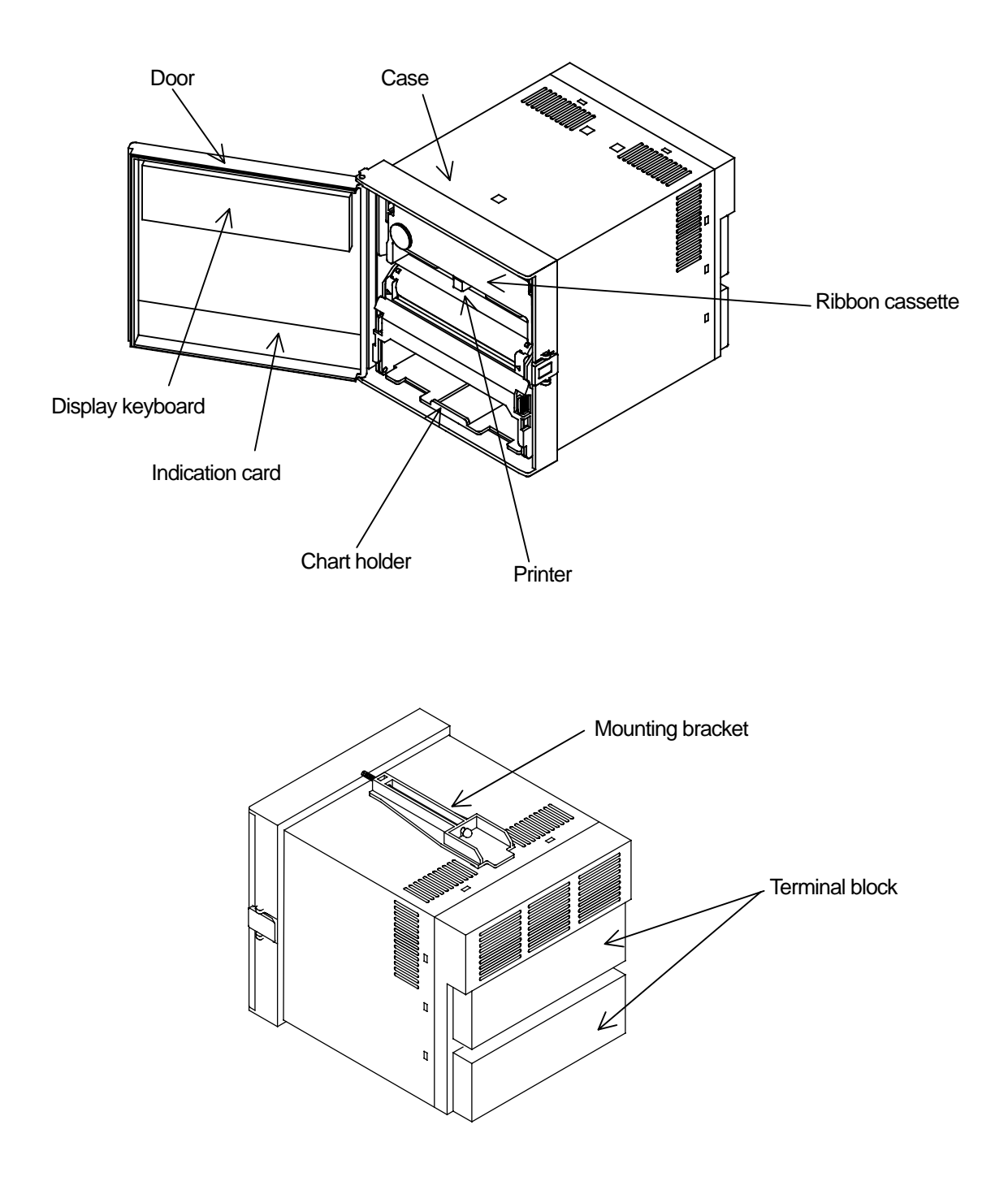

Fig. 2.1 Appearance

### 2.2 Display Screen and Operation Keys

#### 2.2.1 Display Screen

The following describes the display screen. Since the channel numbers and data are indicated by a 7-segment LED, alphabets are symbolized to represent them.

For the LED display, see " Symbolized Alphabets for Display" at [Reference] below.

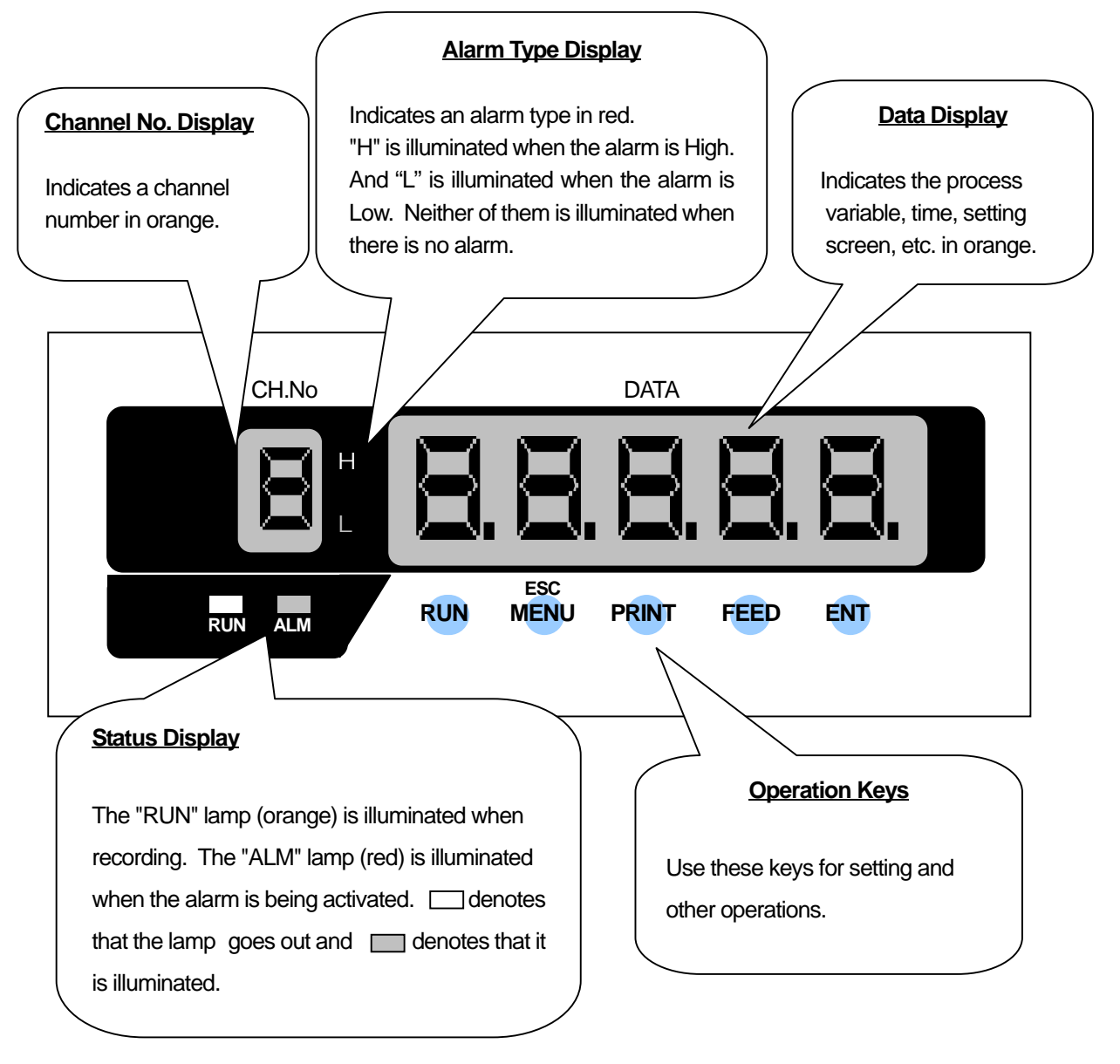

Fig. 2.2 Display

| Reference] Symbolized Alphabets for Display |   |   |   |   |   |   |    |   |   |   |   |    |   |   |
|---------------------------------------------|---|---|---|---|---|---|----|---|---|---|---|----|---|---|
| Display                                     | R | Ь | ٢ | d | Ε | F | 5  | H | h | } | Ч | R  | L | L |
| Alphabet                                    | Α | В | С | D | E | F | G  | Н | h | I | J | K  | L | 1 |
| Display                                     | Ā | ĩ | 0 | P | ŋ | ŗ | IJ | F | 1 | H | Ĩ | 11 | μ | Ξ |
| Alphabet                                    | М | N | 0 | Р | Q | R | S  | Т | U | V | W | Х  | Y | Z |

#### 2.2.2 Operation Keys

The following describes each operation key.

This manual represents the actual operation keys as shown in the figure below.

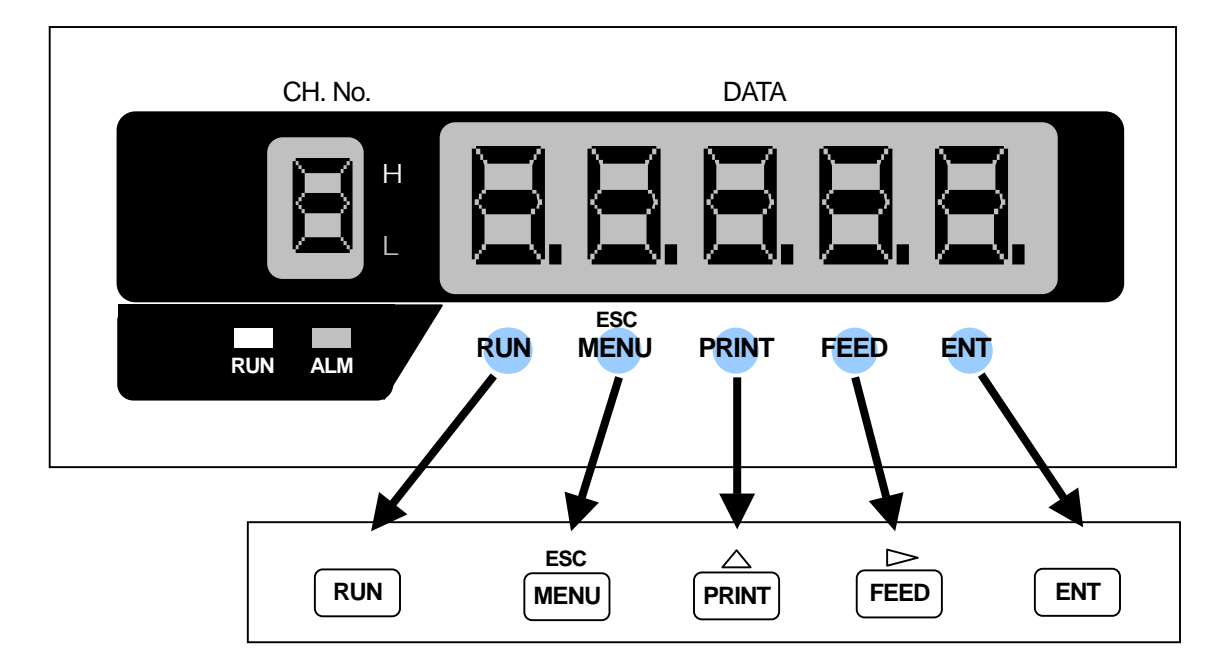

Fig. 2.3 Actual Display and Operation Keys

#### Table 2.1 Names of Operation Keys and Their Functions

| Key  | Name        | Function                                                                                                    |                                                                                            |
|------|-------------|----------------------------------------------------------------------------------------------------|--------------------------------------------------------------------------------------------|
| RUN  | "RUN" key   | Starts/stops recording.<br>To stop, hold down the "RUN" key for 3 seconds or more.<br>(Gone out the "RUN" lamp.) To start, press the "RUN" key.<br>(Illuminates the "RUN" lamp.) |                                                                                            |
| ESC  | "MENU" key  | MENU function                                                                                                    | Selects engineering list print and change to the setting mode.                             |
| MENU | "ESC" key   | ESC function                                                                                                    | Exits that menu halfway selecting a function.                                              |
|      | "PRINT" key | PRINT function                                                                                                    | Used to perform manual print or list print.                                                |
|      | "" key      | function                                                                                                    | Used to select a setting parameter (numeral or built-<br>in command)(ascending direction). |
| FEED | "FEED" key  | FEED function                                                                                                    | The chart paper is fed while the key is pressed, and stopped when released.                |
|      | "⊳" key     | ⊳ function                                                                                                    | Used to shift a digit in setting a numeral.                                                |
| ENT  | "ENT" key   | Used for registering a setting parameter (numeral or built-in command)<br>after selecting it, or executing a function. Pressing this key executes the<br>setting.                |                                                                                            |

# **3. INSTALLATION**

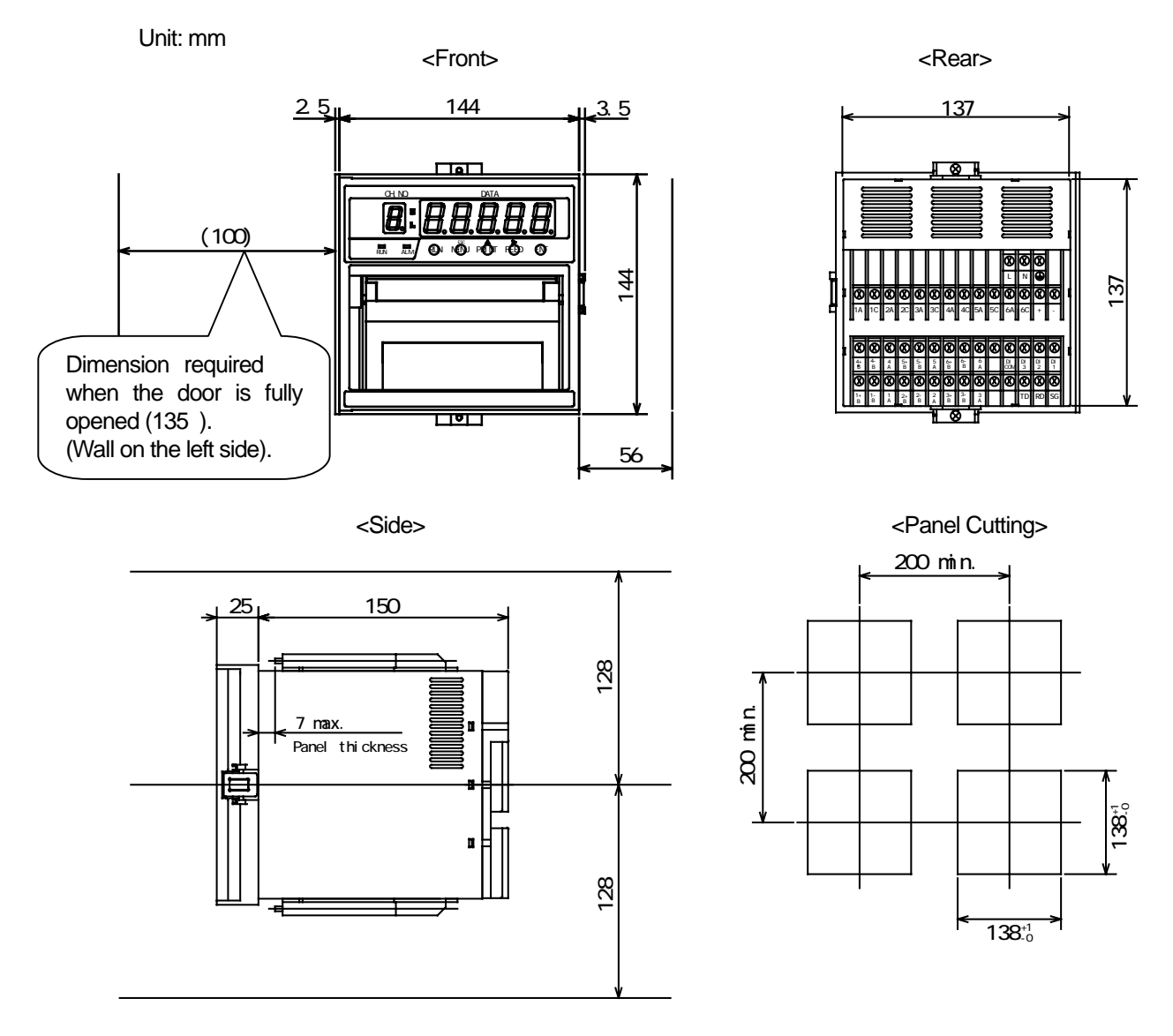

### 3.1 Outside Dimensions Drawing and Panel Cutting Dimensions

Fig. 3.1 Outside Dimensions and Panel Cutting Dimensions

#### 

For maintenance and safety of the instrument, it is recommended to secure the spacing larger than the parenthesized dimensions per unit.

### 3.2 Mounting to the Panel

## 🔨 WARNING

Do not install the instrument in a place exposed to a combustible, explosive, or corrosive gas (SO<sub>2</sub>,  $H_2S$ , etc.).

## 

Install the instrument in the following places

- A place free from where humidity often changes.
- A place of normal temperature (25 or so).
- · A place exposed to as little mechanical vibrations as possible.
- · A place with as little dusts as possible.
- · A place affected by the electromagnetic field as little as possible.
- · A place not directly exposed to high radiant heat.
- · A place where the altitude is up to 2000m.
- Humidity has an effect on the chart paper and ink. Use the instrument in a humidity range of 20 to 80%RH (60%RH is optimum).
- · This instrument needs the inside installation.

Mounting to the Panel

- A steel plate not thinner than 1.2mm is recommended as a mounting panel.
- The maximum thickness of the mounting panel is 7mm.

#### Inclination

- · Install the instrument horizontally.
- The instrument should be installed so that its inclination should be 0' at the front and within 30' at the rear.

#### 3.2.1 Procedure for Mounting to the Panel

- 1) Assemble the mounting bracket refer to Fig.3.2.
- 2) Fit in this instrument through the front of the panel.
- 3) Fit the claws of the mounting bracket into the square holes in the top and bottom surfaces of the case.
- 4) Tighten the screw of the mounting bracket with a screwdriver to attach it to the panel. When the mounting unit does not move back and forth any more, tighten a screw by 180<sup>°</sup>.

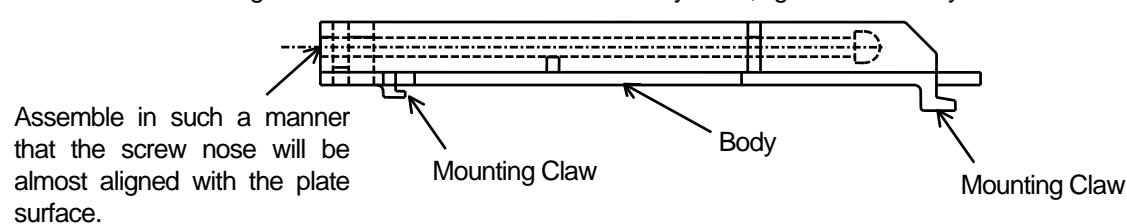

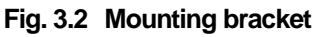

#### [Note]

If it is tightened with an excessive force, the case may be distorted and the mounting bracket may be deformed. An adequate tightening torque is about 0.2 to 0.3 N·m ( $2 \sim 3 \text{ kgf} \cdot \text{cm}$ ).

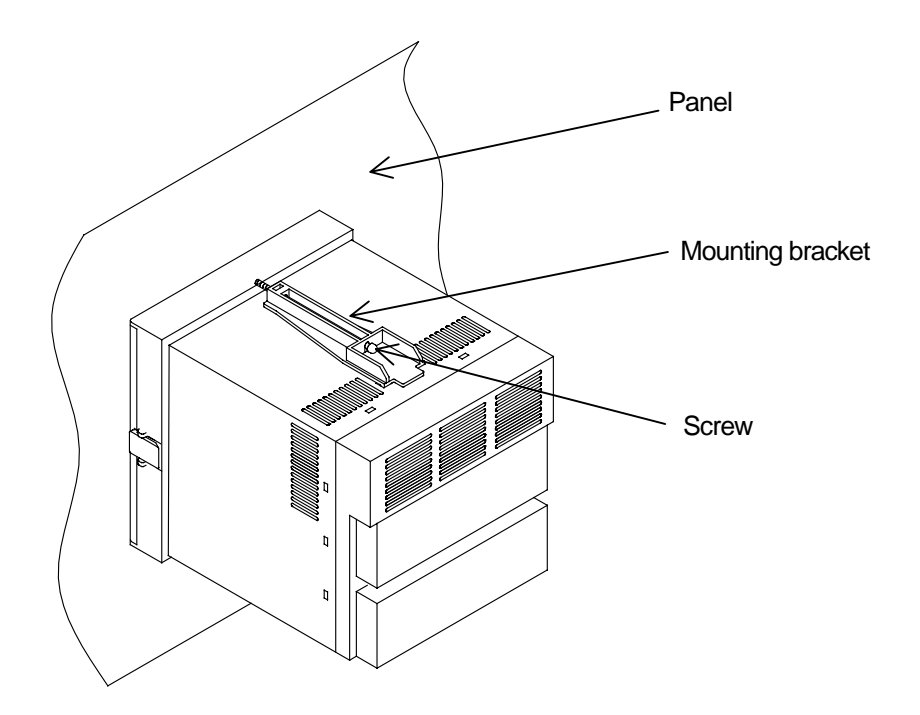

Fig. 3.3 Mounting to the Panel

#### 3.2.2 Mounting to the Panel in compliance with the IP65

Prior to mounting the instrument to the panel, attach a packing to the position shown in the figure. The rest of the procedure is the same.

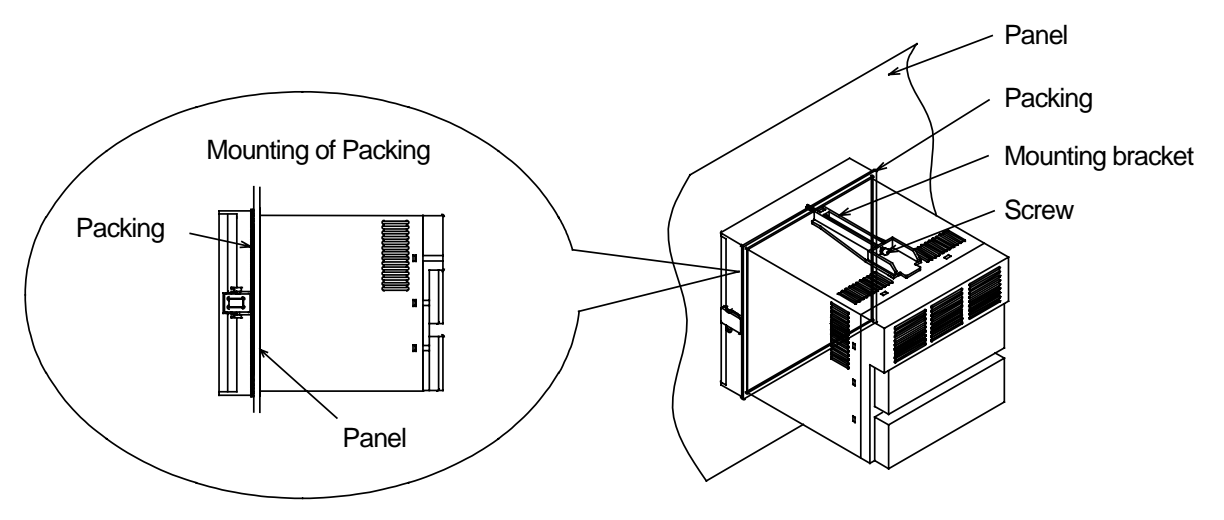

Fig. 3.4 Mounting to the Panel (in compliance with the IP65)

## 4.1 Terminal Layout and Power Wiring

#### 4.1.1 Terminal Layout

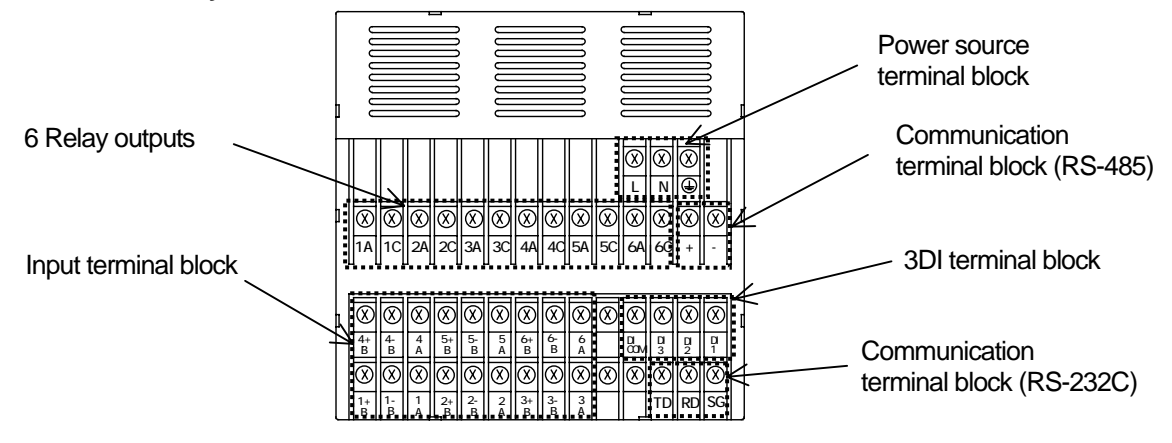

Fig. 4.1 Terminal Layout (Rear view)

#### 4.1.2 Power Wiring

## WARNING

In order to prevent an electric shock, be sure to provide protective grounding prior to turning on the instrument.

Do not cut a protective grounding conductor or disconnect protective grounding.

Make sure that the supply voltage for the instrument conforms to the voltage of the supply source.

Attach a transparent protective cover prior to turning on the POWER of the instrument.

Any interruption of the protective conductor inside or outside the apparatus or disconnection of the protective grounding terminal is likely to make the apparatus dangerous under some fault conditions. Intentional interruption is prohibited.

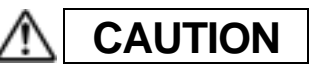

As an electric wire for the power source, use a 600 V vinyl insulated wire (IEC 227-3) or its equivalent or above.

Attach a round press-fitting terminal with insulated sleeve (for M3.5) to the end of the electric wire. Connect a protective grounding (resistance:100 or lower, a minimum diameter of a grounding conductor:1.6mm) to the protective grounding terminal.

If other instrument shares the protective grounding conductor, there may be an effect caused by noise coming from the grounding conductor. It is recommended not to share it with other instrument. In order to comply with the requirements of safety standard EN61010, the recorder shall have one of the following as a disconnecting device, fitted within easy reach of the operator, and labeled as the disconnecting device.

- a . A switch or circuit breaker which complies with the requirements of IEC60947-1, IEC60947-2 and IEC60947-3.
- b . A separable coupler which can be disconnected without the use of a tool.
- c . A separable plug, without a locking device, to mate with a socket outlet in the building. This product has designed to conform to IEC1010-1 installation Category and pollution degree 2.

#### 4.1.3 Wiring Procedure

## 

The transparent protective cover should surely remove the left and right (both sides) hooks simultaneously. If it removes by turns, there is a possibility that it may damage.

- 1) Put your fingers on the left and right (both sides) hooks of the transparent protective cover on the power source terminal block. Pushing them inside, take out the cover to this side.
- Connect the power source electric wire refer to Fig. 4.2. Connect the protective grounding to the

   <u></u> terminal. Connect the non-grounding side of the power source to "L" terminal. Connect the
   grounding side to the "N" terminal.
- 3) Put back the transparent protective cover.
- 4) Make sure that protective grounding is properly provided.

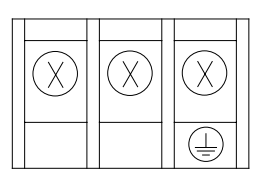

Fig. 4.2 Power source Terminal block

### 4.2 Input Wiring

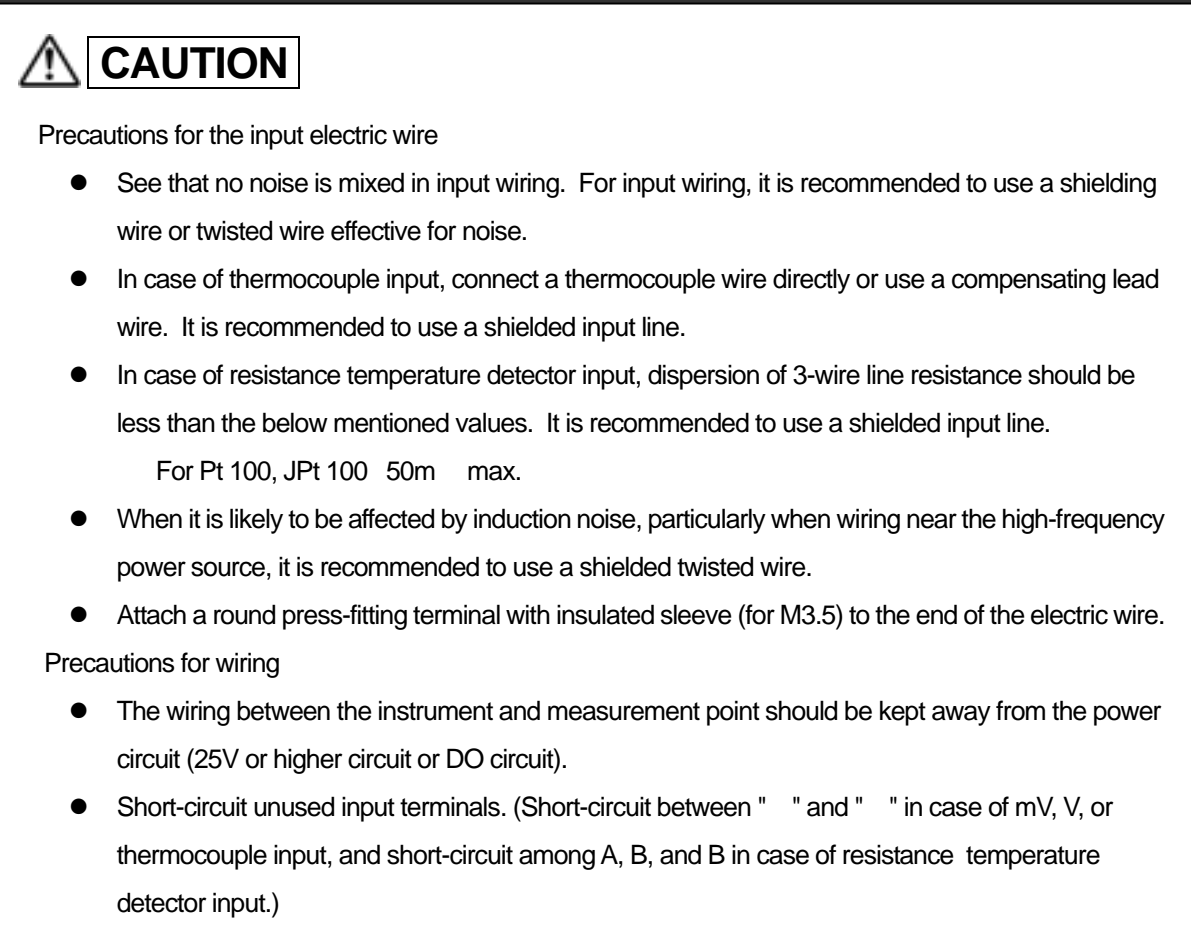

• Ground the shield of connecting wire.

#### 4.2.1 Wiring Procedure

# 

The transparent protective cover should surely remove the left and right (both sides) hooks simultaneously. If it removes by turns, there is a possibility that it may damage.

- 1) Put your fingers on the left and right (both sides) hooks of the transparent protective cover on the input terminal block. Pushing them inside, take out the cover to this side.
- 2) Wire the input lines refer to Fig. 4.3(Page 18), Fig. 4.4 and Fig. 4.5.(Page 19)

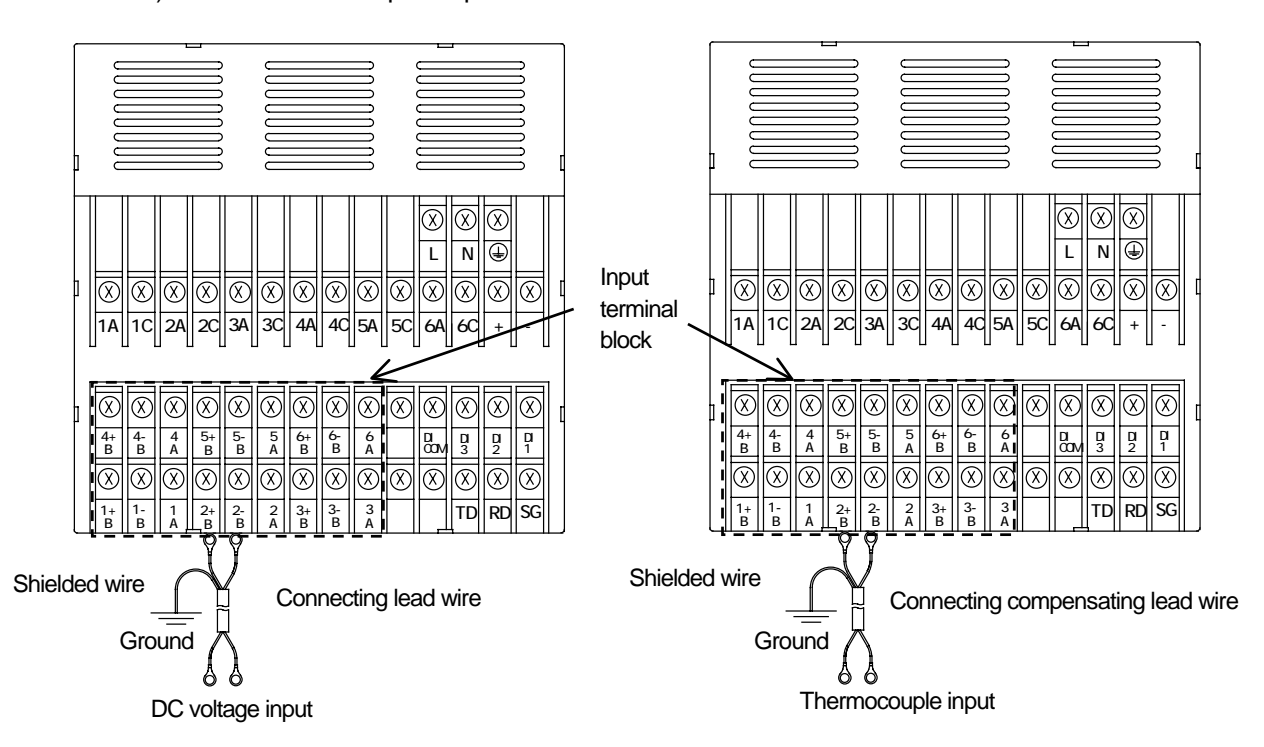

3) Put back the transparent protective cover.

Fig. 4.3 Input Wiring (For mV, V and Thermocouple inputs)

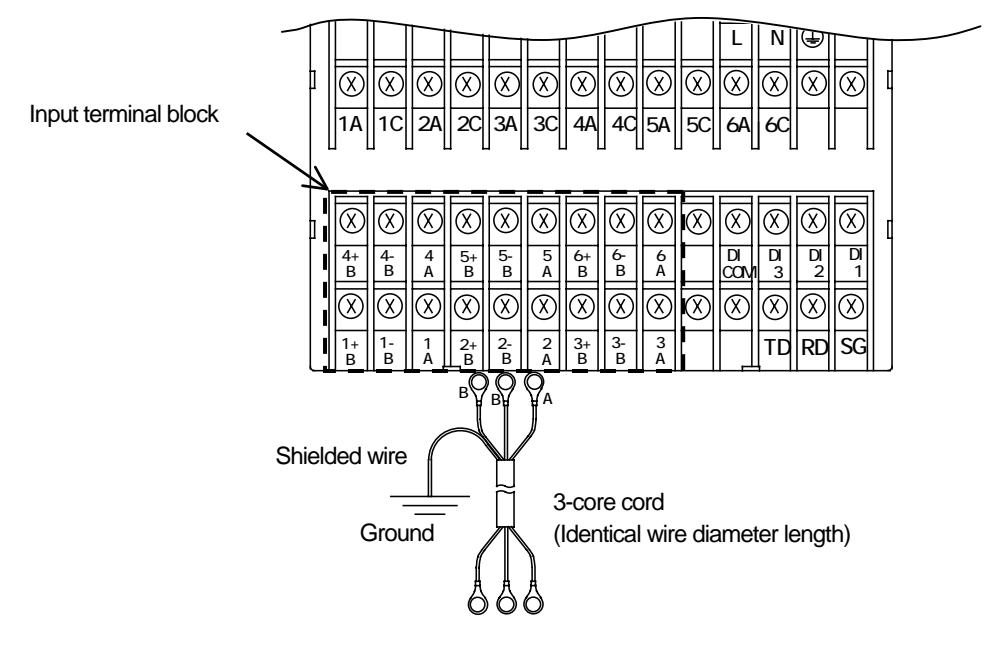

Resistance temperature detector

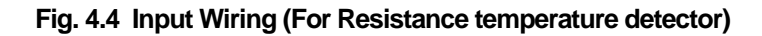

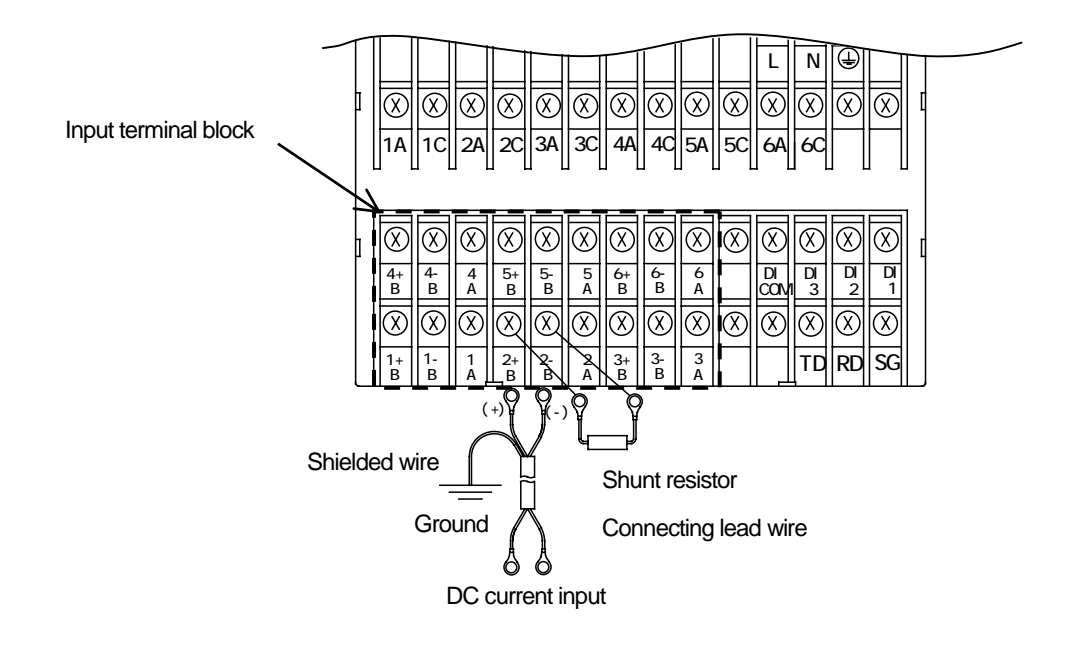

Fig. 4.5 Input Wiring (For mA input)

## 

Attach the shunt resistor to the input terminal block of the instrument.

Input accuracy is effected with the shunt resistor. Use the following recommended resistor. Resistance: 250 , Rated power: 1/4W, Tolerance:  $\pm 0.1\%$  max. Temperature coefficient:  $\pm 50$ ppm max.

## 

Be sure to wire after turning off the POWER.

When the power source has been connected to the Alarm output, turn off that power source.

When a hazardous voltage supplies to alarm terminal:

- a) Never touch terminals preventing from electric shock.
- b) Attach covers to terminals.
- c) Wires should be double shielded.
- d) Adopts round pressure terminal connectors with insulation cover for wire, preventing from lose connection.

## 

Precautions for Wiring the DI

DI input has the built-in drive power source. Do not apply a voltage to a DI input terminal from the outside.

A DI input contact capacity should be a withstand voltage of 50V DC, 16mA or more, ON

resistance of 20 max.(Wiring resistance included).

Do not use unused terminals as relay terminals.

#### Precautions for Wiring the Alarm Output

An alarm output contact capacity is as follows:

| 250VAC : | 3A at maximum                           | (Resistive load) |
|----------|-----------------------------------------|------------------|
|          | ••••••••••••••••••••••••••••••••••••••• | (                |

| 30VDC : | 3A at maximum (Resistive load) |
|---------|--------------------------------|
|---------|--------------------------------|

125VDC : 0.5A at maximum (Resistive load)

0.1A at maximum L/R= 7ms at maximum (Inductive load)

Attach an anti-surge protective circuit (surge absorbers, etc.) to an output terminal, as required.

Attach a round press-fitting terminal with insulated sleeve (for M3.5) to the end of an electric wire.

Keep alarm output wiring away from input wiring.

Do not use unused terminals as relay terminals.

#### 4.3.1 DI/Alarm Output Wiring Example

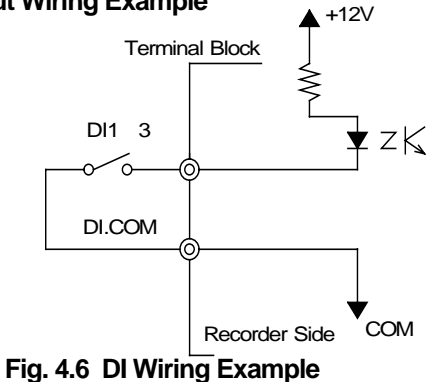

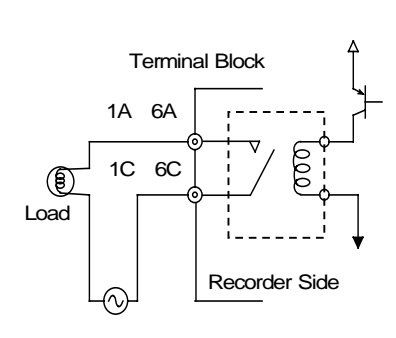

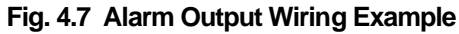

#### 

The DI (Option) consists of a combination of 3 Digital inputs. The alarm output consists of 6-Relay output (Normally open).

#### 4.3.2 Alarm Output Wiring Procedure

Wire the Alarm output refer to Fig.4.8.

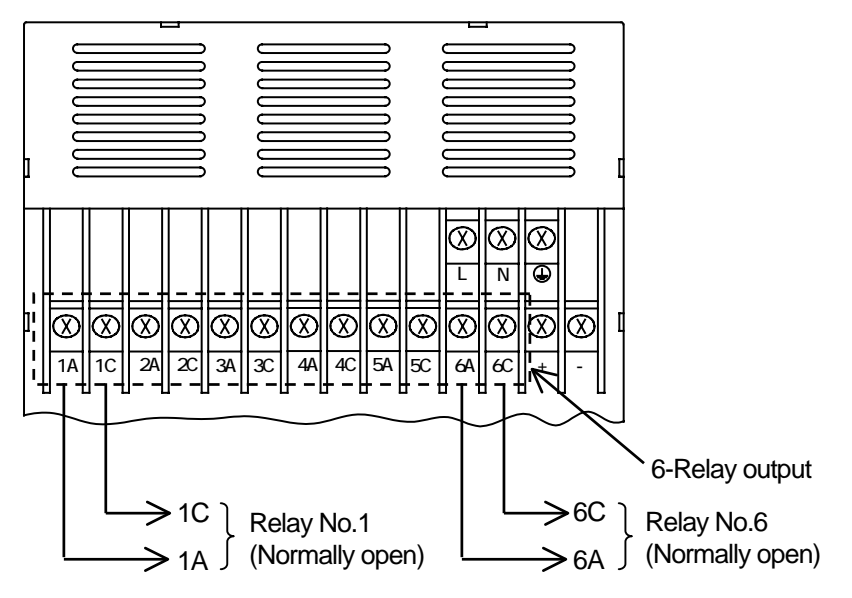

Fig. 4.8 Alarm Output Wiring

#### 4.3.3 DI Wiring Procedure

Wire the DI refer to Fig.4.9.

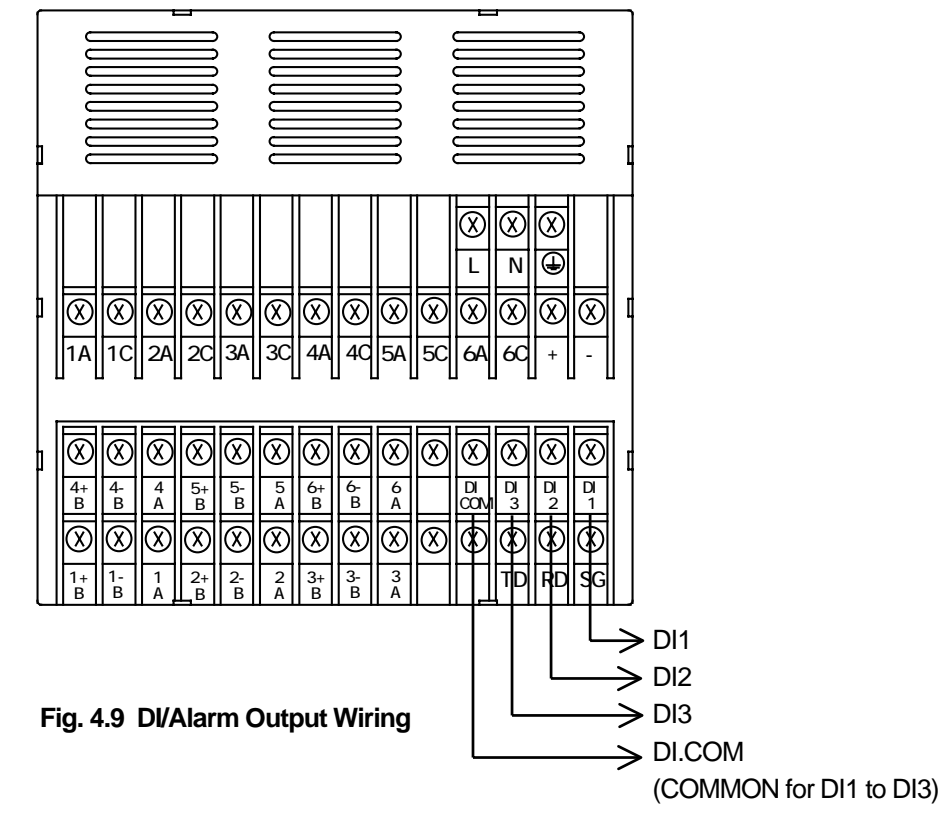

### 4.4 Communication Wiring

## 

Precautions for the communication wiring

See that no noise is mixed in communication wiring. For communication wiring, it is recommended to use a shielding wire effective for noise.

When it is likely to be affected by induction noise, particularly when wiring near the high-frequency power source, it is recommended to use a shielded twisted wire.

Attach a round press-fitting terminal with insulated sleeve (for M3.5) to the end of the electric wire.

Ground the shield of a connecting wire.

#### 4.4.1 RS-232C Wiring

Wire RS-232C refer to Fig.4.10.

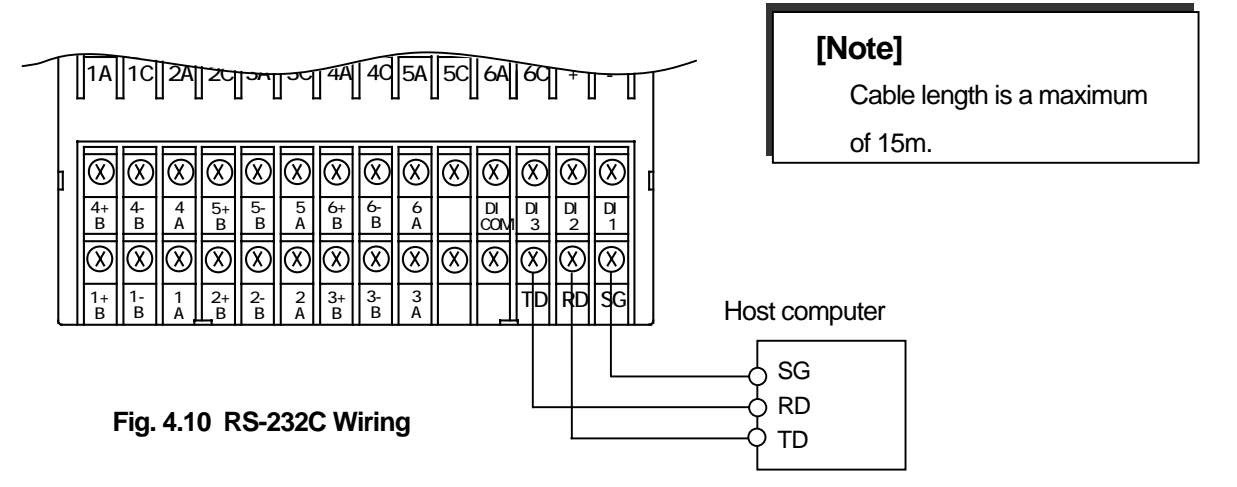

#### 4.4.2 RS-485 Wiring

Wire RS-485 refer to Fig.4.11.

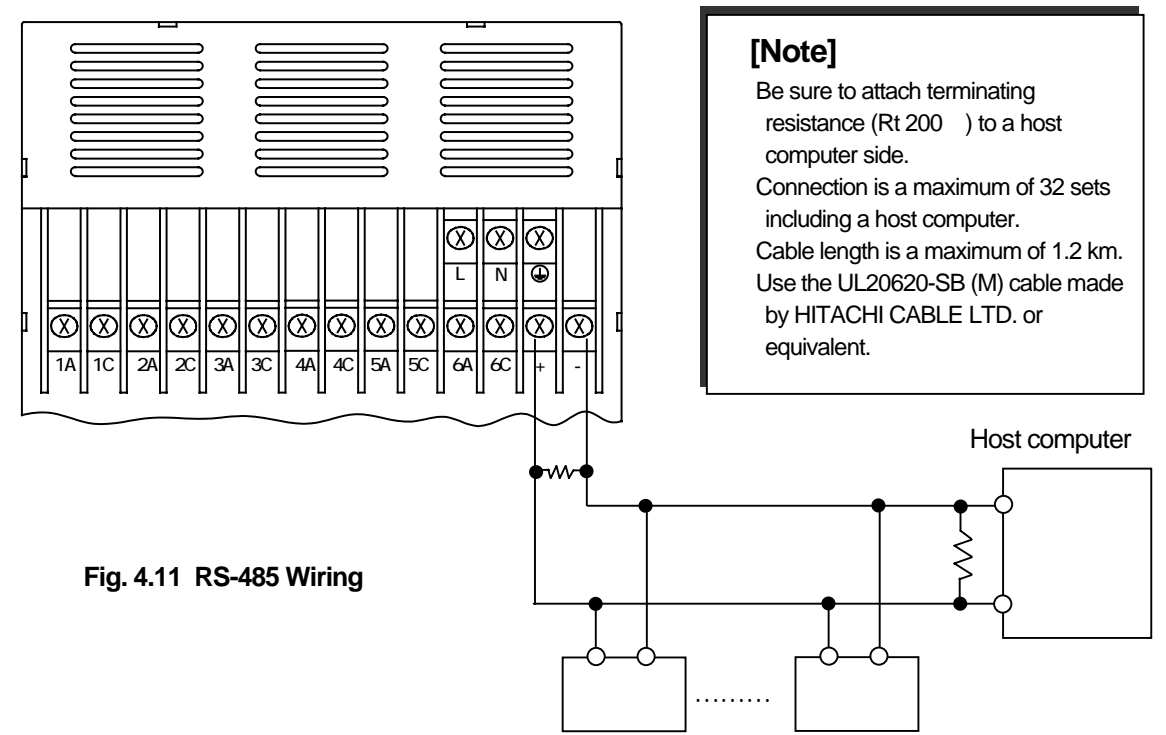

# **5. PREPARATIONS FOR OPERATION**

### 5.1 Setting the Chart Paper

## 

It is recommended to use our original chart paper to ensure proper recording. If the chart paper holder is taken out with recording operation being activated, the ink ribbon may be damaged. To replace the chart paper, be sure to press the "RUN" key to stop recording.

(1) Pressing the "RUN" key for 3 seconds or more

Stop recording operation. With the power turned on, press the "RUN" key for 3 seconds or more. CH.No DATA DATA DATA RUN MENU PRINT FEED ENT The RUN lamp goes off if recording stops. Fin E 4 December the "RUN" key

Fig. 5.1 Pressing the "RUN" key

(2) Opening the Door

# 

Maximum angle of the door in opened-state is 135 degree. Do not further open the door otherwise hinge will be broken.

Push the door hook to unlock the door. Pull the door to this side to open it.

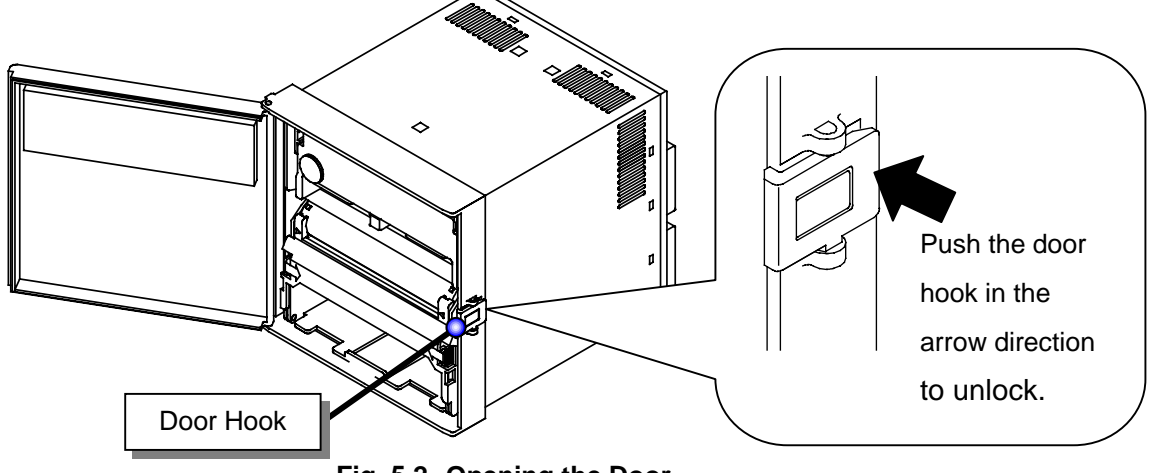

Fig. 5.2 Opening the Door

(3) Taking out the Chart Holder

Put your fingers onto the levers at both sides of the chart holder and pull it out to this side.

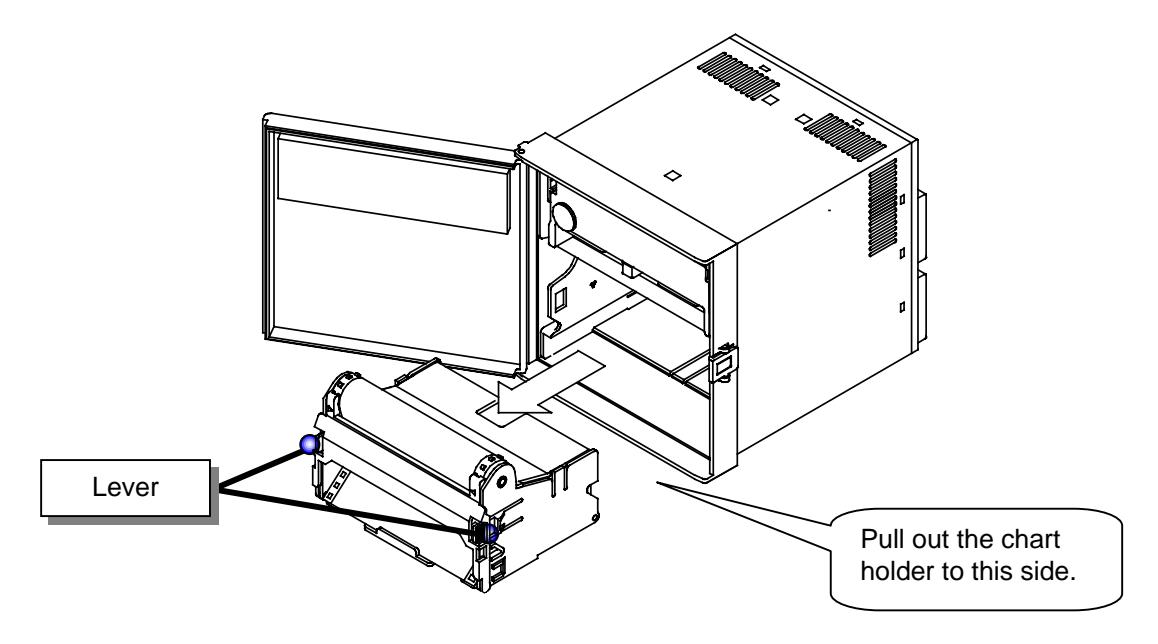

Fig. 5.3 Taking out the Chart Holder

(4) Opening the Chart Cover and Chart Guide

Open the chart guide and the chart cover outwardly.

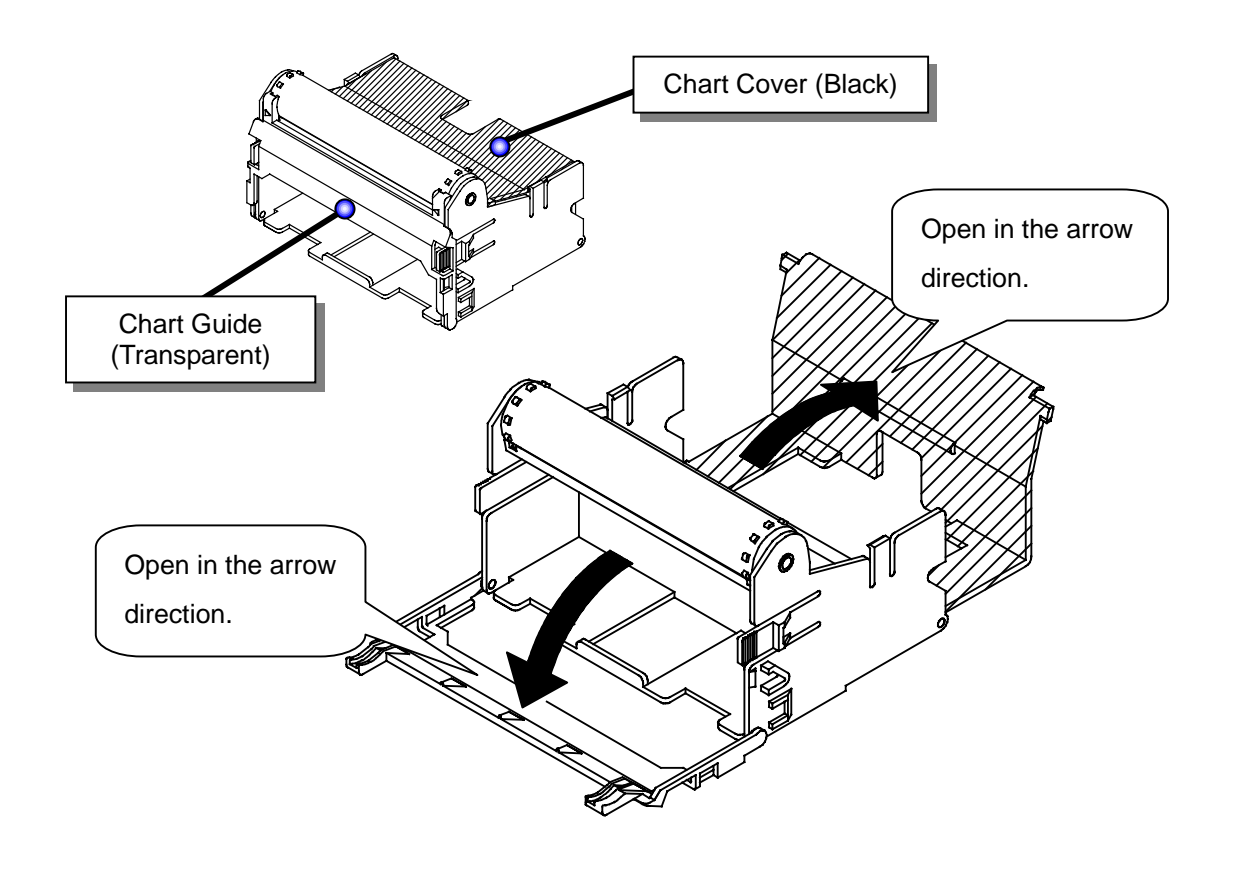

Fig. 5.4 Opening the Chart Cover and Chart Guide

(5) Loosening the chart paper

The chart paper may not be proper fed, if it is stuck at perforations. Be sure to loosen the paper.

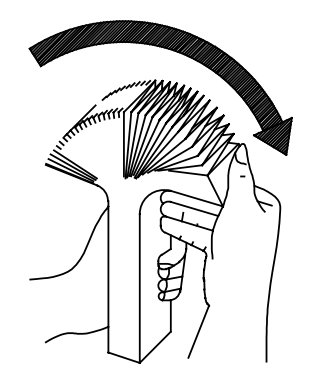

Fig. 5.5 Loosening the Chart Paper

(6) Setting the Chart Paper into the Storage Chamber

Unfold the chart paper by two plies. Holding the printing surface upward, set it in the storage chamber.

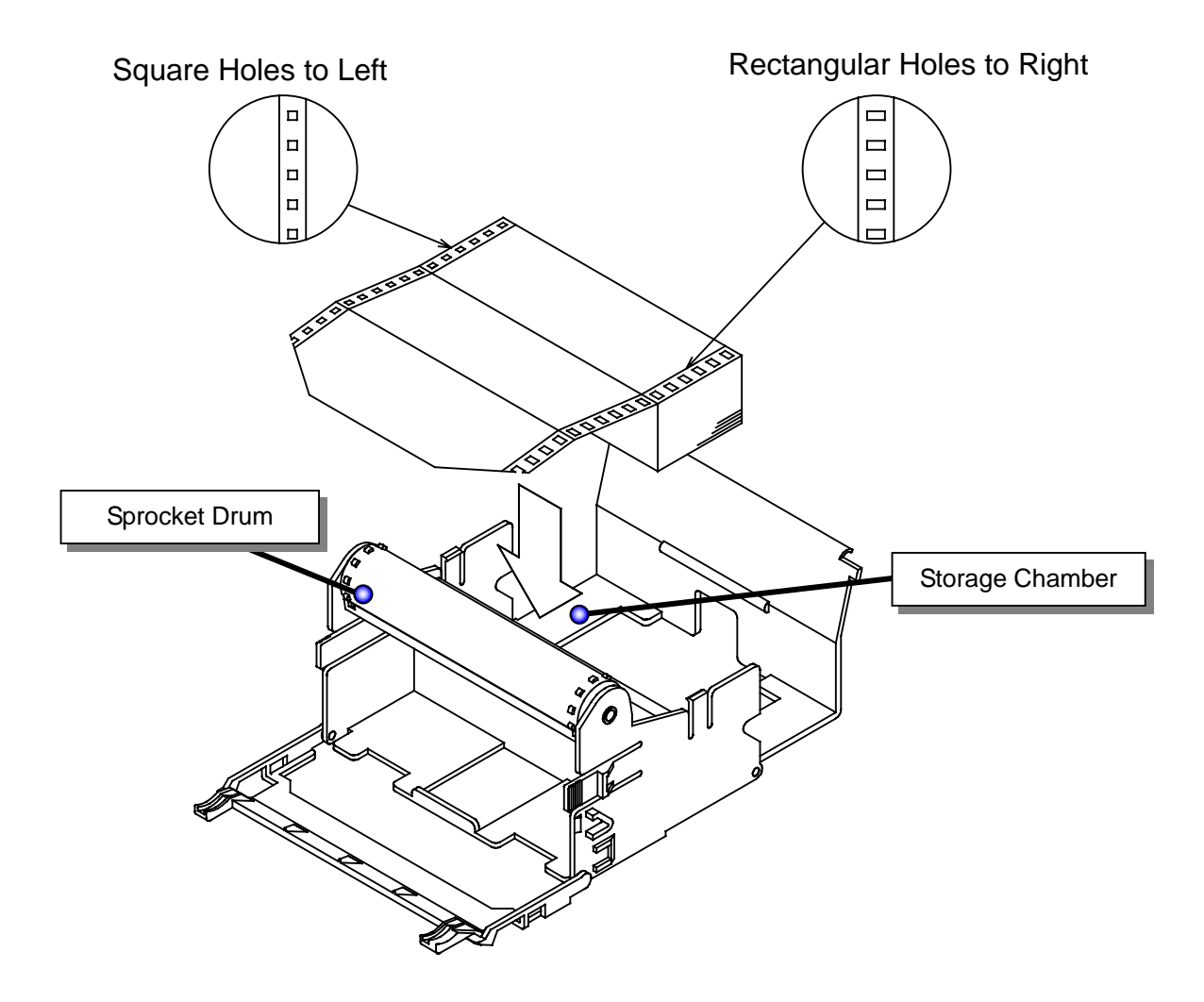

Fig. 5.6 Setting the Chart Paper

(7) Aligning the Chart Paper with the Sprocket Drum

Align the holes in the chart paper with the sprocket drum teeth. Set the chart paper along the sprocket drum. Put the first ply of the chart paper into the chart receiver.

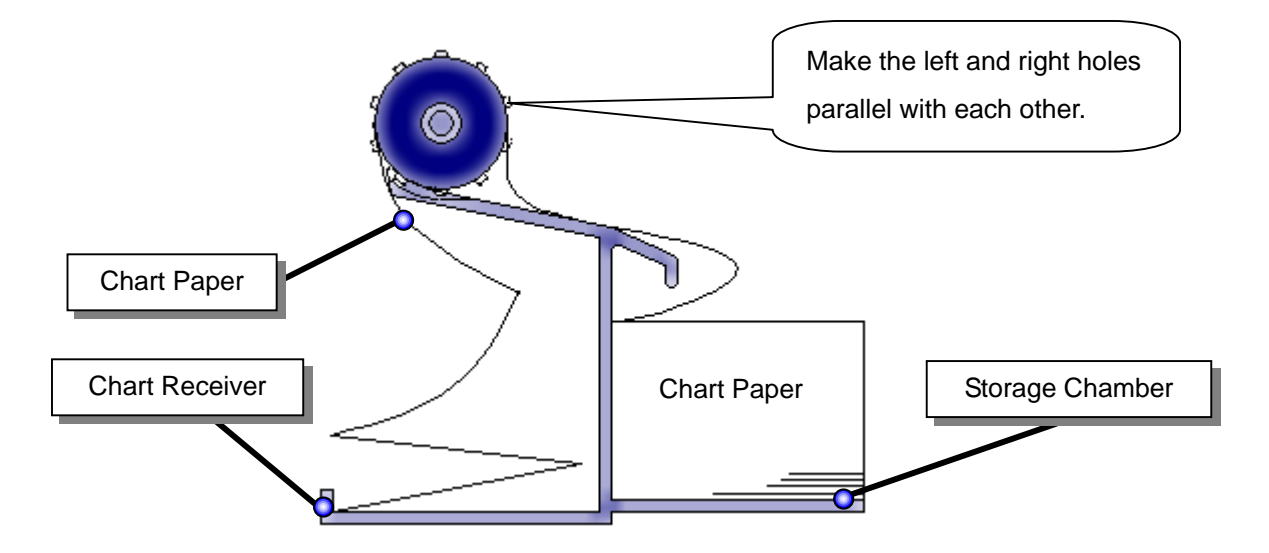

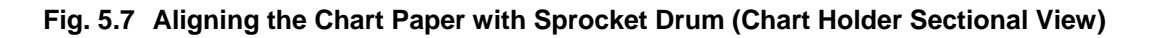

(8) Closing the Chart Cover and Chart Guide

Close the chart cover and the chart guide in the arrow directions.

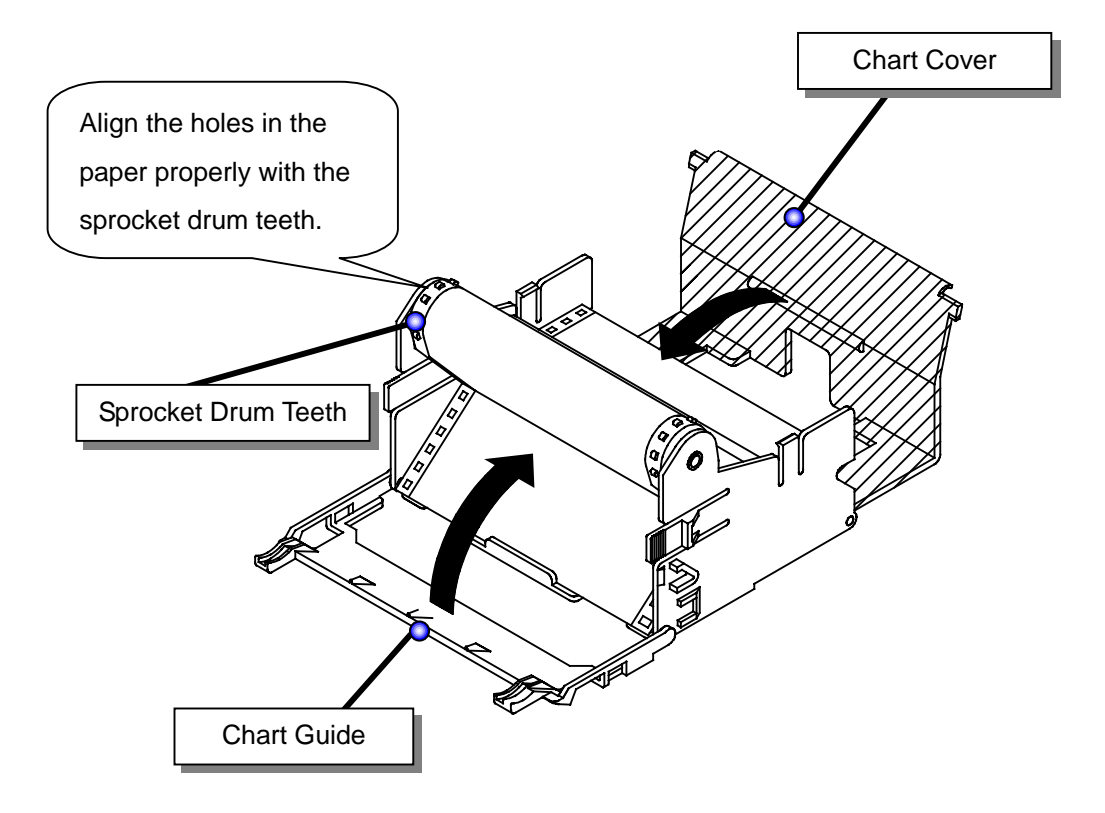

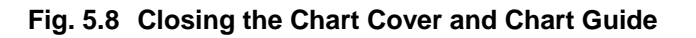

(9) Turning the Sprocket Drum Gear

Check paper feed with your hand. Turn the sprocket drum gear to feed out the chart paper. (It is recommended to feed the chart paper by 4 plies.)

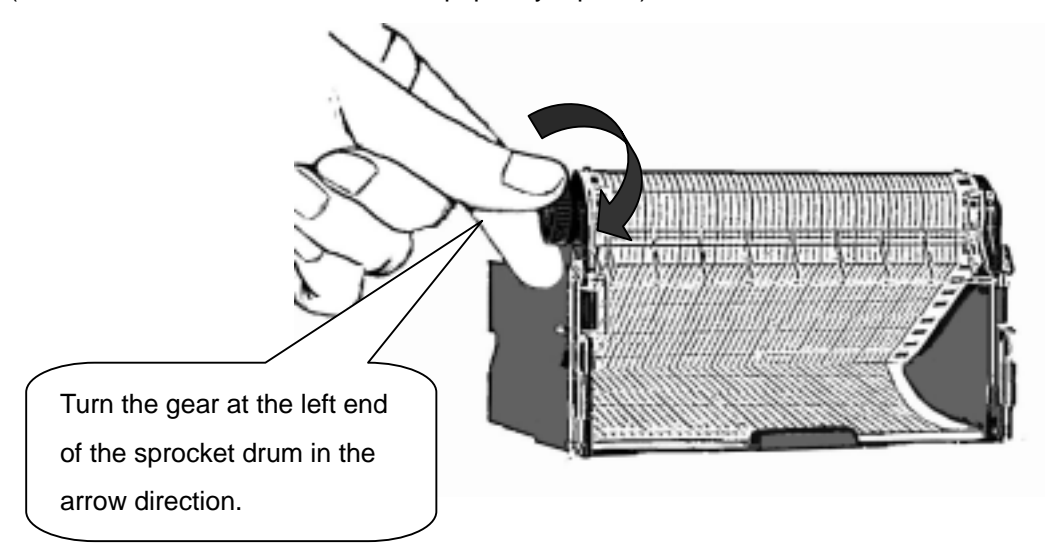

Fig. 5.9 Checking Paper Feed

(10) Putting Back the Chart Paper Holder

Push in the chart holder horizontally into the case until it is locked.

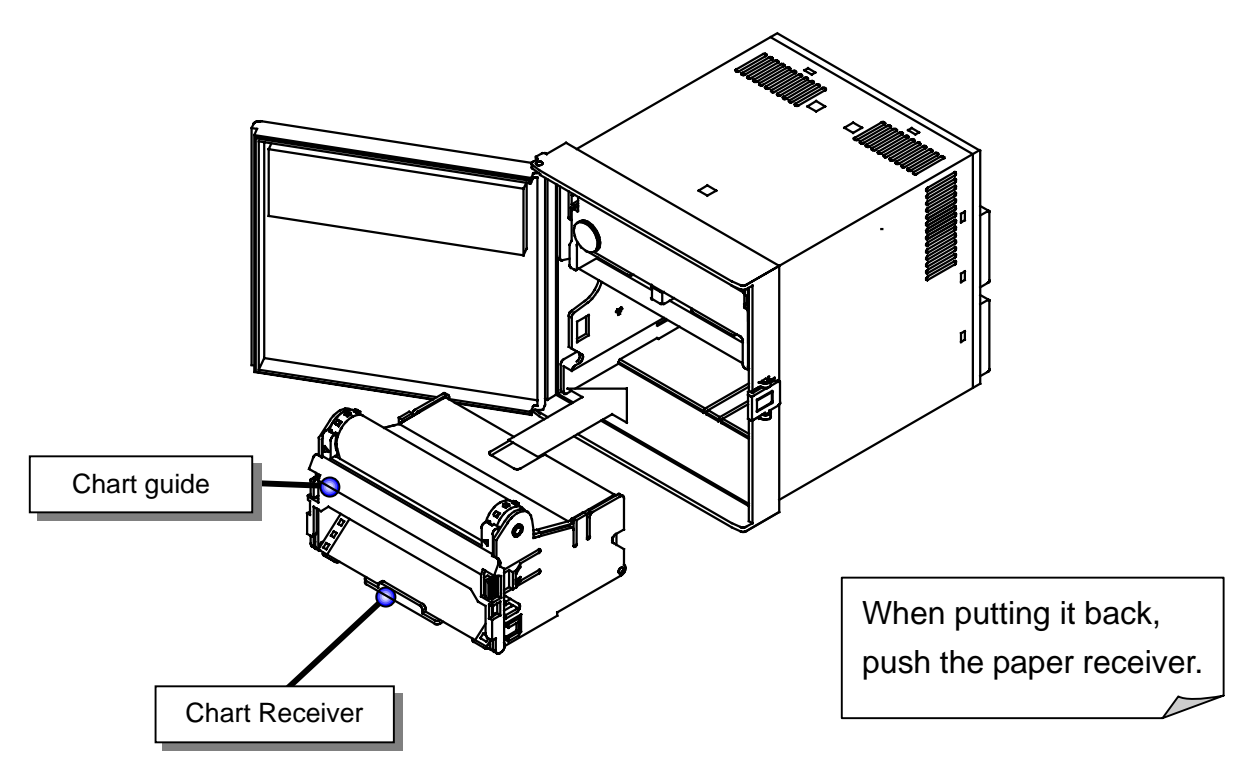

Fig. 5.10 Putting Back the Chart Holder

(11) Close the Door

Close the door and check a door lock.

(12) Pressing the "FEED" key to Check Paper Feed

Press the "FEED" key on the display keyboard to feed the chart paper.

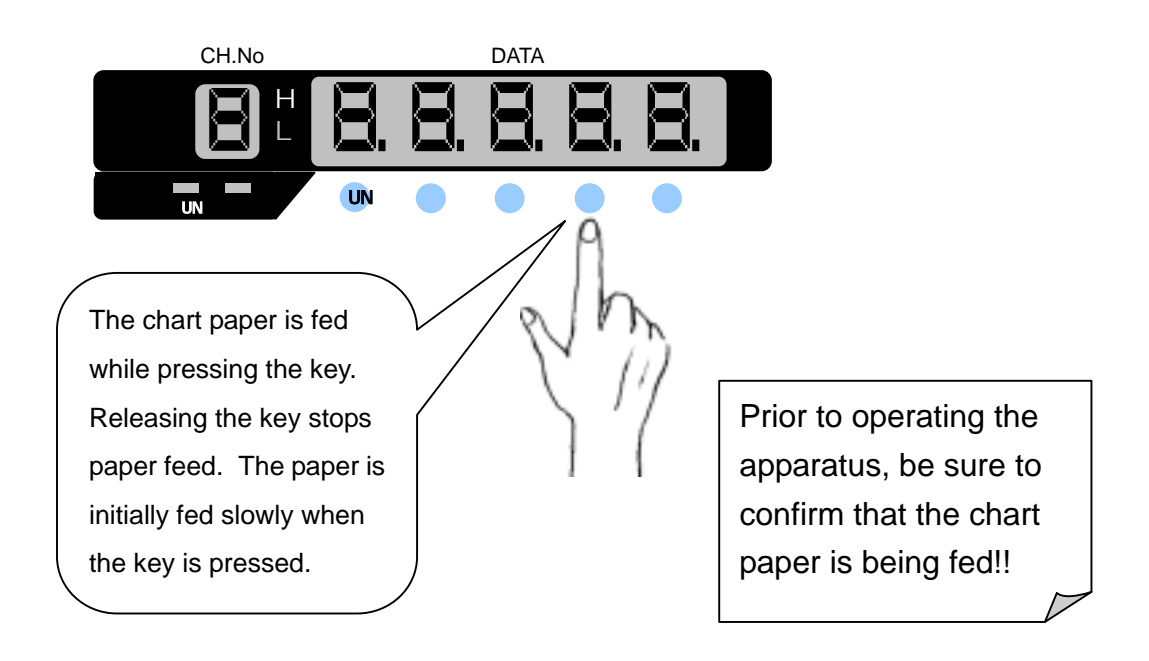

Fig. 5.11 Pressing the "FEED" key

(13) Pressing the "RUN" Key to Restart Operation

### 5.2 Setting the Ribbon Cassette

## 

If the chart holder is taken out with recording operation being activated, the ink ribbon may be damaged. To replace the ribbon cassette, be sure to press the "RUN" key to stop recording. If the ribbon cassette is not set properly, the recording color may change or the ribbon may be damaged.

(1) Pressing the "RUN" key for 3 seconds or more

Stop recording. With the power turned on, press the "RUN" key for 3 seconds or more. Once recording stops, the RUN lamp goes off.(See Fig. 5.1 on page 23)

(2) Opening the Door

Push the door hook to unlock the door. Pull the door to this side to open it.

(See Fig.5.2 on page 23)

# 

Maximum angle of the door in opened-state is 135 degree. Do not further open the door otherwise hinge will be broken.

#### (3) Taking out the Ribbon Cassette

Grab the left side of the ribbon cassette. Holding down the ribbon holder, take out the ribbon cassette to the front.

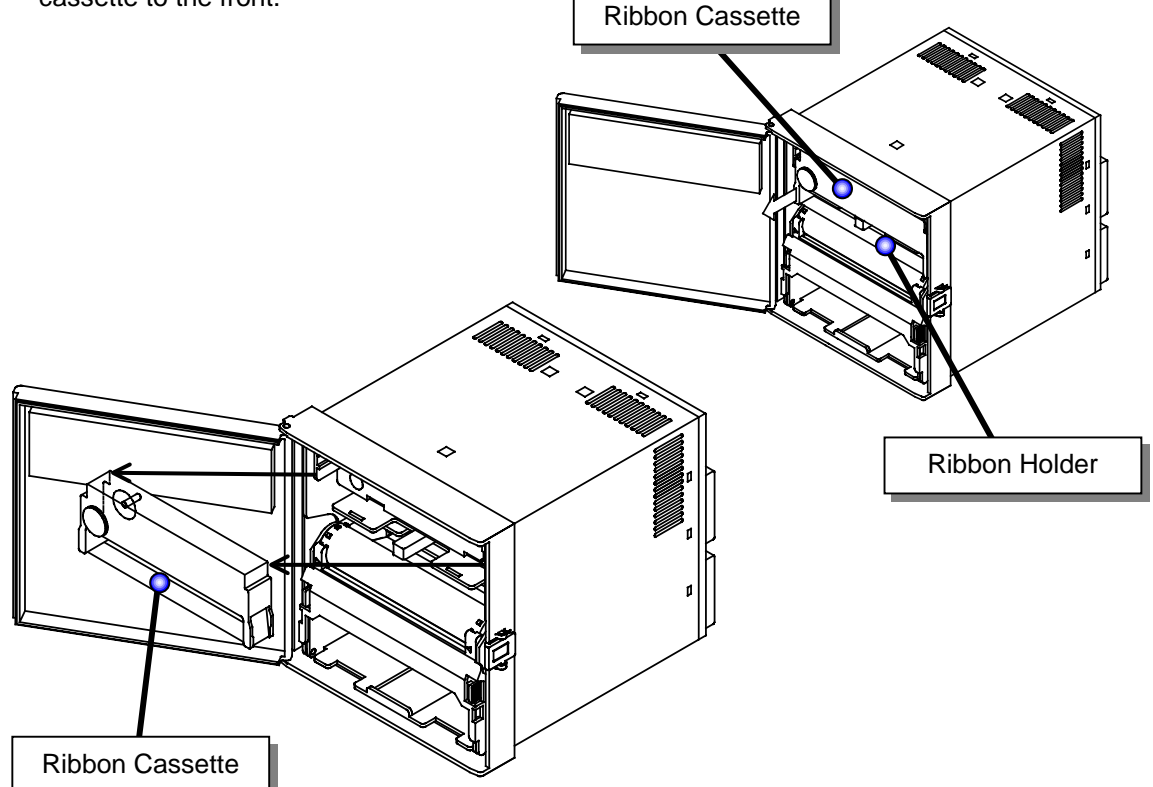

Fig. 5.12 Taking Out the Ribbon Cassette

#### (4) Unslacking the Ink Ribbon

Set the new ink ribbon. Turn the knob in the arrow direction to unslack the ink ribbon.

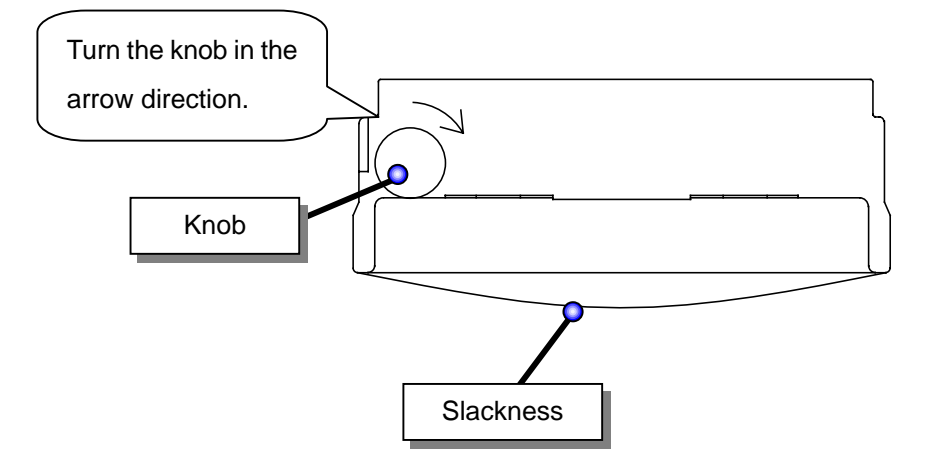

Fig. 5.13 Unslacking the Ink Ribbon

#### (5) Setting the Ribbon Cassette

Push the ribbon cassette into the ribbon holder until the latch clicks.

When the ribbon feed shaft is not easily fit in, turn the gear to the direction of an arrow to adjust the position. When this is done, push the ribbon cassette until the latch clicks

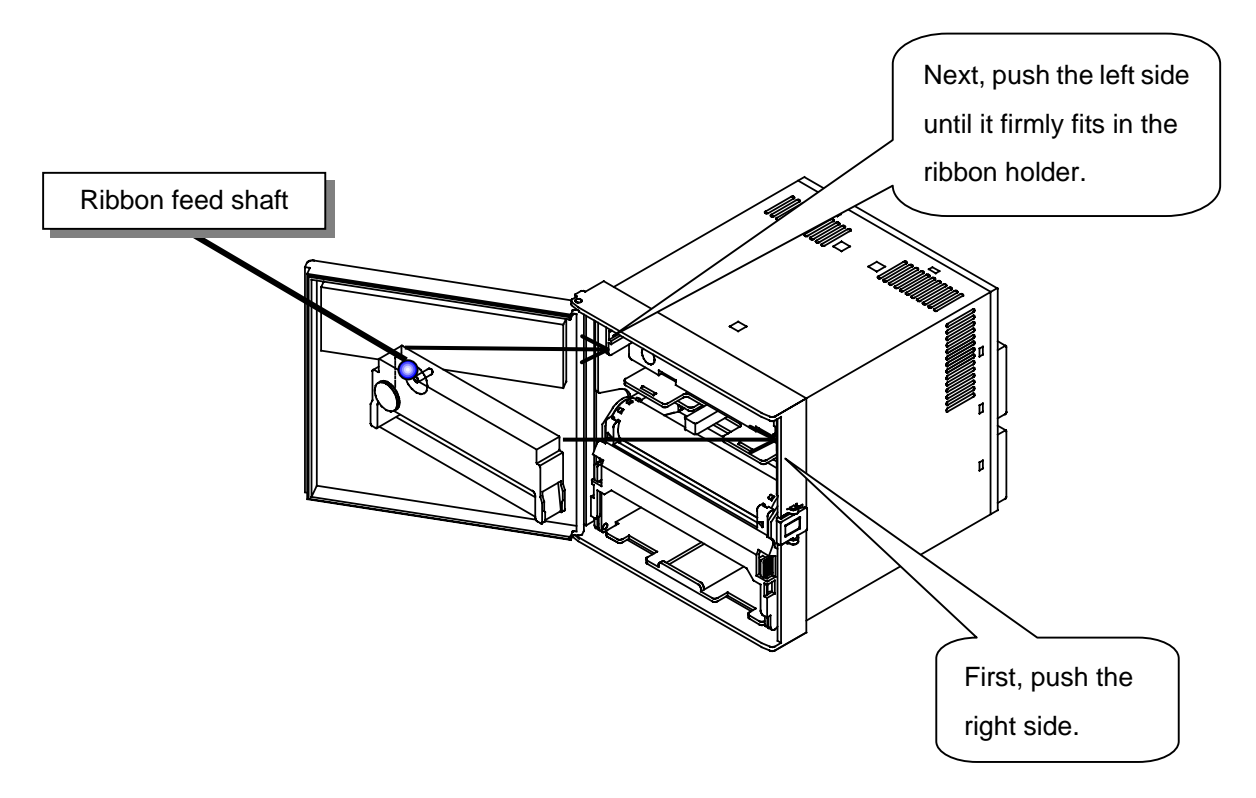

Fig. 5.14 Setting the Ribbon Cassette

# 6. OPERATION

### 6.1 Operation

# \land WARNING

Prior to turning on the power, make sure that the supply voltage meets the specifications for the instrument and the instrument is properly grounded.

## 

Prior to turning on the power, make sure that the chart paper is set in the chart holder. If the printer is activated with no chart paper set, the sprocket drum (cylindrical part) of the chart holder may be damaged.

Once the power is turned on, the display on the front of the door is illuminated. The instrument will be ready to run (user mode) in about 5 seconds, including the initial screen. If the RUN lamp is unilluminated, press the "RUN" key to start recording operation.

#### 6.1.1 Status after Initial Screen

- (1) Display screen :The "RUN" lamp keeps the condition of before power-off.
- (2) Printout data :All printing data and analog recording data of before power-off are cleared.
- (3) Alarm and Diagnosis : Alarm indications and outputs of before power-off are not recovered.
- (4) Data display and Channel number are displayd refer to Fig.6.1.

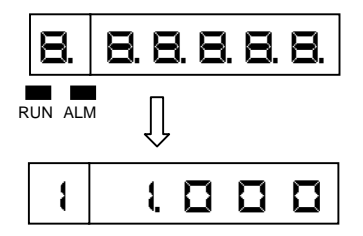

Returning to the mode before the power OFF.

Fig. 6.1 Display Screen at Power-on

#### [Note]

When electric power failure occurs, the initialization is performed after power recovery. And it becomes the above initial state.

The printout data are eliminated in initialization. Printout operation is not continued after power recovery when the power is turned off during printout.

When the power is turned on, the display displays "0" while reading data in fig.6.1. The numeral of the displayd digit depends on the setting.

### 6.2 Recording

## 

The instrument checks zero point for every recording. If the printer block is manually moved during recording, a recording position may be dislocated.

In order to protect the chart paper, dot printing is not performed when the distance between the previous dot printing position and the next one for an identical channel is less than 0.3 mm in the chart paper feed direction or less than 0.5 mm in the scale direction.

#### 6.2.1 Recording Colors

Table 6.1lists the recording colors for each channel in analog recording.You can select a recording color from 6 colors for every channel.

| Channel No. | Color  |
|-------------|--------|
| 1           | Purple |
| 2           | Red    |
| 3           | Green  |
| 4           | Blue   |
| 5           | Brown  |
| 6           | Black  |

#### Table 6.1 Recording Colors(standard)

### 6.3 How to Record

#### 6.3.1 Starting/Stopping Recording Operation

To start/stop recording, press the "RUN" key.

To stop, hold down the "RUN" key for 3 seconds or more.

"RUN" lamp is unilluminated when step recording.

#### [Note]

When the power is turned on, the previous state where you turned off is continued.

When controlling a start/stop of recording through Digital Input (DI, option), you cannot switch start/stop with the "RUN" key.

#### 6.3.2 Feed the Chart Paper

The chart paper is fed while the "FEED" key is pressed, and stops when released.

#### 6.3.3 Print Sample

#### Logging on print example and Alarm on print example

#### Alarm Print:

Prints alarm occurrence/recovery, channel number, alarm type, and level. denotes alarm occurrence (in red) and denotes alarm recovery (in purple), respectively.

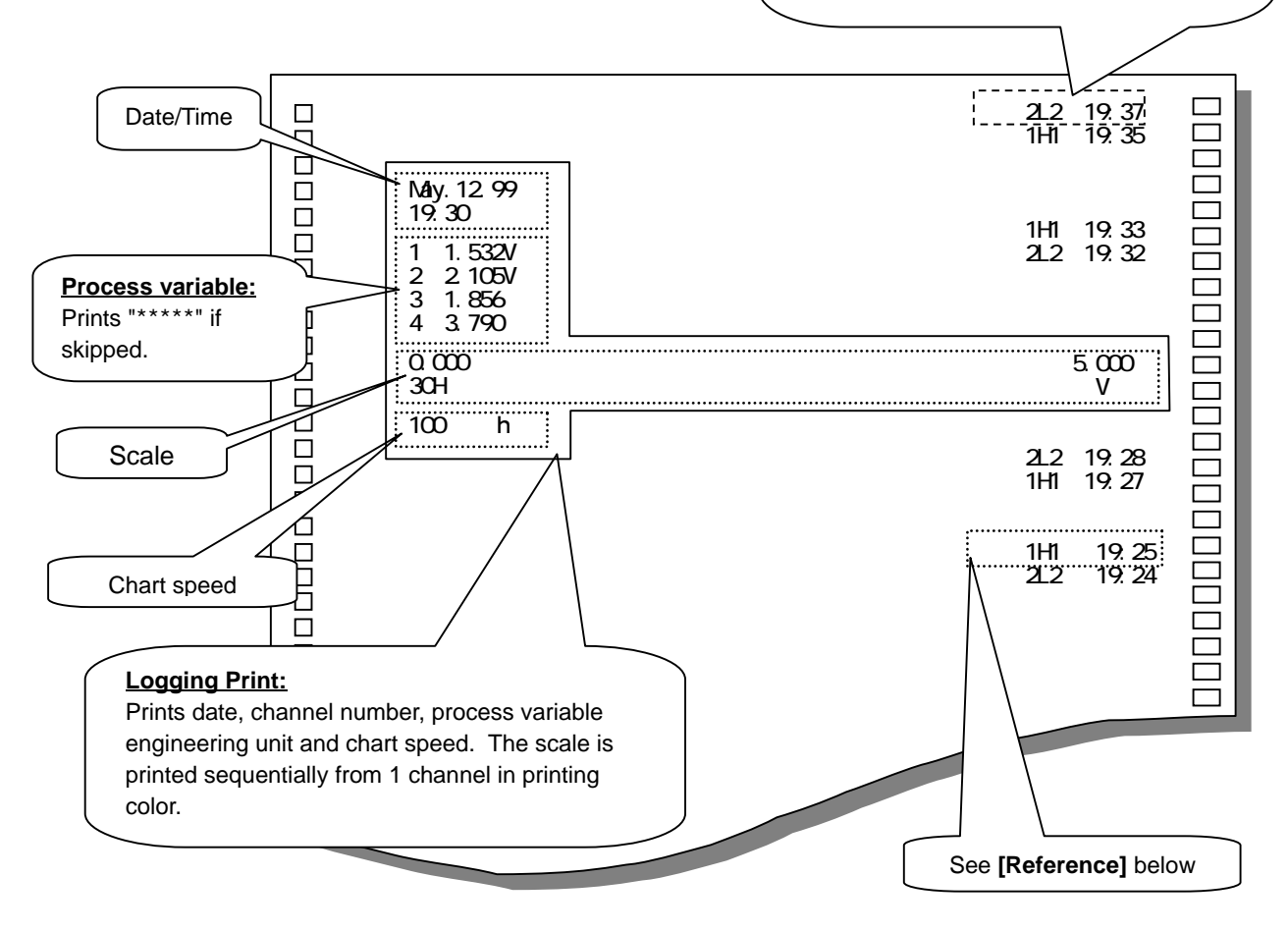

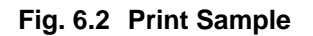

#### [Reference]

Alarm print, Comment print and Date-and-Time print becomes waited-state if the other printing is actuated. RM10C stores up to six items of Alarm Occurrence/Recovery print and five items of Comment/Date-and-Time print. If printing commands are over, RM10C prints a marking " \* " on the end of the last printing. This mark is meaning of that over items would not be printed.

For priority of respective printing, see next page; Priority in Reference.

#### [Note]

Logging print will not be the wait printing state. At the start time of Logging print, if the prior Logging print is printing, the next one cannot print. Prolong the printing interval of Logging print in this case.

### 6.4 Digital Print

Print the digital print as follows:

- Manual print
- List print
- Engineering list print

#### [Reference]

Printing is actuated in following priority. See following Priority Order. When multiple types of printing are activated simultaneously, higher-priority printing takes effect first according as following order. In alarm printing activation, lower category (Logging, DI Manual) also is activated. (See Fig. 6.2 that is example : Same time printing of Alarm and Logging print).

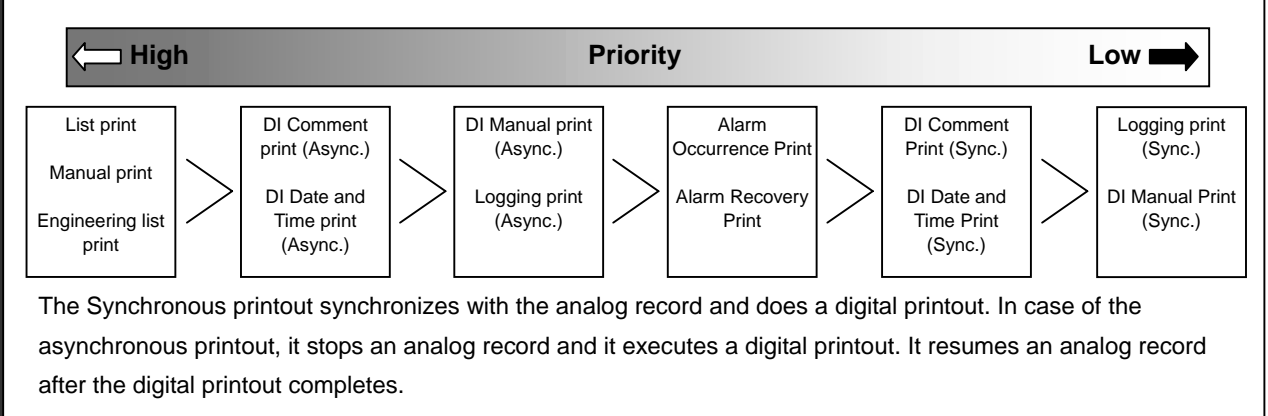

#### 6.4.1 Manual Print

Print the following data on the chart paper:

- Time/date (year, month, day)
- Channel number or activated alarm type, latest process variable, engineering unit (all channels)
- (1) Manual print operating procedure

Press the "PRINT" key.

Use the "PRINT" key to display "**AR**, and press the "ENT" key.

Use the "PRINT" key to select "**SERFE**". Pressing the "ENT" key executes manual print.

Once manual print starts, the display is automatically returned to the Data Display screen.

Upon termination of manual print, it is returned to it was prior to starting manual print.

#### [Note]

Analog recording is interrupted while manual print is running. However, measurement/alarm detection remains effective.

If an alarm is activated while manual print is running, alarm print will be performed when recording restarts.

(2) Manual print stopping procedure

Press the "PRINT" key.

Use the "PRINT" key to display "ARA", and press the "ENT" key.

Use the "PRINT" key to select "**5b b P**". Pressing the "ENT" key stops manual print. However, print operation continues until the line is completed. Manual print is stopped.

And the display returned it was prior to starting manual print.

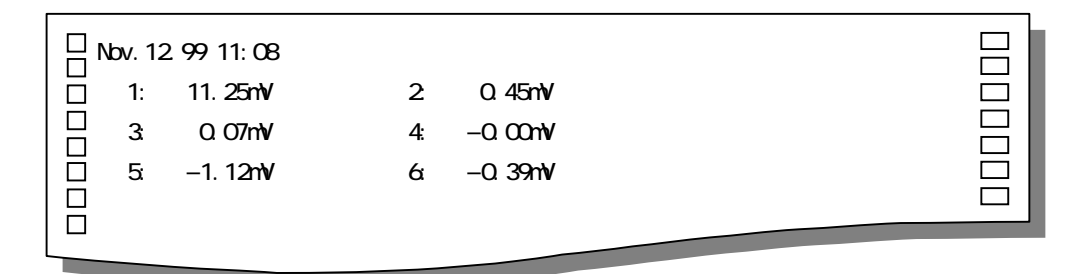

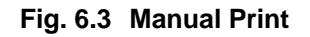

#### 6.4.2 List Print

Print the following setting data of the instrument on the paper:

- Date/time/Chart speed/2nd chart speed/Printing cycle.
- Channel number/range/scaling value/engineering unit
- Setting alarm type

(1) List print operating procedure

Press the "PRINT" key.

Use the "PRINT" key to display "LI 5E", and press the "ENT" key.

Use the "PRINT" key to select "**SERFE**". Pressing the "ENT" key executes list print.

Once list print starts, the display is automatically returned to the Data Display screen.

Upon termination of list print, it is returned to it was prior to starting list print.

#### [Note]

Analog recording is interrupted while list print is running. However, measurement/alarm detection remains effective.

If an alarm is activated while list print is running, alarm print will be performed when recording restarts.
(2) List print stopping procedure

Press the "PRINT" key.

Use the "PRINT" key to display "L 5 5 ", and press the "ENT" key.

Use the "PRINT" key to select "**SeaP**". Pressing the "ENT" key stops list print.

However, print operation continues until the line is completed. List print is stopped.

And the display returned to it was prior to starting list print.

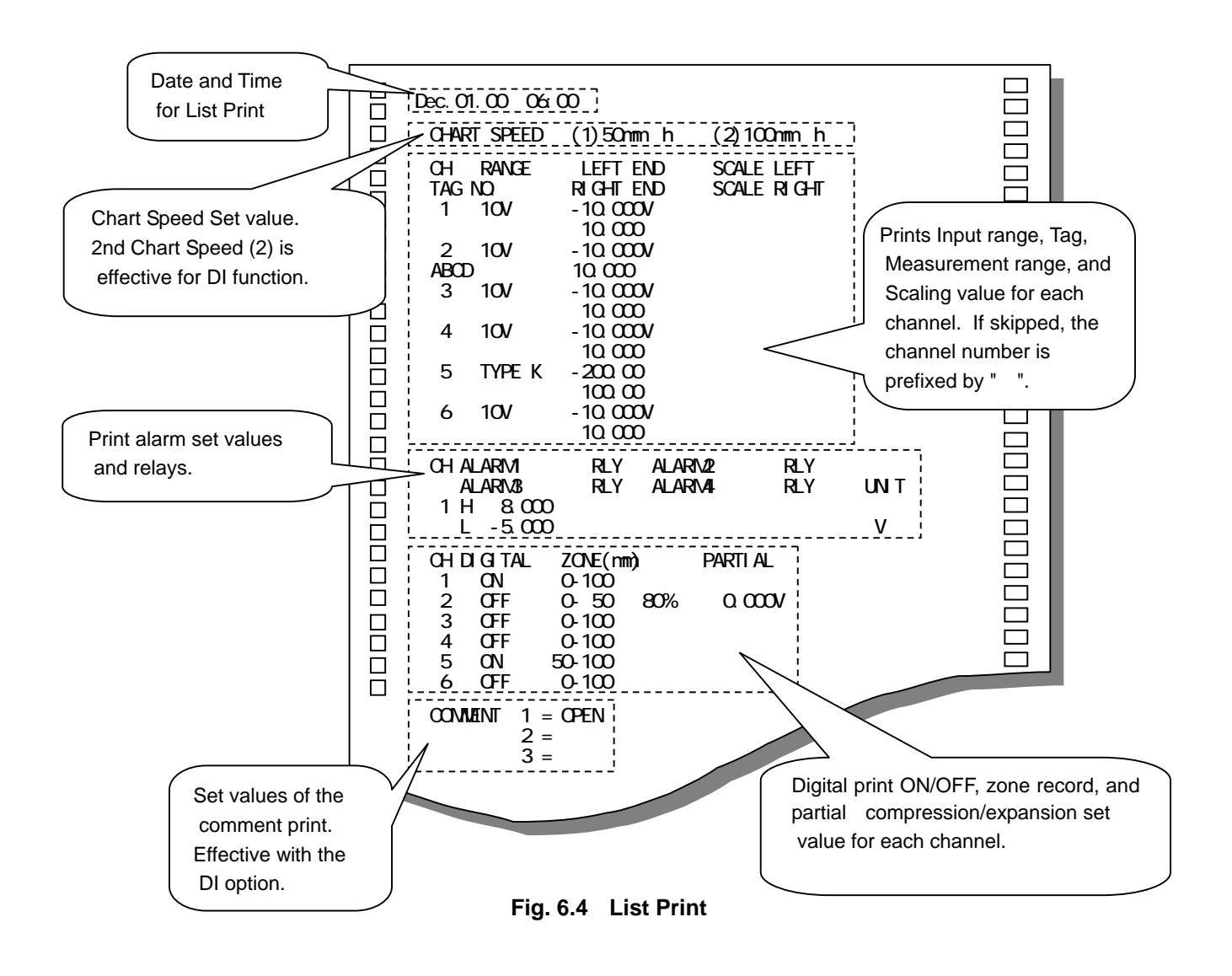

#### 6.4.3 Engineering List Print

Engineering list print provides the following setting data of the instrument on the chart paper.

- Analog recording
- Digital printing
- Burnout/RJC etc.

(1) Engineering list print operating procedure

Press the "MENU" key.

Use the "PRINT" key to display "**EL**! **SE**", and press the "ENT" key.

Use the "PRINT" key to select "**SERFE**". Pressing the "ENT" key executes engineering list print.

Once engineering list print starts, the display is automatically returned to the Data Display screen.

Upon termination of engineering list print, it is returned to it was prior to starting engineering list print.

# [Note]

Analog recording is interrupted while engineering list print is running.

However, measurement/alarm detection remains effective.

If an alarm is activated while engineering list print is running, alarm print will be performed when recording restarts.

(2) Engineering list print stopping procedure

Press the "MENU" key.

Use the "PRINT" key to display "ELI 5E", and press the "ENT" key.

Use the "PRINT" key to select " $\mathbf{5}$   $\mathbf{E} \mathbf{c}$ ". Pressing the "ENT" key stops engineering list print. However, print operation continues until the line is completed.

Engineering list print stopped. And the display returned to it was prior to starting engineering list print.

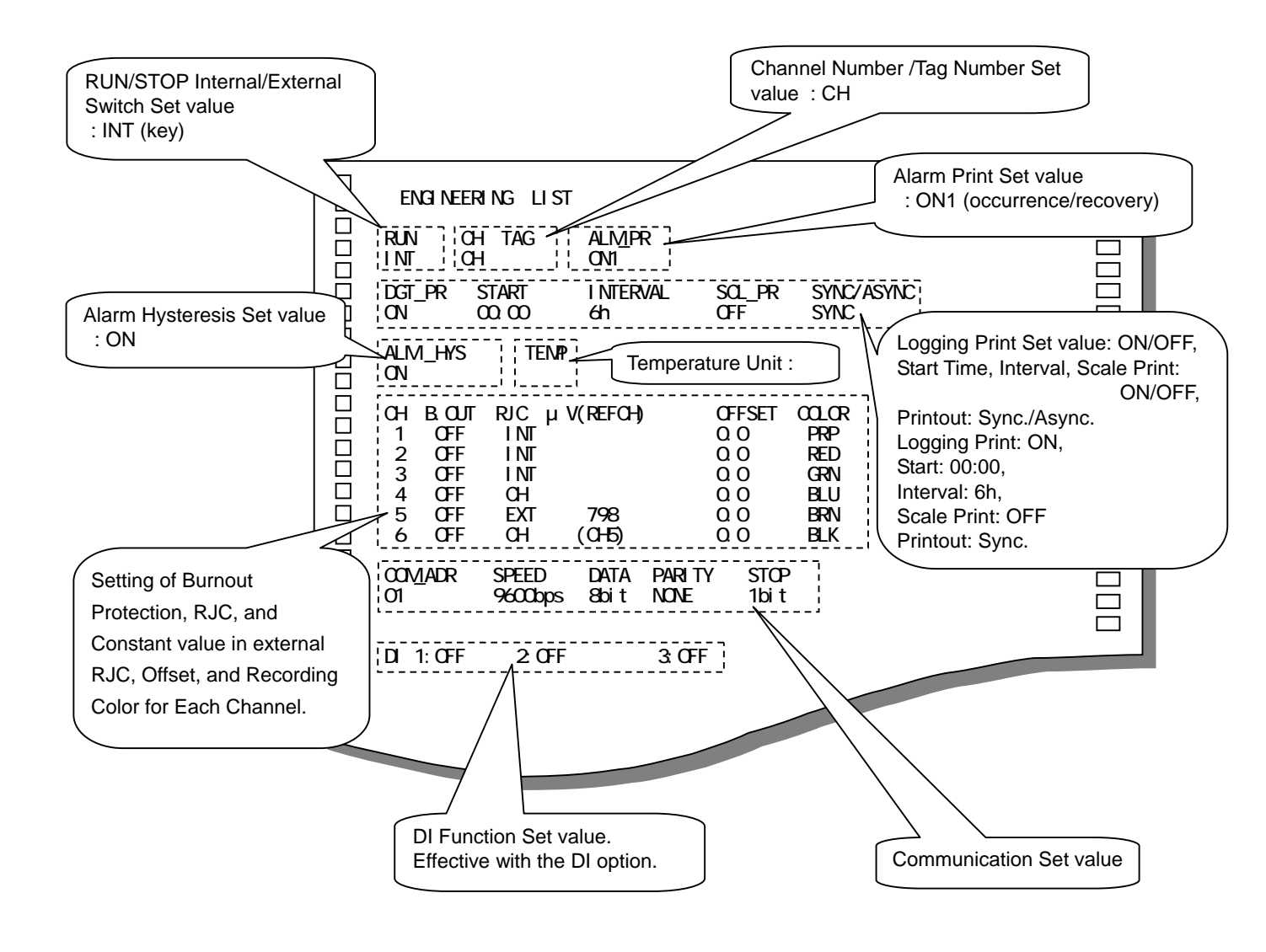

Fig. 6.5 Engineering List Print

# 6.5 Changing the Display

#### **Display selection procedure**

Press the "MENU" key to display "

Use the "PRINT" key to select a required display screen from the menu below.

Press the "ENT" key.

"**[H** " is displayd in case of manual display. Use the "PRINT" key to select the channel number. Press the "ENT" key.

- "RULa"(AUTO) : Auto display
- "ARA" (MAN) : Manual display
- "dRLE"(DATE) : Date display
- "LI FE"(TIME) : Time display
- "**BFF**"(OFF) : Display off

### 6.5.1 ALLo < Auto Display >

Displays the process variable of each channel sequentially at intervals of 2.5 seconds.

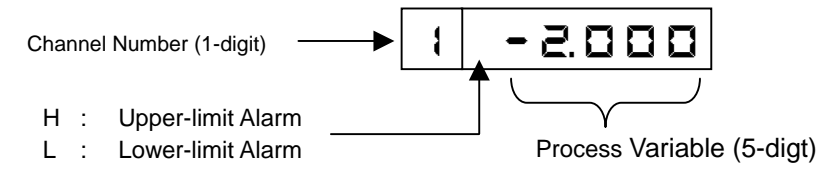

### 6.5.2 TAR < Manual Display >

Displays the process variable of specific channel, it updates every measurement cycle.

The data is the same as Auto display. Pressing the "ENT" key changes the displayd channel number (it increments).

# 6.5.3 **dREE** < Date Display >

Displays the month and day. Leap year adjustment is automatic.

Example of October 18

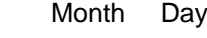

### 6.5.4 EI RE < Time Display >

Displays hour and minute.

Example of 12:15

# 6.5.5 **DFF** < Display Off >

Turns off the process variable display. Key operation is the same as usual. To switch to other display, take steps through mentioned above.

# 7. DEVICE SETTING

# 7.1 Setting the Setup Mode

### Key Operation for Entering the Setup Mode

Press the "MENU" key for 3 seconds or more to enter the setup mode.

At the time, displays the version of the software approximately 1 seconds as below. After, displays the setting screen of the range.

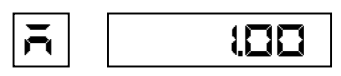

To return from the setup mode to the recording mode (user mode), press the "MENU" key for 3 seconds or more again.

The following describes how to set the following items.

The following shows a display map of the setup mode. Use the key to operate.

• 7.1.1 Setting the Range

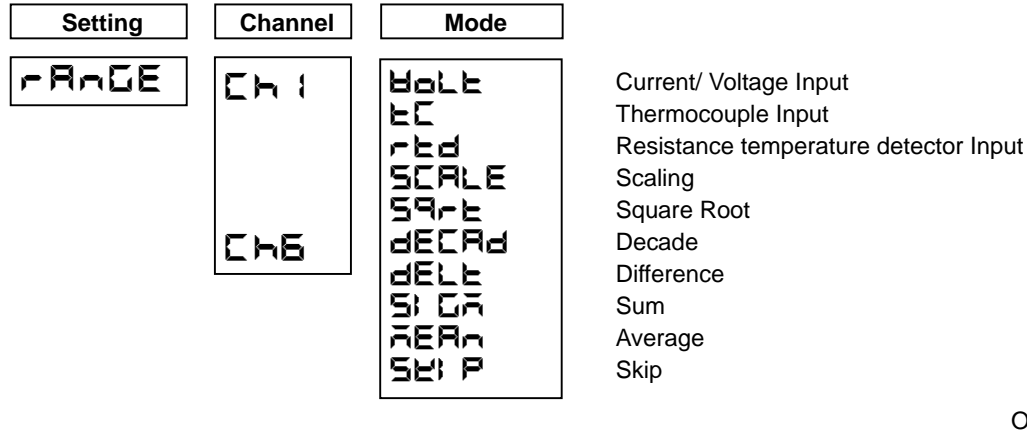

7.1.2 Setting the Alarm Setting Channel Level ON / OFF Туре Setting value Relay ON / OFF Relay No. ALAFA -2.000 Eh I 1 H 1 oFF OFF E Ξ Ε 543

Option

• 7.1.3 Setting the Unit

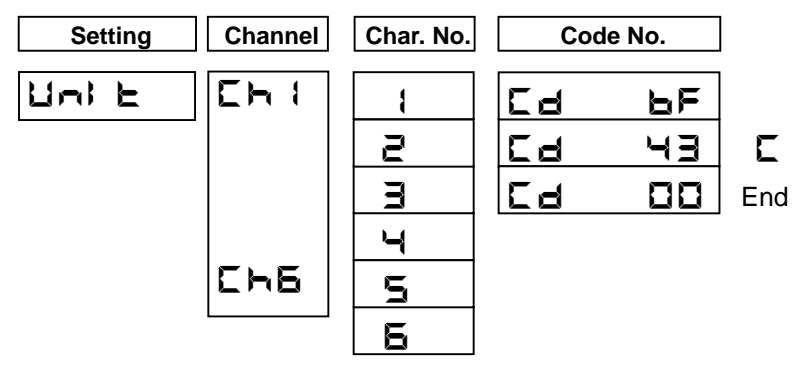

• 7.1.4 Setting the Chart Speed

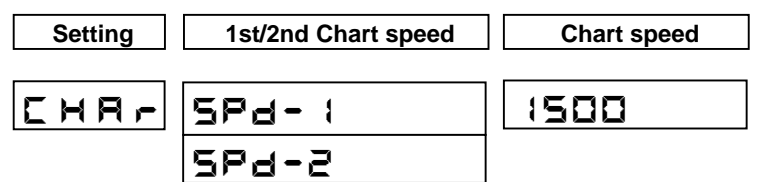

• 7.1.5 Setting the Date and Time

| Setting | Year   | Year Month, Day |         |
|---------|--------|-----------------|---------|
| CLOCE   | A 5000 | A01-01          | E 06:00 |

• 7.1.6 Copying the Setting Data

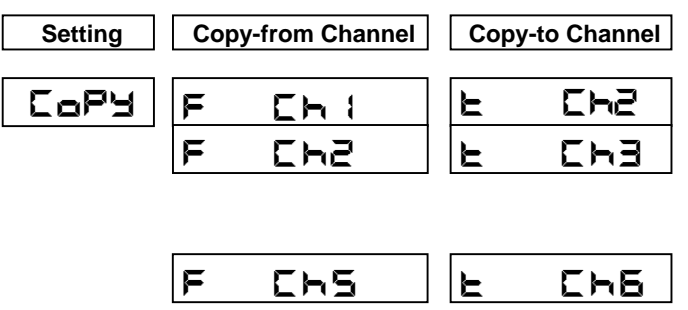

 7.1.7 Setting Other Functions (Printing Cycle, Zone Recording, Partial Compression/Expansion, Digital Print, Tag, Comment Words)

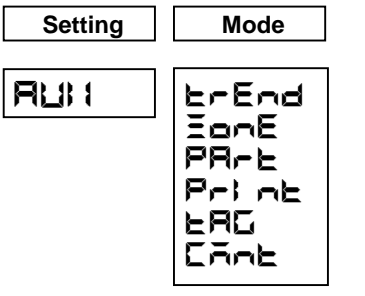

Printing Cycle Zone Recording Partial Compression/Expansion Digital Print Tag Comment Words

• Shift to the engineering mode

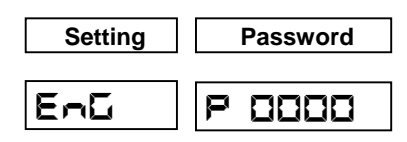

Input the password to go to the engineering mode. See the key operation in page 67.

| Setting items                                | Initial set                         | Remarks                                                              |
|----------------------------------------------|-------------------------------------|----------------------------------------------------------------------|
| Range (all channels)                         | ± 10mV<br>Scaling 0 ~ 100.0()       |                                                                      |
| Alarm (all channels)                         | All levels are alarm OFF, relay OFF |                                                                      |
| Engineering unit (all channels)              | (BF 43 00)                          |                                                                      |
| Chart speed                                  | (1) 20mm/h<br>(2) 20mm/h            |                                                                      |
| Time                                         | 2000/01/01, 00:00                   | Sets up the present<br>time.<br>(Japan standard time)<br>GMT + 09:00 |
| Dot point interval                           | 10 (s)                              |                                                                      |
| Zone setting (all channels)                  | 0~100 (%)                           |                                                                      |
| Partial compression/expansion (all channels) | OFF                                 |                                                                      |
| Digital print<br>(all channels)              | ON                                  |                                                                      |
| Tag print character (all channels)           | "Blank until the 7th character"     |                                                                      |
| Comment print word (1 ~ 3)                   | "Blank until the 16th character"    |                                                                      |

# Table 7.1 Initial setting value of the setup mode

### 7.1.1 Setting the Range

### (1) Setting method

With a multirange system, setting the range for each channel is possible.

Use the key to shift the mode to shown in the Table below.

Set the range from the following input signals. (mode to )

| DC voltage                                      | : ±10, 0 to 20, 0 to 50, ±200 mV DC, ±1, 0 to 5, ±10 V DC  |  |  |  |
|-------------------------------------------------|------------------------------------------------------------|--|--|--|
| DC current                                      | : 4 to 20 mA DC (External shunt resistor: 250 )            |  |  |  |
| Thermocouple                                    | : B, R, S, K, E, J, T, C, Au-Fe, N, PR40-20, PL     , U, L |  |  |  |
| Resistance temperature detector : Pt100, JPt100 |                                                            |  |  |  |

Set scaling, decade, square root, interchannel sum/difference/average. (mode to ) Unnecessary channels can be skipped. (mode )

| Setting | Channel            | Mode                              | Key |
|---------|--------------------|-----------------------------------|-----|
|         |                    | Holle (Voltage, Current)          | key |
|         |                    | LC (Thermocouple)                 |     |
|         |                    | (Resistance temperature detector) |     |
|         | SCALE (Scaling)    |                                   |     |
| -R-GE   | -RAGE              | 59-E (Square root)                |     |
| En 4    | dECRd(Decade)      |                                   |     |
|         | Eh 5               | dELL(Difference)                  |     |
| [h 6    | <b>5: CA</b> (Sum) |                                   |     |
|         | Setting for all    | <b>AERA</b> (Average)             |     |
|         | channels           | <b>5ĽI P</b> (Skip)               |     |

# [Note]

A decimal point position can be arbitrary setup only in the "scaling" and "square root" modes. When you want to alter the decimal point position in Voltage/Current/Thermocouple/Resistance temperature detector input set it in the "scaling" mode. To fix the decimal point position, set as follows.

| Input       | Decimal Pla | ces                    | Input        | Decimal Pla | ices        |
|-------------|-------------|------------------------|--------------|-------------|-------------|
| m∨          | 2nd place   | * * * . * *            | Thermocouple | 1st place   | * * * * . * |
| ± 1, 0 ~ 5V | 3rd place   | * * . * * *            | RTD          | 1st place   | * * * * . * |
| ± 10V       | 2nd place   | * * * <sub>.</sub> * * | ± 200mV DC   | 1st place   | * * * * . * |
| mA          | 2nd place   | * * * <sub>.</sub> * * |              |             |             |

# (2) Holl (Current/Voltage), EC (Thermocouple), FEd (Resistance Temperature Detector)

Measurs Current, Voltage, Thermocouple and RTD.

E

Example) When setting Thermocouple T for Channel 1(T :-100 to 300 )

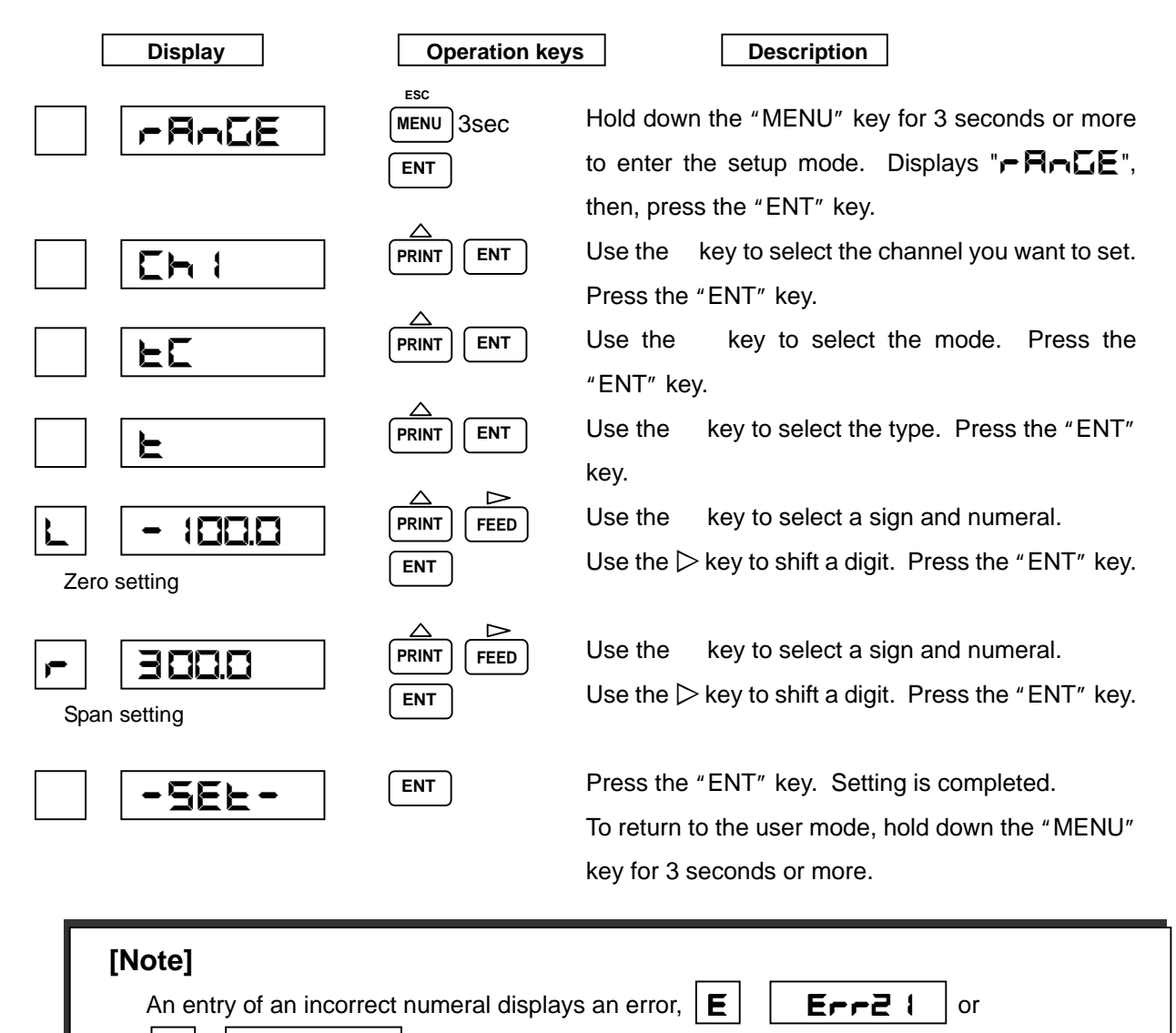

**Err24** . Press the "ENT" key and re-enter a correct numeral.

For the range setting (When especially, don't change a decimal point position at the thermocouple or in RTD) which doesn't have the necessity of the scaling, don't set a scaling.

# [Note]

In the **Hall**, **E**, or **r E d** mode, press the "ENT" key to select the range. Use the key, you can select the type out of the range.

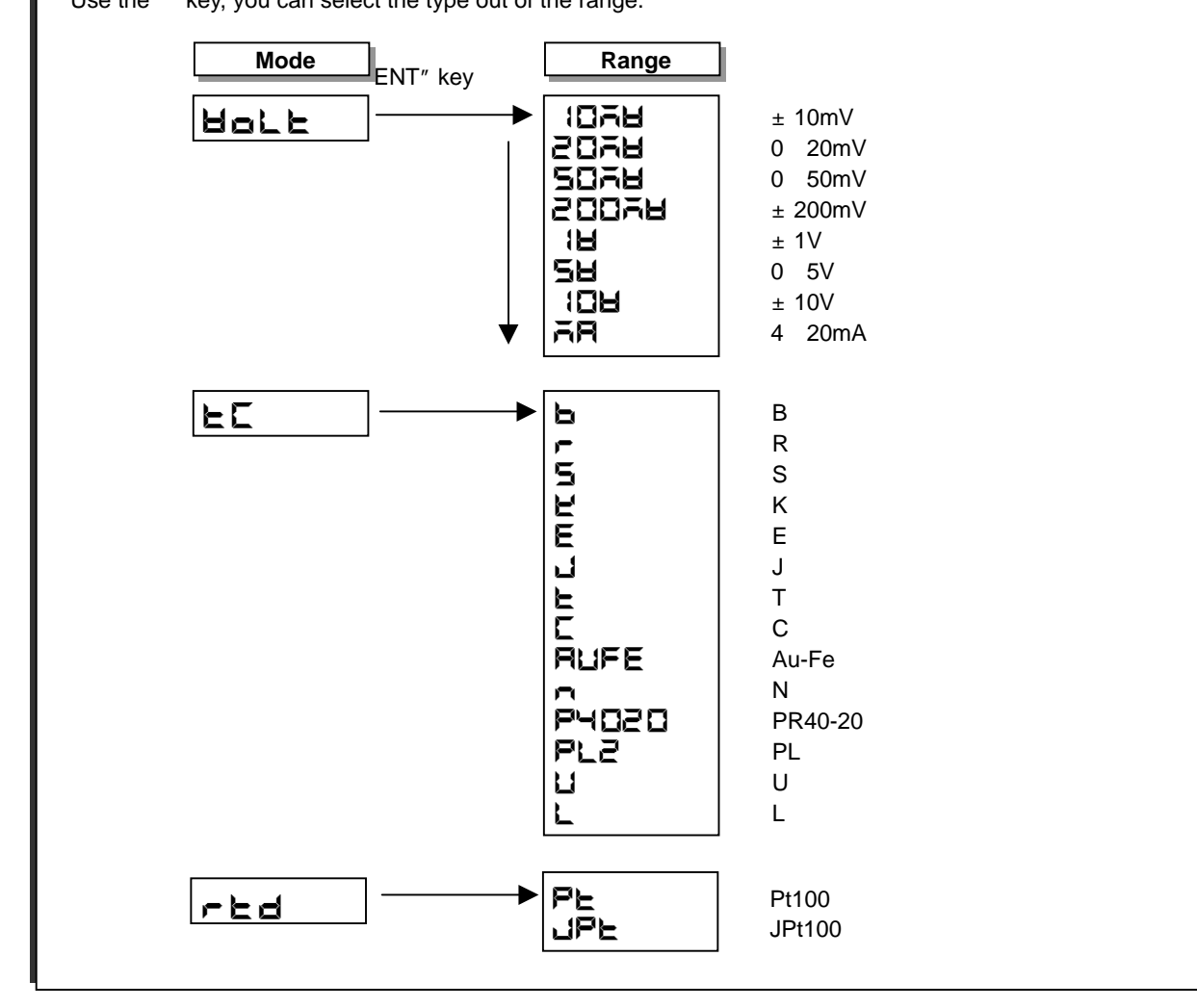

# (3) **SERLE**(Scaling)

Changes the input of VOLT, TC and RTD into a quantity.

Setting the unit is possible. (See 7.1.3 on page 56)

Example) When setting the voltage of 0 to 40 mV and scale of 000.00 to 100.00 for Channel 1.

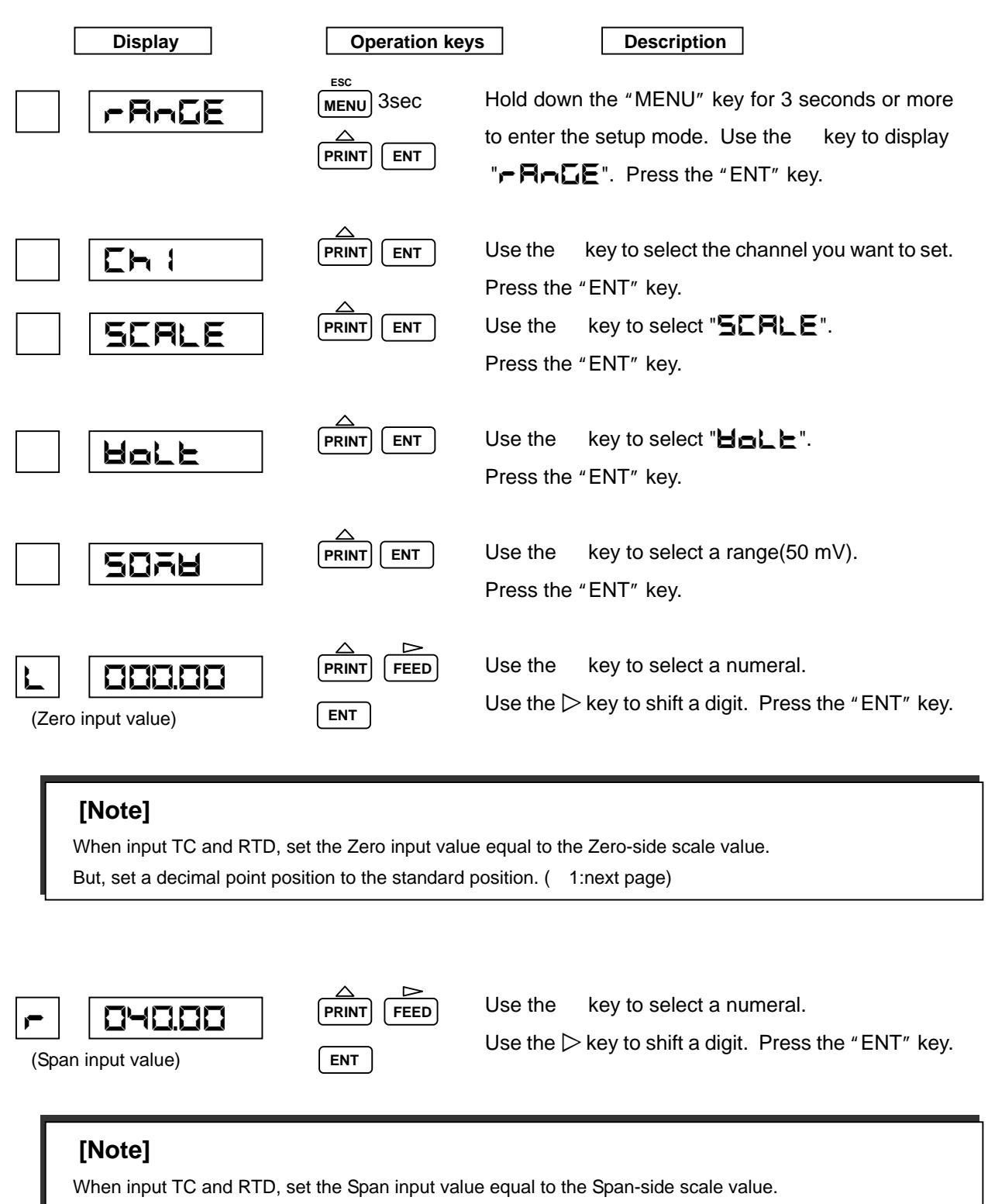

But, set a decimal point position to the standard position. (\*2:next page)

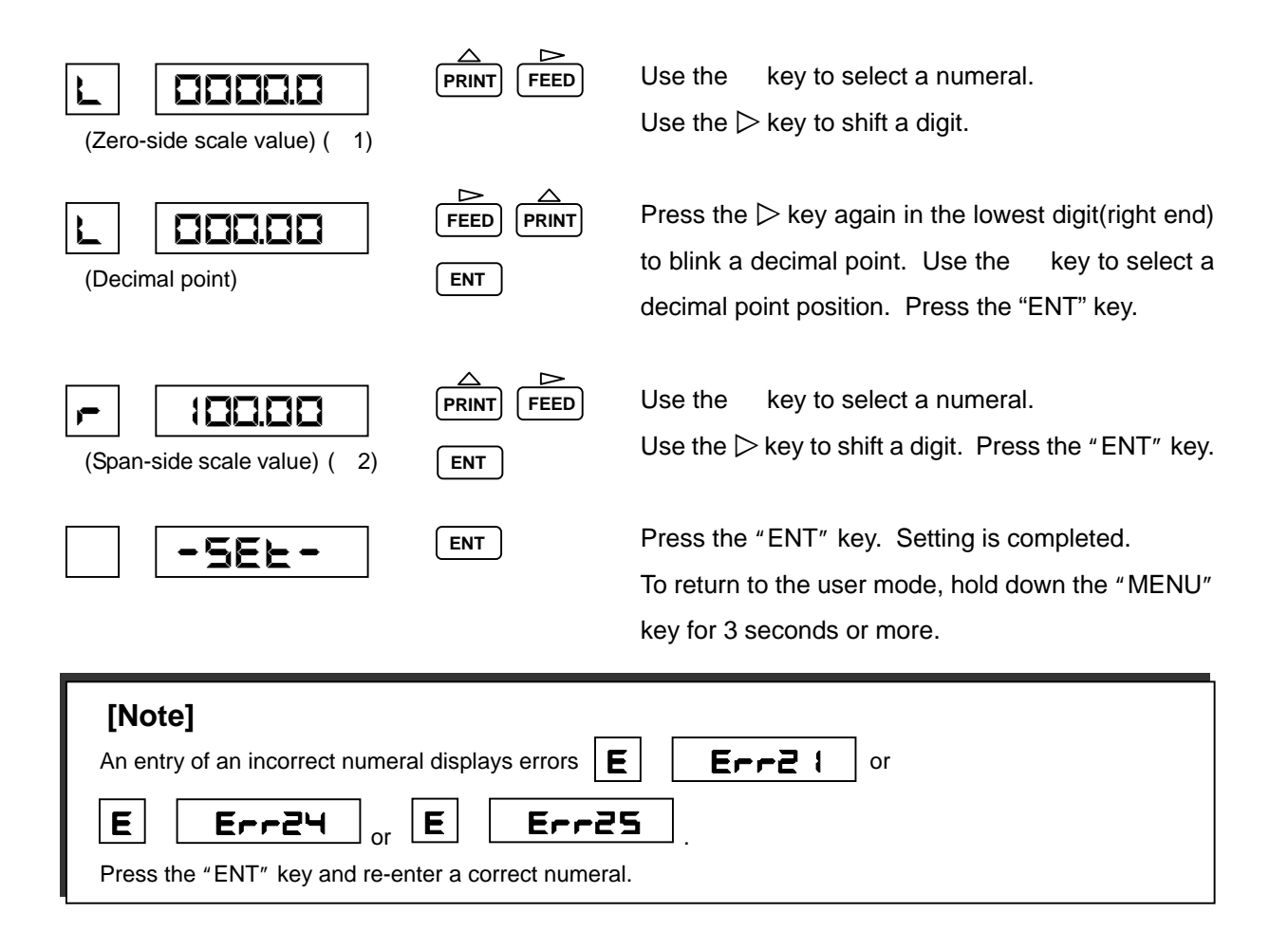

# (4) **59-E**(Square Root)

Caluclates the square root of Volt input, and scaling that value.

Setting the unit is possible. (See 7.1.3 on page 56)

Example) When setting the voltage of 0 to 40 mV and scale of 000.00 to 100.00 for Channel 1.

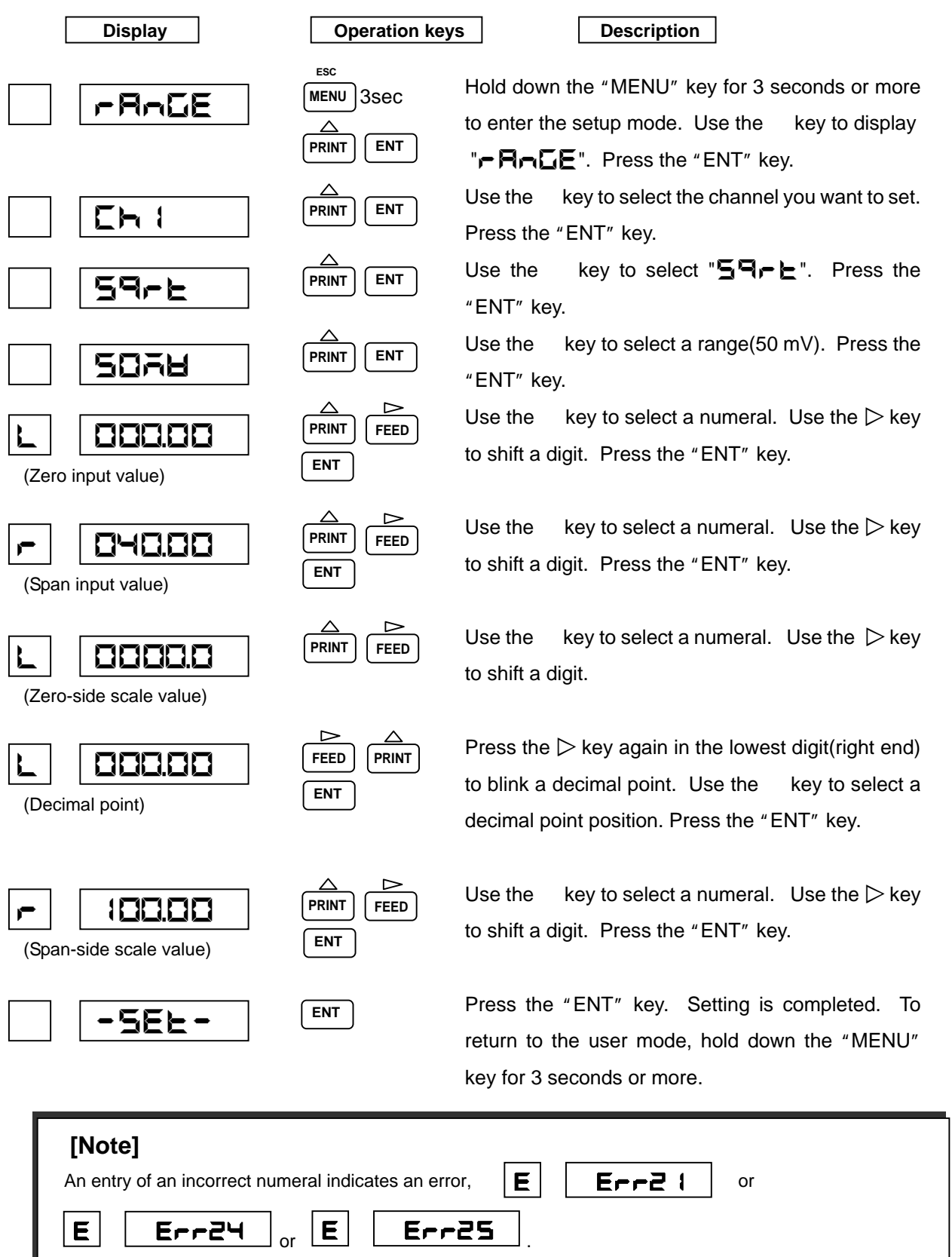

Press the "ENT" key and re-enter a correct numeral.

#### About Square Root Computation

The square root computation is as follows:

- Each item is defined as follows:
  - SPAN L : Span lower-limit value (Span L)
  - SPAN  $_{R}$  : Span upper-limit value (Span R)
  - SCAL  $_{L}$  : Scaling lower-limit value (Scale L)
  - SCAL  $_{R}$  : Scaling upper-limit value (Scale R)
  - IN : Input voltage
  - OUT : Output (Scaling value)
- When an input value is 1 % or more (1 to 100 %)

$$OUT = (SCAL_{R} - SCAL_{L}) \times \sqrt{\frac{IN - SPAN_{L}}{SPAN_{R} - SPAN_{L}}} + SCAL_{L}$$

• When an input value is less than 1 %

$$OUT = \frac{10 \times (SCAL_{R} - SCAL_{L})}{SPAN_{R} - SPAN_{L}} \times (IN - SPAN_{L}) + SCAL_{L}$$

Example) When makes setting in previous page, the display is as follow table.

| Input voltage (mV) | 0    | 1 0   | 20    | 30    | 4 0    |
|--------------------|------|-------|-------|-------|--------|
| Display (%)        | 0.00 | 50.00 | 70.71 | 86.63 | 100.00 |

# [Note]

The relation between scaling factor and displaying digit may stagger the accuracy rating.

# (5) **dECRd**(Decade)

Scaling the VOLT input and displays the index number. Setting the unit is possible. (See 7.1.3 on page 56)

Example) When setting the voltage of 0 to 5 V and decade of  $1.0 \times 10^{\circ}$  to  $1.0 \times 10^{\circ}$  for Channel 1.

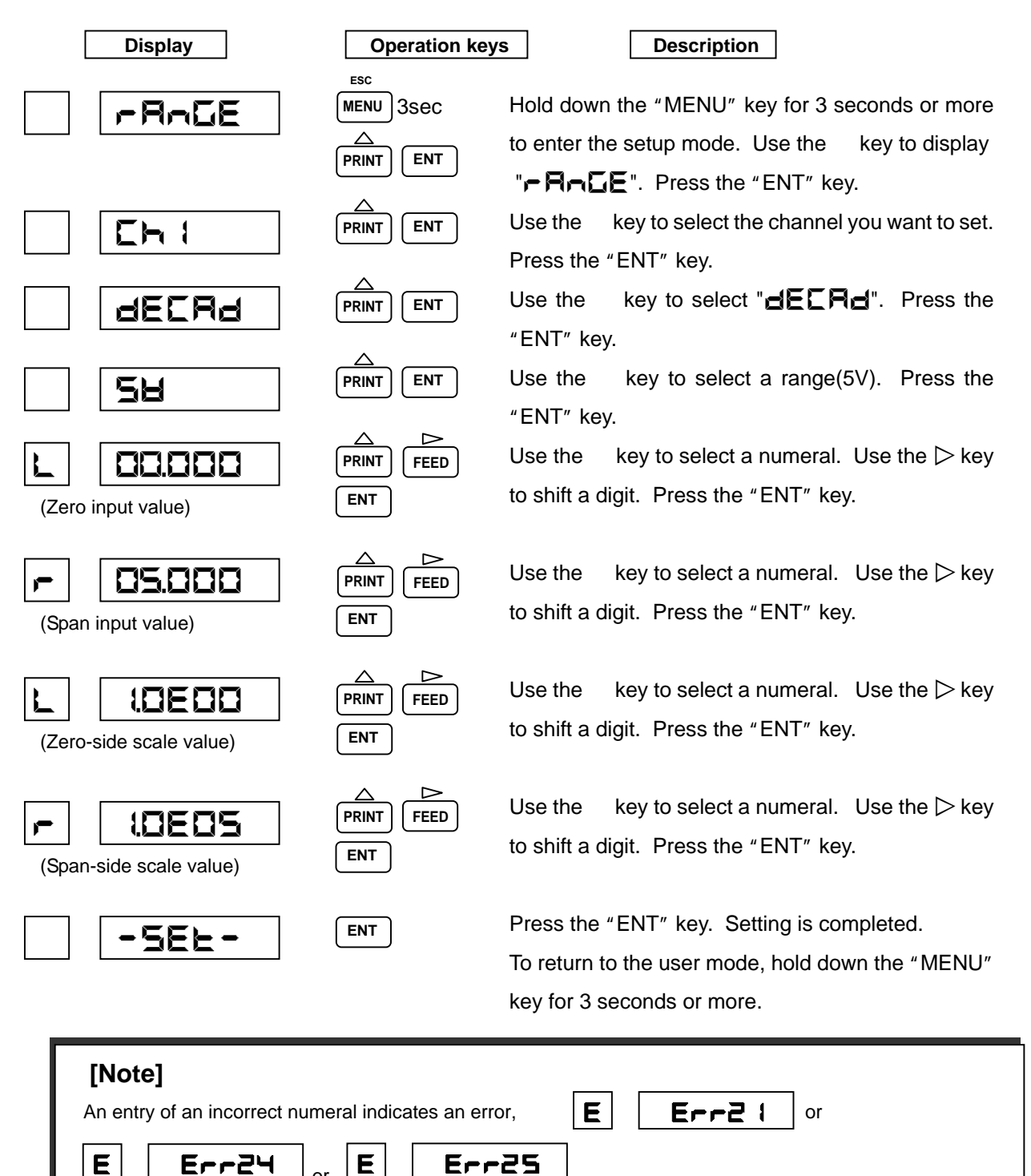

Press the "ENT" key and re-enter a correct numeral.

#### About Decade Display

| • Each item       | is defined as follows:               |  |
|-------------------|--------------------------------------|--|
| SPAN L            | : Span lower-limit value (Span L)    |  |
| SPAN <sub>R</sub> | : Span upper-limit value (Span R)    |  |
| SCAL L            | :Scaling lower-limit value (Scale L) |  |
| SCAL R            | :Scaling upper-limit value (Scale R) |  |
| IN                | : Input voltage                      |  |
| OUT               | : Output (Scaling value)             |  |

XX: Mantissa section (1.0 to 9.9)YY: Exponent section (-19 to 19)Up to 5 decades.(Scaling upper limit) - (Scaling lower limit) is 1.0E5 or less.

• Decade display abides by the following relational expression.

 $\begin{array}{l} \text{OUT1} = \text{IN } \times & \frac{\text{LG SCAL}_{R} - \text{LG SCAL}_{L}}{\text{SPAN}_{R} - \text{SPAN}_{L}} + & \frac{\text{SPAN}_{R} \times \text{LGSCAL}_{L} - \text{SPAN}_{L} \times \text{LGSCAL}_{R}}{\text{SPAN}_{R} - \text{SPAN}_{L}} \\ \text{OUT} = 10^{\text{OUT1}} & \text{Log}_{10}(\text{SCAL}_{L}) \\ \text{LG SCAL}_{R} & \text{:Log}_{10}(\text{SCAL}_{R}) \end{array}$ 

### [Note]

Decade output is used for display and print. It is not reflected on a printing position.

Example) When makes setting in previous page, the display is as follow table.

| Input voltage (V) | 0.0   | 1.0   | 2.5   | 3.0   | 5.0   |
|-------------------|-------|-------|-------|-------|-------|
| Display           | 1.0E0 | 1.0E1 | 3.2E2 | 1.0E3 | 1.0E5 |

# (6) **dELL**(Difference), **5 GA**(Sum), **AERA**(Average)

Caluclates the input of VOLT, TC, RTD or SCALE, and output.

Example) When subtracting the Ch 1 input data from the Ch 6 input data to set the

difference (0 to 40 mV). Records and displays on Ch 6 "Ch 6 (input) - Ch 1(input)".

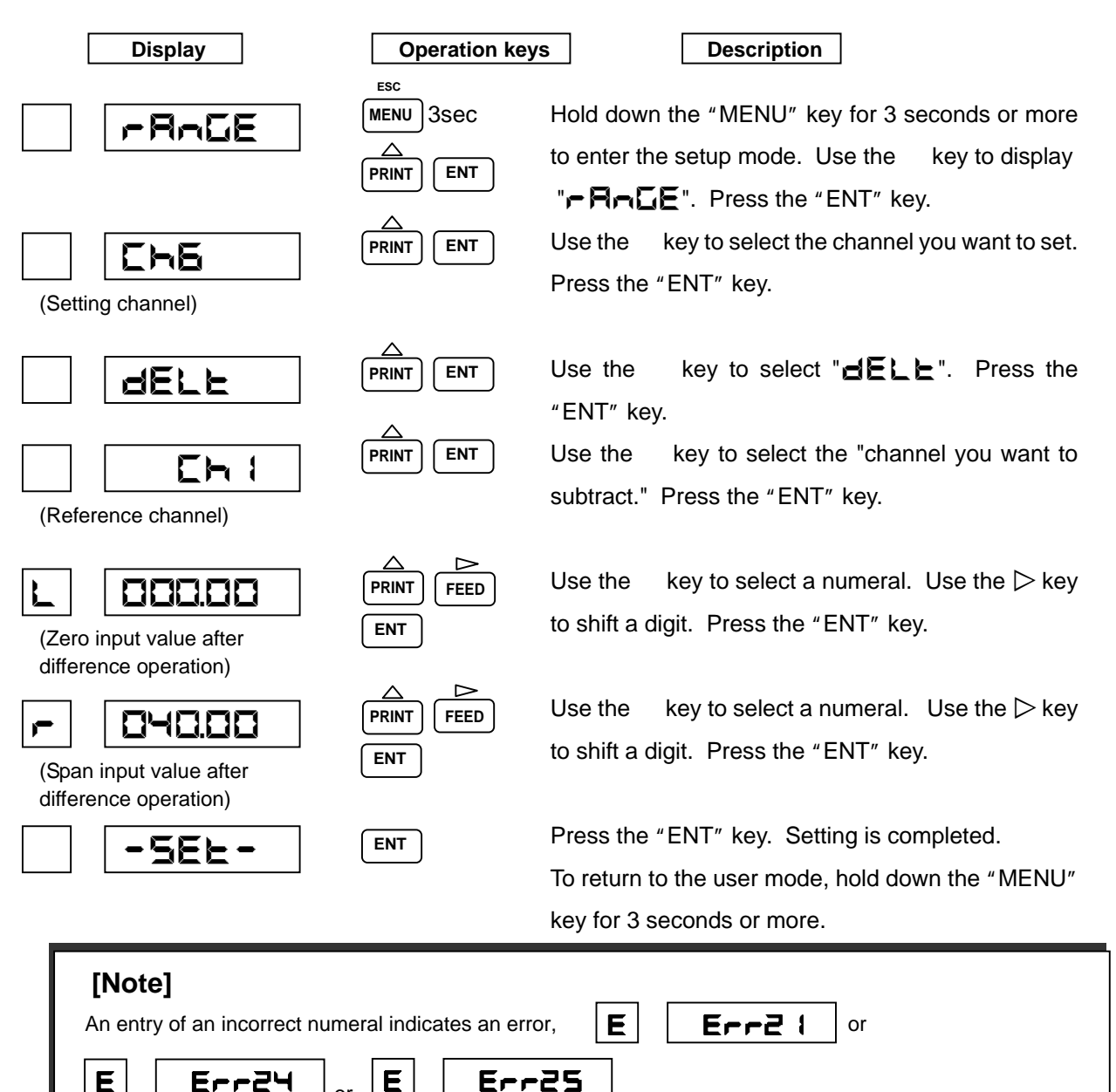

Press the "ENT" key and re-enter a correct numeral.

or

#### About Difference, Sum, and Average

- The channel to be set must be larger than the one on which computes the "difference, sum, or • average". When setting Channel 6, for example, you can subtract the Channel 1 to 5 value.
- The range and scale of the set channel is the same as the channel on which computes the "difference, sum, and average".
- A range value after the computation cannot exceed the maximum range of the instrument.
- Set for the reference channel only the voltage, current, thermocouple, resistance temperature detector, and their scaling ranges.

# (7) **5Ľ! P**(Skip)

Setting SKIP on the Channel does not display and recording.

Example) When skipping Channel 6.

| Display                                                                            | Operation                                | keys Description                                                                                                    |
|------------------------------------------------------------------------------------|------------------------------------------|----------------------------------------------------------------------------------------------------|
| -AnGE                                                                              | ESC<br>MENU<br>3SEC<br>A<br>PRINT ENT    | Hold down the "MENU" key for 3 seconds or more to enter the setup mode. Use the key to display <b>"¬R¬GE</b> ". Press the "ENT" key. |
| Ch6                                                                                |                                          | Use the key to select the channel you want to set.<br>Press the "ENT" key.                                                           |
| 521 P                                                                              |                                          | Use the key to select " <b>SE' P</b> ". Press the "ENT" key.                                                                         |
| -5EE-                                                                              | ENT                                      | Press the "ENT" key. Setting is completed.<br>To return to the user mode, hold down the "MENU"<br>key for 3 seconds or more.         |
| <b>[Note]</b><br>Setting all the channels to Ski<br>At least, one channel should b | p displays an erro<br>be set to measurer | r, <b>E Err28</b> .<br>nent.                                                                                                    |

### About Skip

• The skip channel conducts measurement, but does not provide display, print, or alarm judgment. If input is not connected, short-circuit a measurement terminal.

#### 7.1.2 Setting the Alarm

#### Setting items

Alarm setting to the following two types for each channel is possible.

Alarm point can set up 4 levels for each channel.

Once sets up the alarm point, illuminated "ALM" when a process variable reaches alarm point, and simultaneously, outputs the alarm print indicating an alarm occurrence to the chart paper.

H: Upper-limit alarm ---- When the process variable is higher than the alarm set point, issues an alarm.

L: Lower-limit alarm ---- When the process variable is lower than the alarm set point, issues an alarm.

#### **Operation**

|         |         |       |          |          |               | /              | ·         |
|---------|---------|-------|----------|----------|---------------|----------------|-----------|
| Setting | Channel | Level | ON / OFF | Туре     | Setting value | Relay ON / OFF | Relay No. |
|         |         |       |          |          |               |                |           |
| ALAFA   | EH I    | LI    |          | H        | -2.000        |                | 1         |
|         | · ·     | 12    | -FF      | 1        |               | AFF            | · ·       |
|         | ·       |       |          | <u> </u> |               |                | · ·       |
|         | · ·     | LB    |          |          |               |                | •         |
|         | · ·     | 14    |          |          |               |                | •         |
|         | 1 · 1   |       |          |          |               |                | •         |
|         | EH6     |       |          |          |               |                | 6         |

Example) When setting for the Channel 1 alarm point (Level 1) the upper-limit alarm, set value of -2.000, and alarm output relay No. 1.

| Display | Operation key | s Description                                                      |
|---------|---------------|--------------------------------------------------------------------|
| RLAFA   | MENU 3Sec     | Hold down the "MENU" key for 3 seconds or more                     |
|         |               | to enter the setup mode. Use the key to display                    |
|         |               | "RLRFA". Press the "ENT" key.                                      |
|         |               | Use the key to select the channel you want to set.                 |
|         |               | Press the "ENT" key.                                               |
|         |               | Use the key to select an alarm level. Press the                    |
|         |               | "ENT" key. Up to 4 levels can be set.                              |
|         |               | Use the key to select alarm setting ON. Press                      |
|         |               | the "ENT" key. Setting " <b>由FF</b> " displays                     |
|         | •             | "RLR-A" and completes setting.                                     |
| 1 H     |               | Use the key to select an alarm type. Press the                     |
|         |               | "ENT" key.                                                         |
|         |               | Set an alarm point. Use the $\triangleright$ key to shift a digit, |
|         |               | and use the key to select a numeral. Once setting                  |
|         |               | is completed, press the "ENT" key. A decimal point                 |
|         |               | position is fixed depending on the range.                          |

Option

# [Note]

When the "ENT" key is pressed in setting the alarm point. Display will be switched to the next setting display

Setting hereinafter is valid only for the model to which an alarm output relay option has been attached. If the option has not been set, press the "ENT" key until "-SEE-" is displayd. Then, press the "ENT" key once more. Setting is completed.

| Display | Operation key | ys Description                                                                                                    |
|---------|---------------|----------------------------------------------------------------------------------------------------|
| 1 07    | PRINT ENT     | When an alarm occurs, issues the alarm output<br>from the alarm output relay. Use the key to select<br>alarm output ON and press the "ENT" key.<br>If the alarm output is not used, select OFF and<br>press the "ENT" key.                     |
| 1       |               | If the alarm output is set to ON, set the relay number.<br>Use the key to select the relay number out of 1 to<br>6, and press the "ENT" key.                                                                                                   |
| -5EE-   | ENT           | Press the "ENT" key. Setting is completed.<br>When you want to continue to set for other channel,<br>press the key to select the channel, and start<br>setting. To return to the user mode, hold down the<br>"MENU" key for 3 seconds or more. |

# [Note]

The tag setting does not effect on Alarm print setting. Prints channel numbers every time.

### 7.1.3 Setting the Unit

### Setting Items

Set the unit for each channel.

# [Note]

If you change the unit in the range of **Hall**, **E** or **-Ed**, setting the range to **SERLE**.

### **Operation**

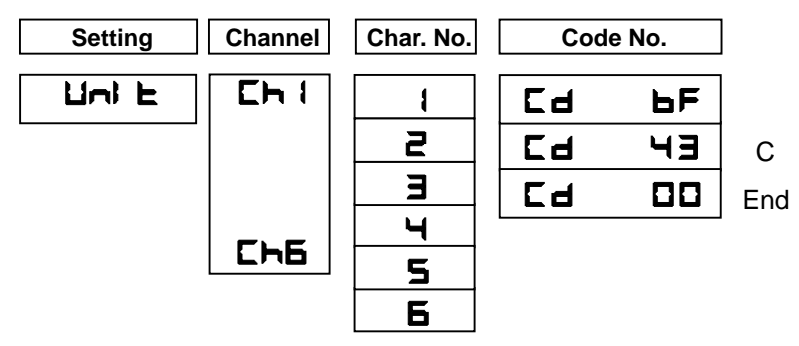

Example) Setting the unit( ) for Channel 1.

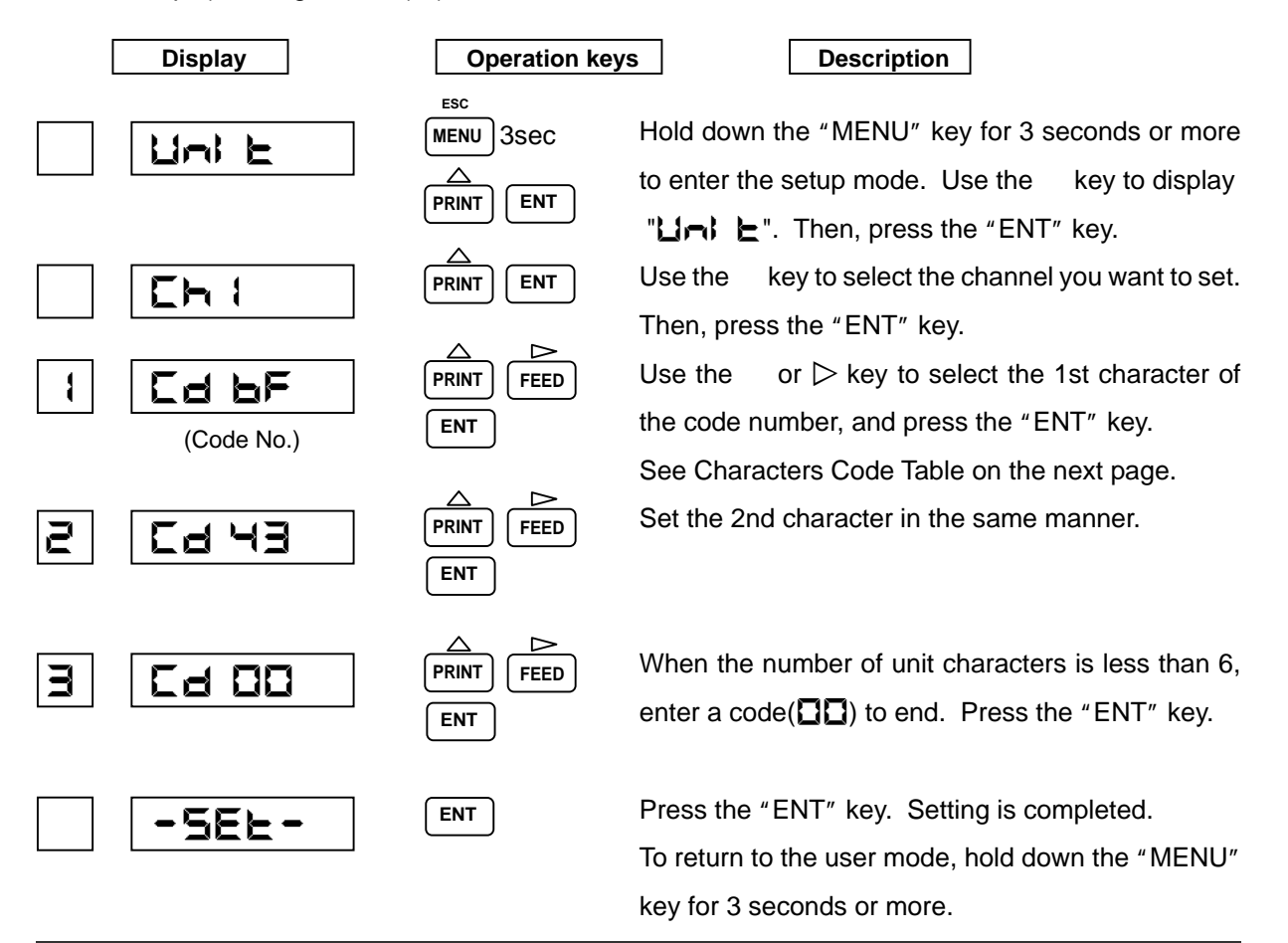

# [Note]

The unit setting effects only when the range setting is **SERLE**, **SR-E** or **dEERd** (including **dELE**, **5**) **G** and **AER** selected **SERLE** as the reference channel). When the range setting is others, the unit sets appropriate unit for the range automatically.

# (1) Character Code Table

|     | 2*  | 3* | 4* | 5* | 6* | 7* | A * | B * | C * | D *       | E * | F* |
|-----|-----|----|----|----|----|----|-----|-----|-----|-----------|-----|----|
| * 0 | S P | 0  | @  | Р  |    | р  | 0   | 0   |     |           |     |    |
| *1  | !   | 1  | A  | Q  | а  | q  | 1   | 1   |     |           |     |    |
| * 2 |     | 2  | В  | R  | b  | r  | 2   | 2   |     |           |     |    |
| * 3 | #   | 3  | C  | S  | С  | S  | 3   | 3   |     |           |     |    |
| * 4 | \$  | 4  | D  | Т  | d  | t  | 4   | 4   |     |           |     |    |
| * 5 | %   | 5  | E  | U  | е  | u  | 5   | 5   |     |           |     |    |
| * 6 | &   | 6  | F  | V  | f  | v  | 6   | 6   |     |           |     |    |
| *7  |     | 7  | G  | W  | g  | w  | 7   | 7   |     |           |     |    |
| * 8 | (   | 8  | Н  | X  | h  | X  | 8   | 8   |     |           |     |    |
| * 9 | )   | 9  | Ι  | Y  | i  | у  | 9   | 9   |     |           |     |    |
| * A | *   | :  | J  | Z  | j  | Z  |     |     |     |           |     |    |
| * B | +   | ;  | К  | [  | k  | {  | +   | +   |     |           |     |    |
| * C | ,   | <  | L  | ¥  | 1  |    | ±   | Ŧ   |     | $\square$ | μ   |    |
| * D | -   | =  | М  | ]  | m  | }  |     |     |     |           |     |    |
| * E | •   | >  | N  | ٨  | n  |    | -   | -   |     |           |     |    |
| * F | /   | ?  | 0  | _  | 0  |    | 0   | 0   |     |           |     |    |

Example) The code number for "C" is "43".

#### 7.1.4 Setting the Chart Speed

#### Setting Items

Set the chart speed. Select it from the table below.

#### Table 7.2 Chart Speed (Unit: mm/h)

| 0   | 1   | 2    | 3    | 4   | 5   | 10  | 15  | 20  | 25  |
|-----|-----|------|------|-----|-----|-----|-----|-----|-----|
| 30  | 40  | 50   | 60   | 75  | 80  | 90  | 100 | 120 | 150 |
| 160 | 180 | 200  | 240  | 300 | 360 | 375 | 450 | 600 | 720 |
| 750 | 900 | 1200 | 1500 |     |     |     |     |     |     |

#### **Operation**

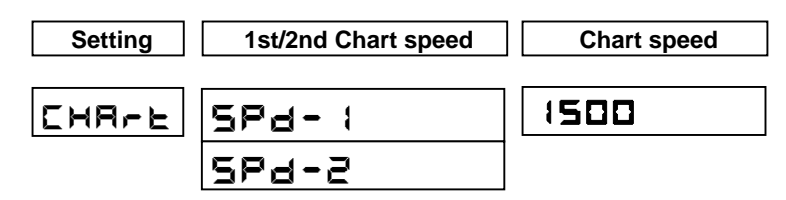

Example) When setting the 1st chart speed to 1500 mm/h.

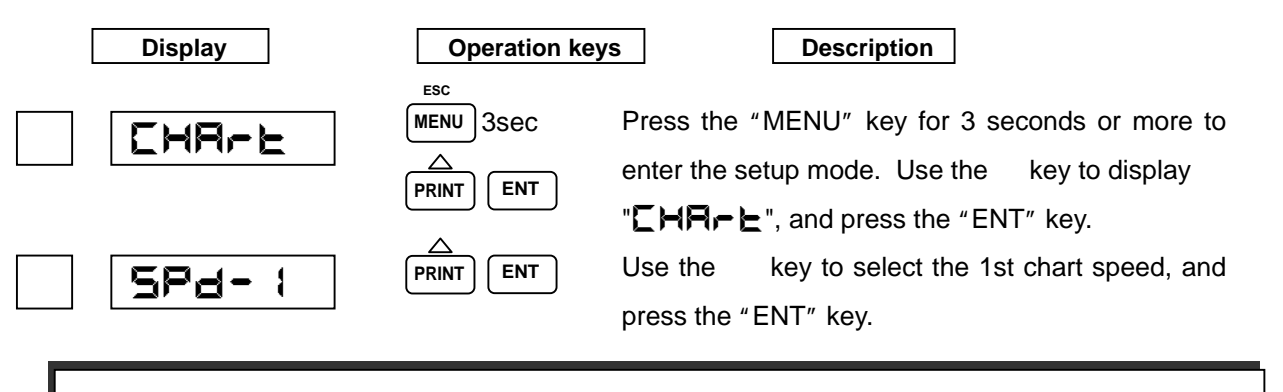

# [Note]

When altering the chart speed with the DI option, set the 2nd chart speed. If the DI option is not attached, setting of the 2nd chart speed becomes invalid.

| Display | Operation ke | ys Description                                                                                   |
|---------|--------------|--------------------------------------------------------------------------------------------------|
| 1500    |              | Use the key to set the 1st chart speed, and press the "ENT" key.                                 |
| -566-   | ENT          | Press the "ENT" key. To return to the user mode, hold down the "MENU" key for 3 seconds or more. |

| [Note]                                 | Print type                                                                                                    | Chart speed(mm/h) |
|----------------------------------------|----------------------------------------------------------------------------------------------------|-------------------|
| Restriction of printing by chart speed | Alarm occurrence print, Alarm recovery print, Affix print,<br>DI Comment print (Synchronous), DI Date and Time print<br>(Synchronous), DI Manual print (Synchronous) | 1 ~ 100           |
|                                        | Logging print (Synchronous)                                                                                                    | 10 ~ 100          |

When the chart speed is 0 mm/h, it's printed with forcible chart feed. (When the chart speed is more than 120 mm/h, not printing as shown the Table above.) List Print, Engineering List Print, Manual Print (key), DI Comment print (Asynchronous), DI Date and Time print (Asynchronous), DI Manual print (Asynchronous) and Logging print (Asynchronous) is printed regardless of the chart speed.

### 7.1.5 Setting the Date and Time

### **Operation**

The following describes how to set the date/time of the internal clock.

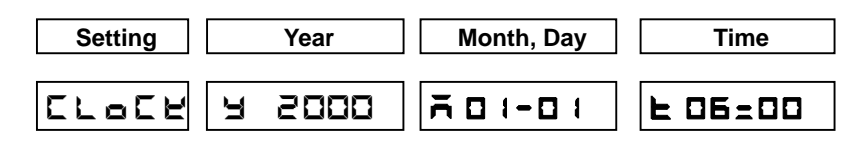

Example) When setting the date and time to January 1st, 2000, 6:00.

| Display                                                                                                    | Operation key                        | /s Description                                                                                                    |  |  |  |
|----------------------------------------------------------------------------------------------------|--------------------------------------|----------------------------------------------------------------------------------------------------|--|--|--|
|                                                                                                    | MENU<br>MENU<br>3SEC<br>PRINT<br>ENT | Hold down the "MENU" key for 3 seconds or more to enter the setup mode. Use the key to display                                                    |  |  |  |
| A 5000                                                                                                    |                                      | " <b>LDEH</b> ," and press the "ENT" key.<br>Set the year. Use the key to select a numeral,<br>and use the $\triangleright$ key to shift a digit. |  |  |  |
| ā 0:-0:                                                                                                    | PRINT FEED<br>ENT                    | Set the month and day.<br>Operate in the same manner as setting the year.                                                                         |  |  |  |
| E 06:00                                                                                                    | PRINT FEED<br>ENT                    | Set the time (hours and minutes).<br>Operate in the same manner as setting the year.                                                              |  |  |  |
| -566-                                                                                                    | ENT                                  | Press the "ENT" key. To return to the user mode, hold down the "MENU" key for 3 seconds or more.                                                  |  |  |  |
| [Note]<br>If you enter a non-existent dates or time, displays an error <b>E E</b> 2 <b>B</b> .<br>Press the "ENT" key and re-enter a correct numeral. |                                      |                                                                                                    |  |  |  |

### 7.1.6 Copying the Setting Data

#### Setting Items

The following describes how to copy the setting data of any channel to other channel. The copy-to channel must be bigger than the copy-from channel.

#### **Operation**

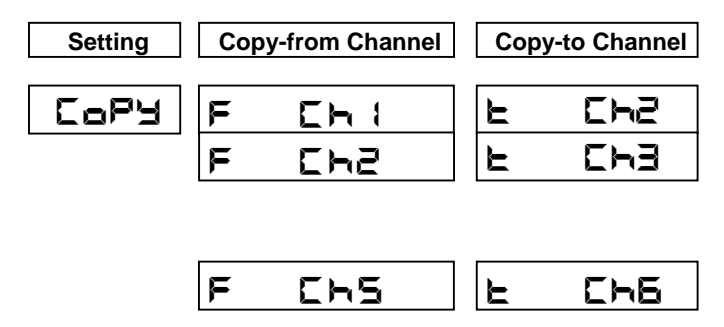

Example) When copying the setting data of Channel 1 to Channel 2.

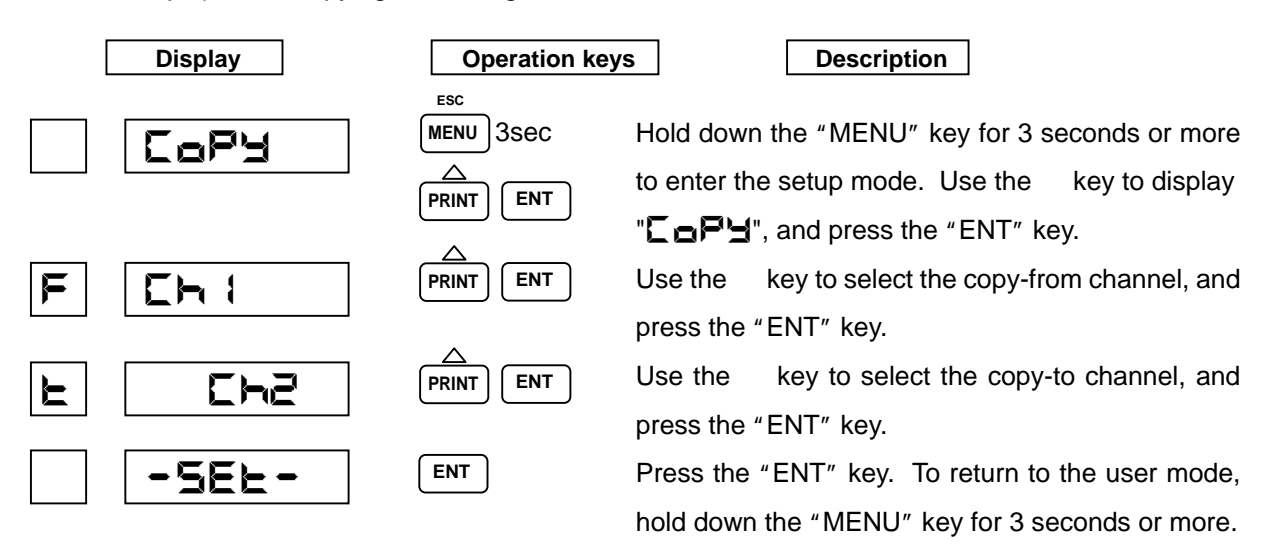

#### 7.1.7 Setting Other Functions

Setting other functions as follows is possible.

#### Setting Items

**E–E–d**(Printing cycle)

Select a printing cycle from among 10, 20, 30, and 60 seconds.

EnnE(Zone recording)

The data for each channel can be recorded separately in another area so that they will not overlap.

PR-L(Partial compression/expansion)

Record the measured data of the channel, partially compressed/expanded.

Pri ne (Digital print)

Specify with ON/OFF whether the measured data for each channel is to be printed or not.

#### **ERG**(Tag)

Set the tag, which is to be printed instead of a channel number, for logging print or manual print. Setting up to 7 characters (select from character code table on page 57), as the tag for each channel is possible.

### Comment words)

Set the comment words to be printed by DI. There are three kinds of comment words and setting up to 16 characters (select from character code table on page 57) for each DI is possible.

#### **Operation**

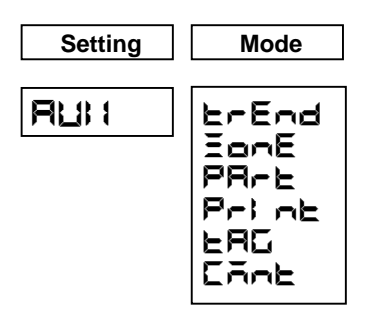

Printing Cycle Zone Recording Partial Compression/Expansion Digital Print Tag Comment Words

# (1) **ErEnd**(Printing Cycle)

Example) When setting the printing cycle to 60 seconds.

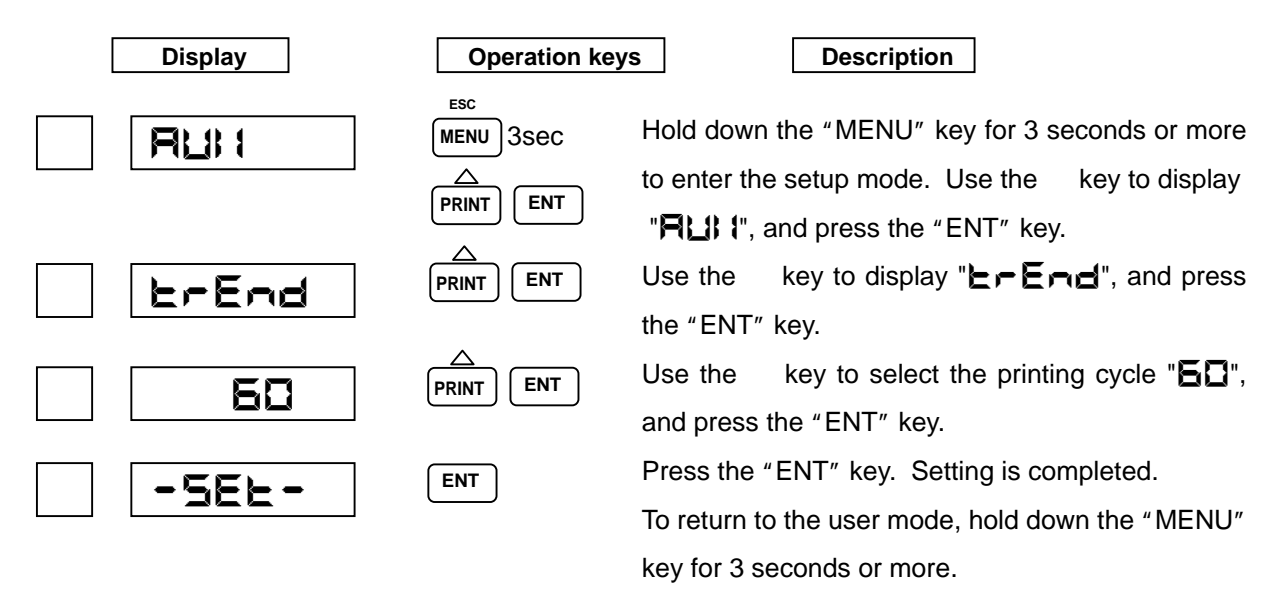

### (2) **Enn**E(Zone Recording)

Example) When setting the instrument so that Channel 1 zero/span will be recorded at the position of 20 to 50 %.

| Display                                 | Operation key                        | Description                                                                                                    |
|-----------------------------------------|--------------------------------------|----------------------------------------------------------------------------------------------------|
|                                         | MENU<br>MENU<br>3sec<br>PRINT<br>ENT | Hold down the "MENU" key for 3 seconds or more to enter the setup mode. Use the key to display                                                                       |
| EonE                                    |                                      | Use the key to display "EnnE", and press the "ENT" key.                                                                                                    |
|                                         |                                      | Use the key to select the channel you want to set, and press the "ENT" key.                                                                                          |
| (Setting of Left-end Position)          | PRINT FEED<br>ENT                    | Set a zero point printing position in percentage (%).<br>Use the key to select a numeral, and use the $\triangleright$<br>key to shift a digit. Press the "ENT" key. |
| (Setting of Right-end Position)         | PRINT FEED<br>ENT                    | Set a span printing position in percentage (%).<br>Operate in the same manner as setting the zero<br>point printing position.                                        |
| -5EE-                                   | ENT                                  | Press the "ENT" key. Setting is completed.<br>To return to the user mode, hold down the "MENU"<br>key for 3 seconds or more.                                         |
| [Note]<br>If you enter an incorrect num | neral, displays errors               | E Err21, E Err26.                                                                                                    |

Press the "ENT" key and re-enter a correct numeral.

# (3) **PR-E**(Partial Compression/Expansion)

Example) When setting Channel 1 scale of 0 to 1,000.0 to 500.0 at a boundary point of 30 %.

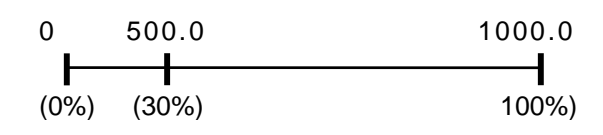

| Display | Operation key | /s Description                                                                                                  |
|---------|---------------|----------------------------------------------------------------------------------------------------|
|         | MENU 3SEC     | Hold down the "MENU" key for 3 seconds or more                                                                  |
|         |               | to enter the setup mode. Use the key to display " LI I", and press the "ENT" key.                               |
| PR-L    |               | Use the key to select " <b>PR--</b> ", and press the                                                            |
|         |               | Use the key to select the channel you want to set,                                                              |
|         |               | Use the key to select "                                                                                         |
| 030     |               | "ENT" key.<br>Set a boundary point position in percentage (%).                                                  |
|         | ENT           | Use the key to select a numeral, and use the $\triangleright$ key to shift a digit. Press the "ENT" key.        |
| 0500.0  |               | Set a boundary point position to "0500.0". Use the key to select a numeral, and use the $\triangleright$ key to |
|         | ENT           | shift a digit. Press the "ENT" key.                                                                             |
| -582-   | ENT           | Press the "ENT" key. Setting is completed.<br>To return to the user mode, hold down the "MENU"                  |
|         |               | key for 3 seconds or more.                                                                                      |

# [Note]

If you enter an incorrect numeral, displays an error

Press the "ENT" key and re-enter a correct numeral.

# Err2 (

### HXPRM10mnCT001E

# (4) Pr: nE(Digital Print)

Example) When setting logging channel data print to "ON" (print enabled) for all the channels.

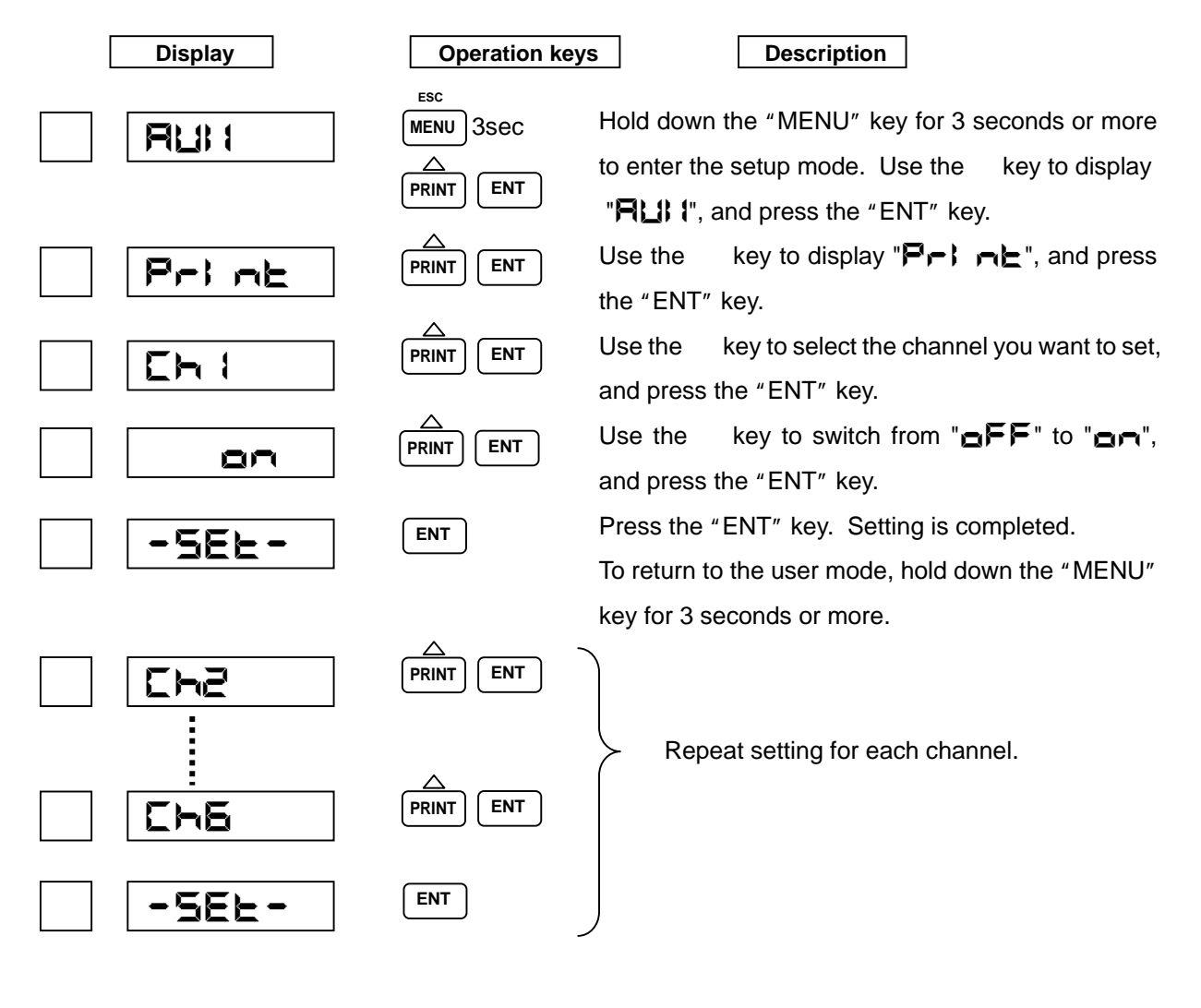

### [Note]

The data for the channel to be skipped is printed " \* ".

# (5) **ERG**(Tag)

Example) When setting "ABCD" for Channel 1.

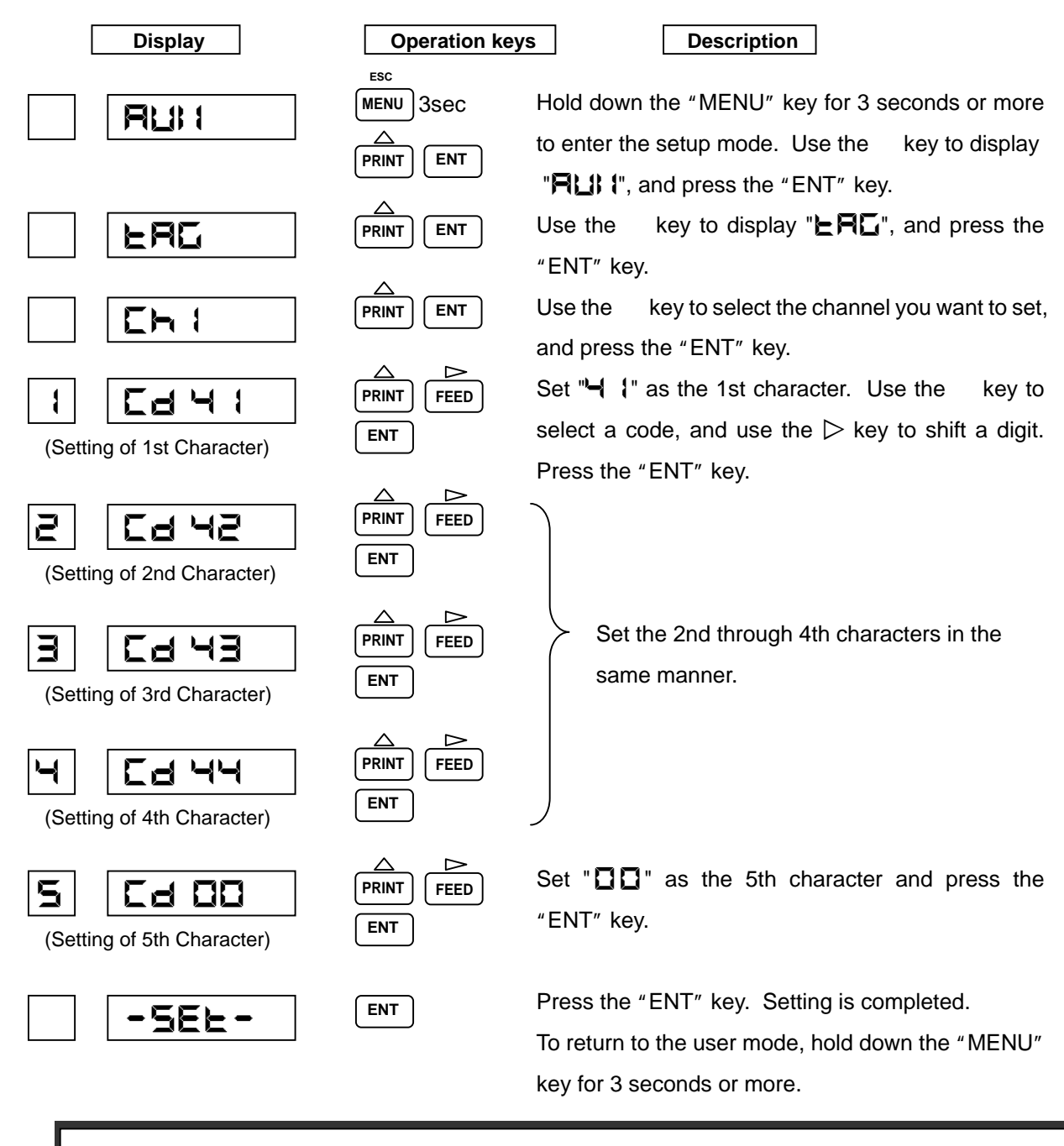

### [Note]

When the number of tag characters is less than 7, set the "

# (6) **Cant Words**)

Example) When setting "ON" for Comment 1(

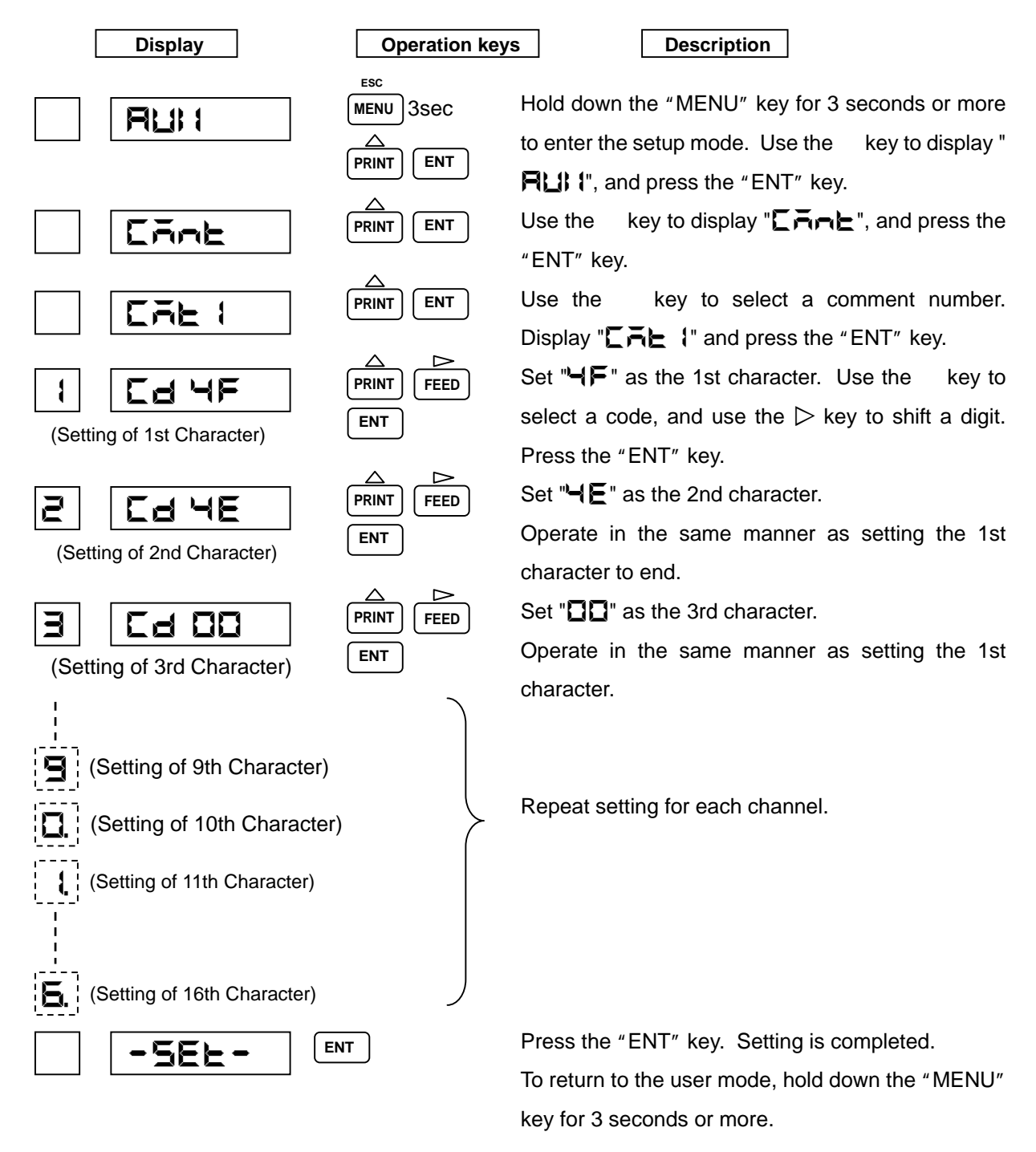

# [Note]

- When the number of comment characters is less than 16, set the "DD" code next to the last characters. See page 57 for Character Code Table.
- The comment setting is not effective without the DI option. Do not set the comment setting.

# 7.2 Setting the Engineering Mode

### Key Operation to Enter the Engineering Mode

Hold down the "MENU" key for 3 seconds or more to enter the setup mode.
Use the key to select "En⊑", and press the "ENT" key then to display "0000".
Use the key to alter a numeral, and the ▷ key to shift a digit, enter the password "2222".
Press the "ENT" key then to display blinking "FESEE".
Press the "ENT" key. After reset, enter the engineering mode.

The following describes how to set the following items.

The following shows a display map of the Enginneering mode. Use the key to operate.

• 7.2.1 Alarm Hysteresis

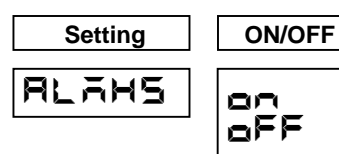

Set the hysteresis width Cancel the hysteresis width

• 7.2.2 Burnout ON/OFF

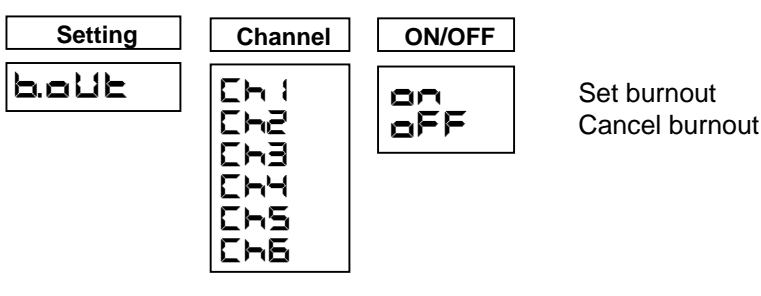

7.2.3 Channel Offset

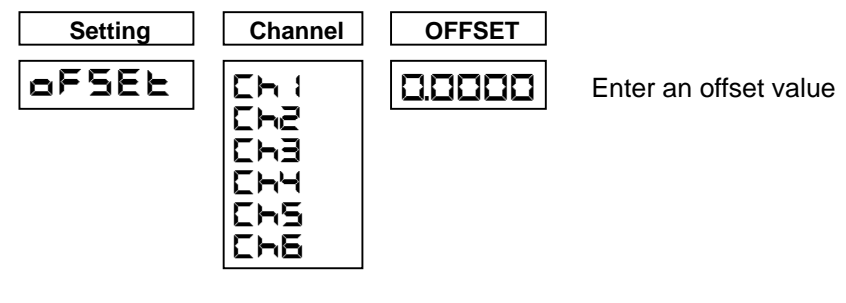

• 7.2.4 Reference Junction Compensation

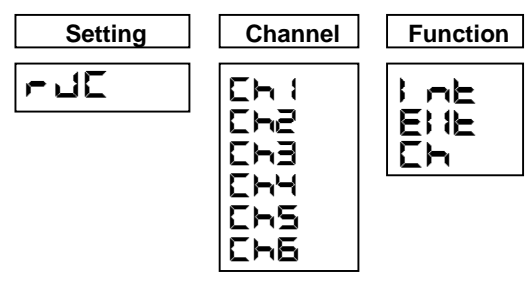

Internal Compensation External Compensation Channel Input Compensation

Changing the Printing Color 7.2.5

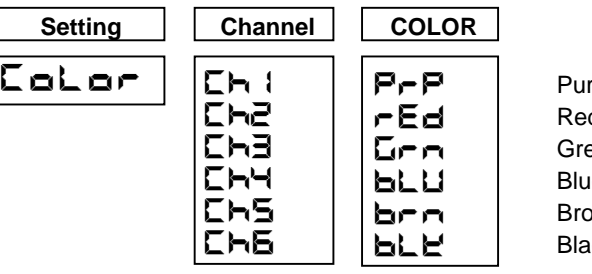

Purple Red Green Blue Brown Black

7.2.6 Settings Related to Recording

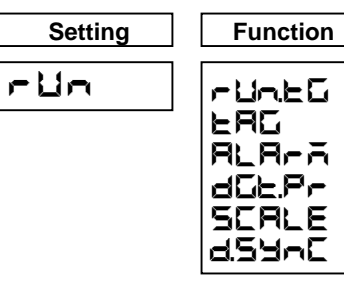

Recording start/stop INT/EXT selection Tag/channel print selection Alarm print ON/OFF Logging print ON/OFF Scale prints ON/OFF Logging print Synchronous/Asynchronous print

7.2.7 Setting the Communication Function

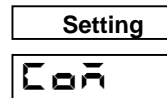

Setting the Communication Function Local Address

**Baud Rate** Data Length Parity Bit Stop Bit

7.2.8 Initializing the Setup Data

| Setting | YES/NO |
|---------|--------|
| init    | YE5    |
|         | no     |

1

ШП

DI Functions 7.2.9

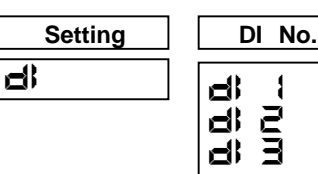

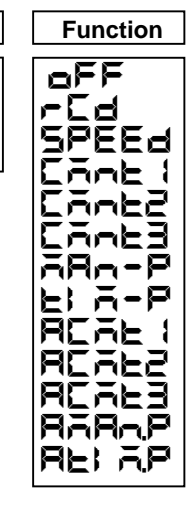

No function Recording start/stop Chart speed selection Comment 1 print(Synchronous) Comment 2 print(Synchronous) Comment 3 print(Synchronous) Manual print(Synchronous) Date and time print(Synchronous) Comment 1 print(Asynchronous) Comment 2 print(Asynchronous) Comment 3 print(Asynchronous) Manual print(Asynchronous) Date and time print(Asynchronous)

7.2.10 Temperature Unit

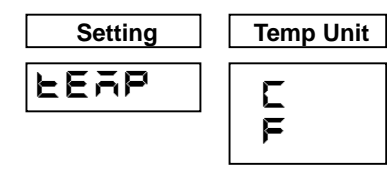

Centigrade Unit Fahrenheit Unit • 7.2.11 Point Calibration

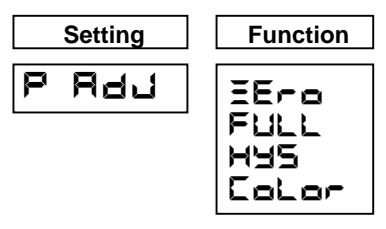

Zero point calibration Span point calibration Hysteresis at left/right move Ribbon select calibration

• 7.2.12 Data Calibration

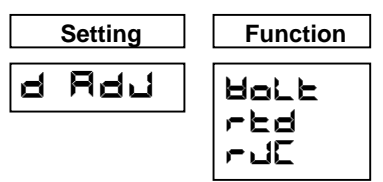

Voltage calibration Resistance temperature detector calibration Internal reference junction compensation calibration

• 7.3 Terminating the Engineering Mode

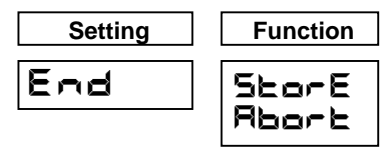

Save a set value Cancel a set value

# [Note]

Upon termination if you select "End" and turn off the power without executing "SEarE", the setting will become invalid. For "End" operation, see Page 81.

### Table 7.3 Initial setting value of the engineering mode

| Setting items                                                                                                    | Initial set                                                 | Remarks            |
|----------------------------------------------------------------------------------------------------|-------------------------------------------------------------|--------------------|
| Alarm hysteresis                                                                                                    | ON(0.5%)                                                    |                    |
| Burnout (all channels)                                                                                                    | OFF                                                         |                    |
| Channel offset (all channels)                                                                                                    | 0.0                                                         |                    |
| RJC (all channels)                                                                                                    | Internal compensation INT                                   |                    |
| Dot print color (1 ~ 6channel)                                                                                                    | Purple(1), Red(2), Green(3), Blue(4),<br>Brown(5), Black(6) |                    |
| RUN record<br>RUN/STOP trigger<br>Channel/Tag print<br>Alarm print<br>Logging print<br>Logging printing interval<br>Logging print reference time<br>Scale print<br>Logging print Sync/Async | INT<br>Ch<br>OFF<br>ON<br>6H<br>00:00<br>OFF<br>Sync print  | Use the<br>RUN key |
| COM (communication)<br>Address<br>Baud rate<br>Data length<br>Parity bit<br>Stop bit                                                                                                    | 01<br>9600<br>8bit<br>None<br>1bit                          |                    |
| DI (1 ~ 3 channel)                                                                                                    | OFF                                                         |                    |
| Temperature unit                                                                                                    | Centigrade Unit                                             |                    |

#### 7.2.1 Alarm Hysteresis

Setting 0.5 % hysteresis to the values at alarm activation and alarm recovery is possible. (Common to all the alarms)

Example) When turning off alarm hysteresis.

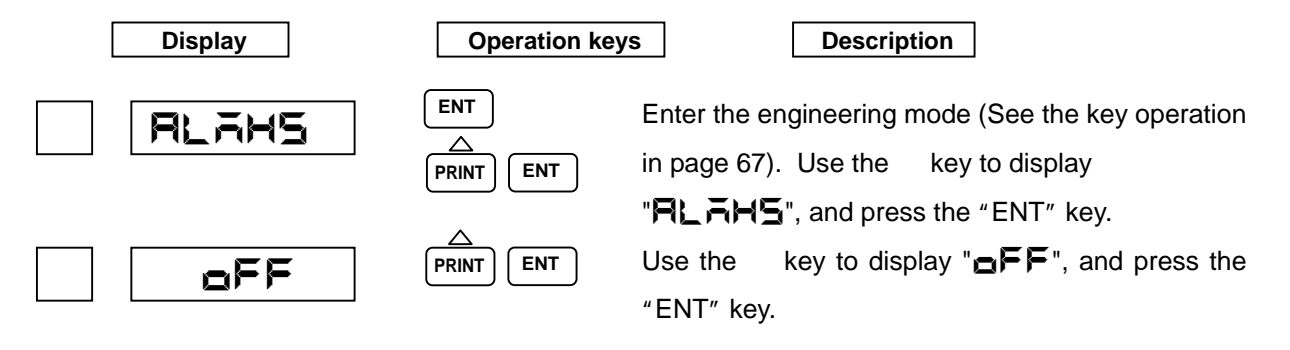

#### 7.2.2 Burnout ON/OFF

Setting Burnout High (to deflect the recording over the span) for each channel is possible. Example) When setting Burnout High for Channel 4.

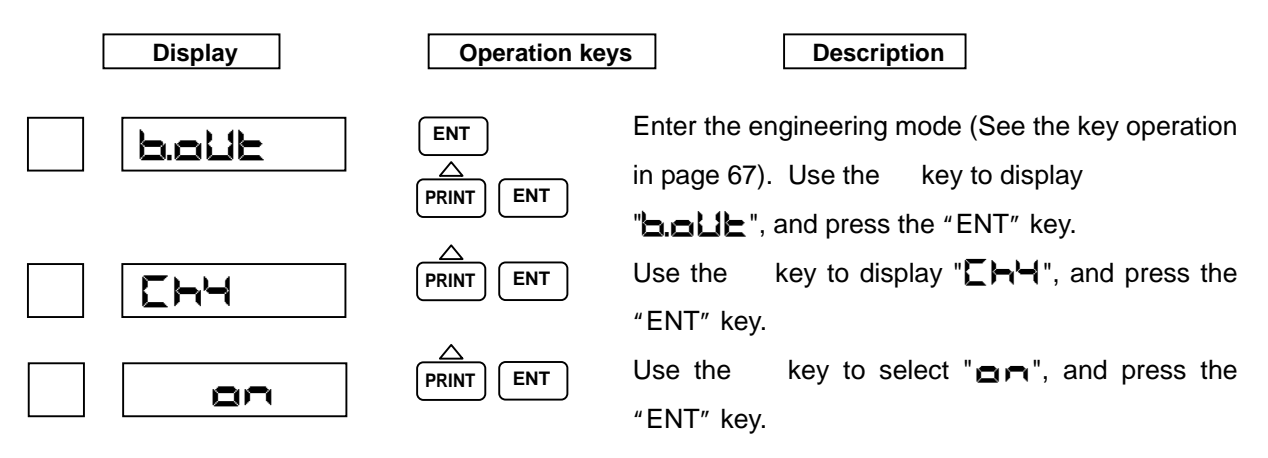

### 7.2.3 Channel Offset

For channel offset setting, set the value to be added to an actual process variable. Example) When setting the value (3.0) to be added to Channel 3.

| Display | Operation ke          | Description                                                                                                    |
|---------|-----------------------|----------------------------------------------------------------------------------------------------|
| oFSEt   | ENT<br>A<br>PRINT ENT | Enter the engineering mode (See the key operation<br>in page 67). Use the key to display<br>" <b>DFSEL</b> ", and press the "ENT" key.                                                 |
| EHB     |                       | Use the key to select "                                                                                                    |
| 3.0000  | PRINT FEED<br>ENT     | Use the key to alter a sign/numerical value or<br>shift a decimal point. Use the $\triangleright$ key to shift a digit.<br>Once the numerical value is decided, press the<br>"ENT" key |

#### 7.2.4 Reference Junction Compensation

The following describes how to set the method for compensating an electromotive force generated between a thermocouple wire or compensation lead wire and a terminal. There are the following three compensating methods:

- A method to compensate through the built-in temperature sensing element (INT: Internal compensation)
- A method to compensate by keeping an external compensator's temperature constant (EXT: External compensation)
- A method to compensate by one input for the recorder temperature which gets external junction box. (CH: Channel input compensation)

Internal compensation (INT) has been initially set.

Example) When setting the external compensator's temperature constant voltage for Channel 6 to

- 391  $\mu$  V. Input the thermocouple T, compensate the external compensator's temperature
- 10 and Input the electromotive force  $391 \,\mu$  V.

| Display | Operation key         | s Description                                                                         |
|---------|-----------------------|---------------------------------------------------------------------------------------|
|         | ENT<br>A<br>PRINT ENT | Enter the engineering mode (See the key operation in page 67). Use the key to display |
| <br>    |                       | "┍ ┙匚", and press the "ENT" key                                                       |
| Ch6     | PRINT                 | Use the key to select " <b>ChB</b> ", and press the                                   |
| <br>    | ^                     | "ENT" key.                                                                            |
|         | PRINT ENT             | Use the key to select "E! IE", and press the                                          |
|         |                       | "ENT" key.                                                                            |
| 199391  |                       | Use the $\ \ $ key to alter a numerical value, or the $\triangleright$                |
|         |                       | key to shift a digit. Once the numerical value is                                     |
|         |                       | decided, press the "ENT" key.                                                         |
| Ch6     |                       | Setting is completed. Returned to the channel                                         |
|         |                       | setting.                                                                              |
Example) When Channel 1 input compensates Channel 6 reference junction.

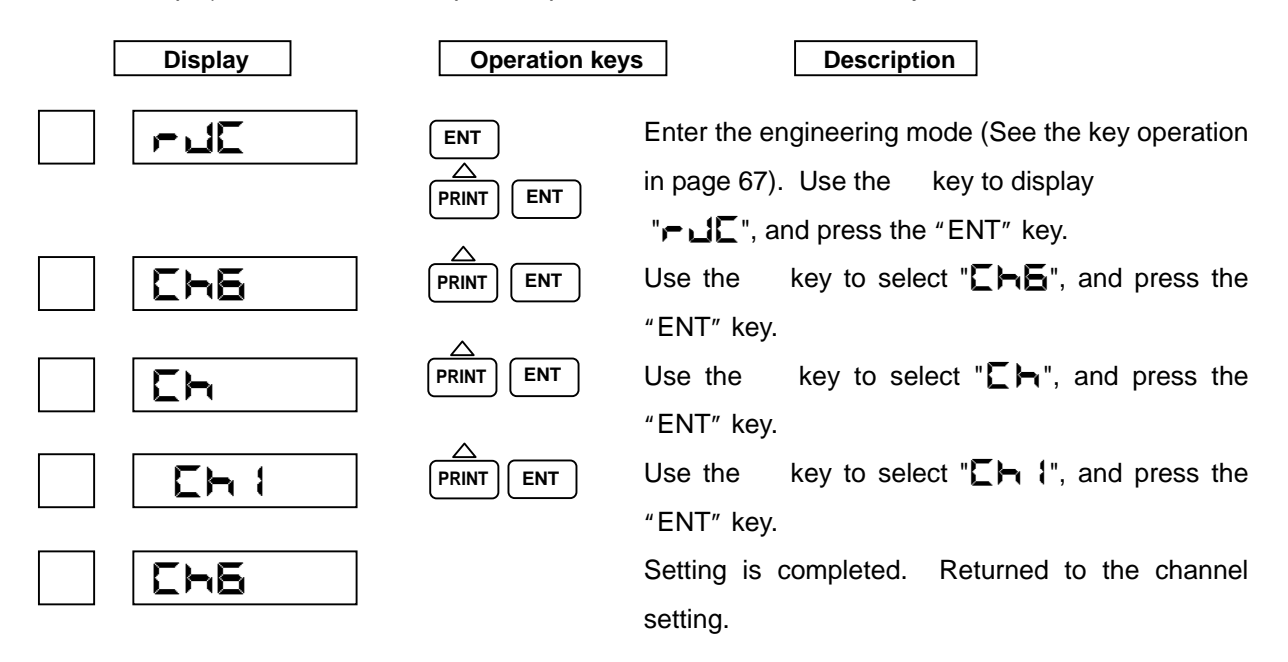

#### 7.2.5 Changing the Printing Color

Change a printing color can be changed for each channel.

Example) When setting the black color as a printing color.

| Display | Operation key         | s Description                                                                            |
|---------|-----------------------|------------------------------------------------------------------------------------------|
| Color   | ENT<br>A<br>PRINT ENT | Enter the engineering mode (See the key operation<br>in page 67). Use the key to display |
| Ch I    |                       | Use the key to select " <b>[h !</b> ", and press the "FNT" key                           |
| BLY     |                       | Use the key to display " <b>BL∠</b> ", and press the "ENT" key.                          |
| Color   | PRINT FEED            | Setting is completed. Returned to the Printing Color Setting screen.                     |

## 7.2.6 Settings Related to Recording

Setting a recording start/stop trigger, select tag/channel print selection, alarm print, logging print, and scale print ON/OFF is possible.

## (1) Recording start/stop trigger setting

Set whether the trigger of recording start/stop should be by the "RUN" key or DI. Example) When setting DI as the recording start/stop trigger.

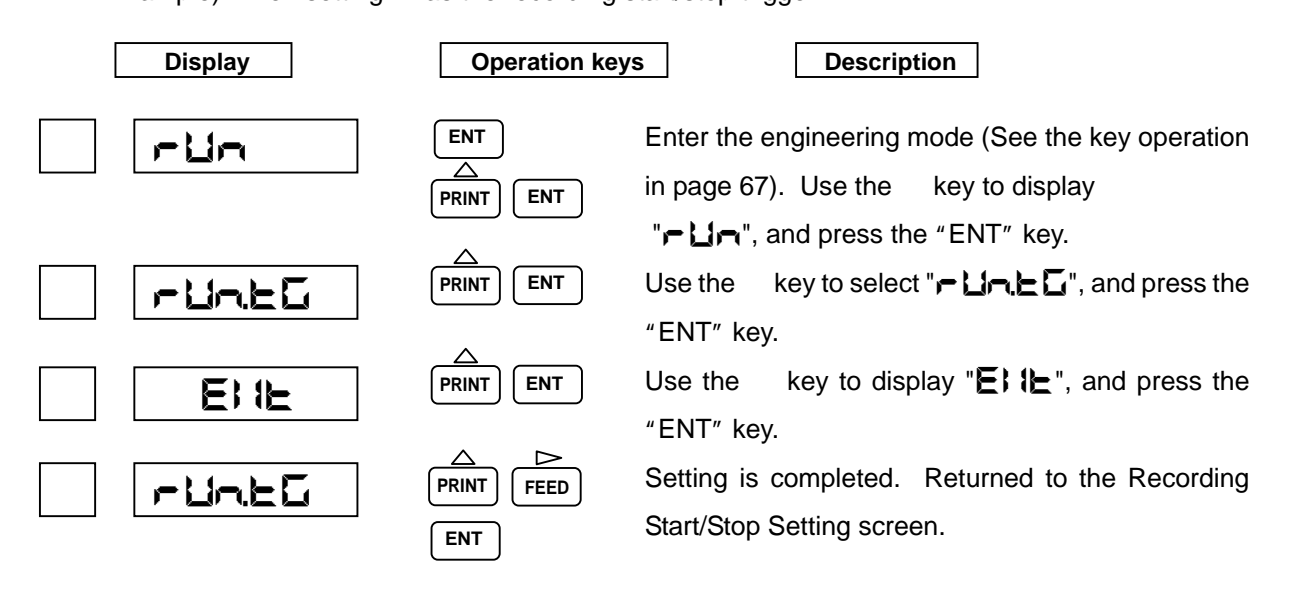

## [Note]

When displays "**E! !L**", "RUN/STOP" key does not operate. Set "**-Cd**" to DI. See DI functions in page 77.

## (2) Tag/channel print selection

In case of logging print; or manual print, set whether a tag or channel should be printed. Example) When setting the tag.

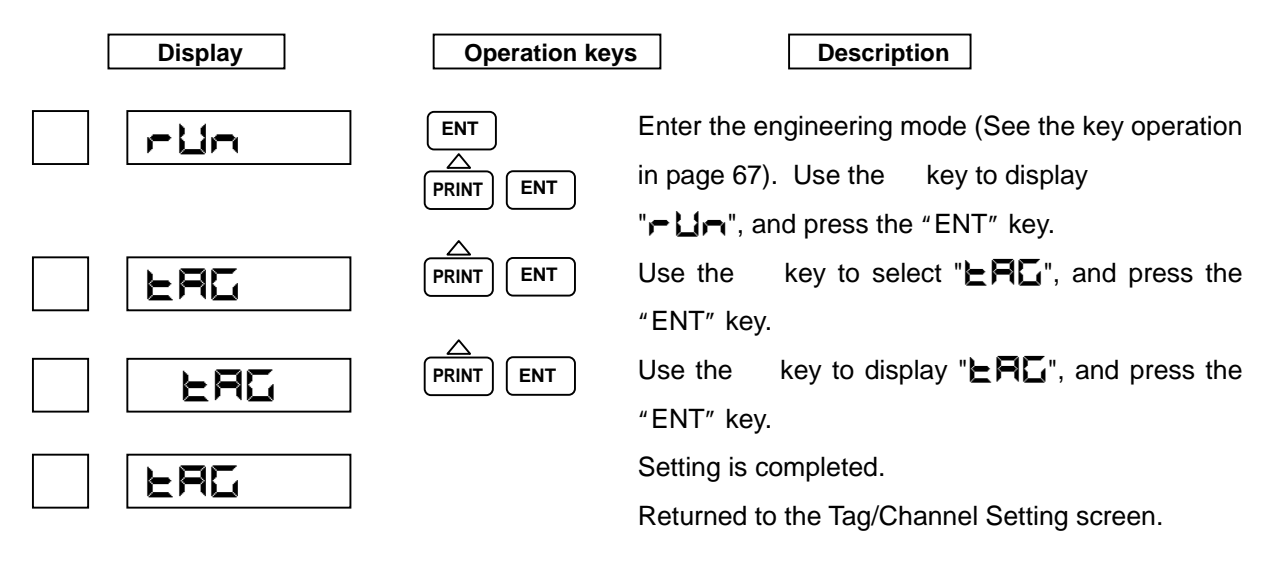

## (3) Alarm print ON/OFF

Setting the alarm print ON/OFF.

When ON1, prints the alarm occurring and the alarm recovering. When ON2, prints only the alarm occurring.

Example) When sets both the alarm occurring and the alarm recovering.

| Display | Operation key | Description                                                                                |
|---------|---------------|--------------------------------------------------------------------------------------------|
|         | ENT           | Enter to the engineering mode (See the key                                                 |
|         |               | operation in page 67). Use the key to display                                              |
|         | $\sim$        | "┍└⅃┍┑", and press the "ENT" key.                                                          |
| B: Brā  |               | Use the key to select " $\mathbf{R} \sqcup \mathbf{R} - \mathbf{\bar{A}}$ ", and press the |
|         |               | "ENT" key.                                                                                 |
|         |               | Use the key to display "and I", and press the                                              |
|         |               | "ENT" key.                                                                                 |
|         |               | Setting is completed. Returned to the Alarm Print                                          |
|         |               | Setting screen.                                                                            |

## (4) Logging print ON/OFF

Set logging print to ON/OFF.

In case of logging print ON, set the print start time and print interval.

Example) When you want logging print to start at 18:00 every day.

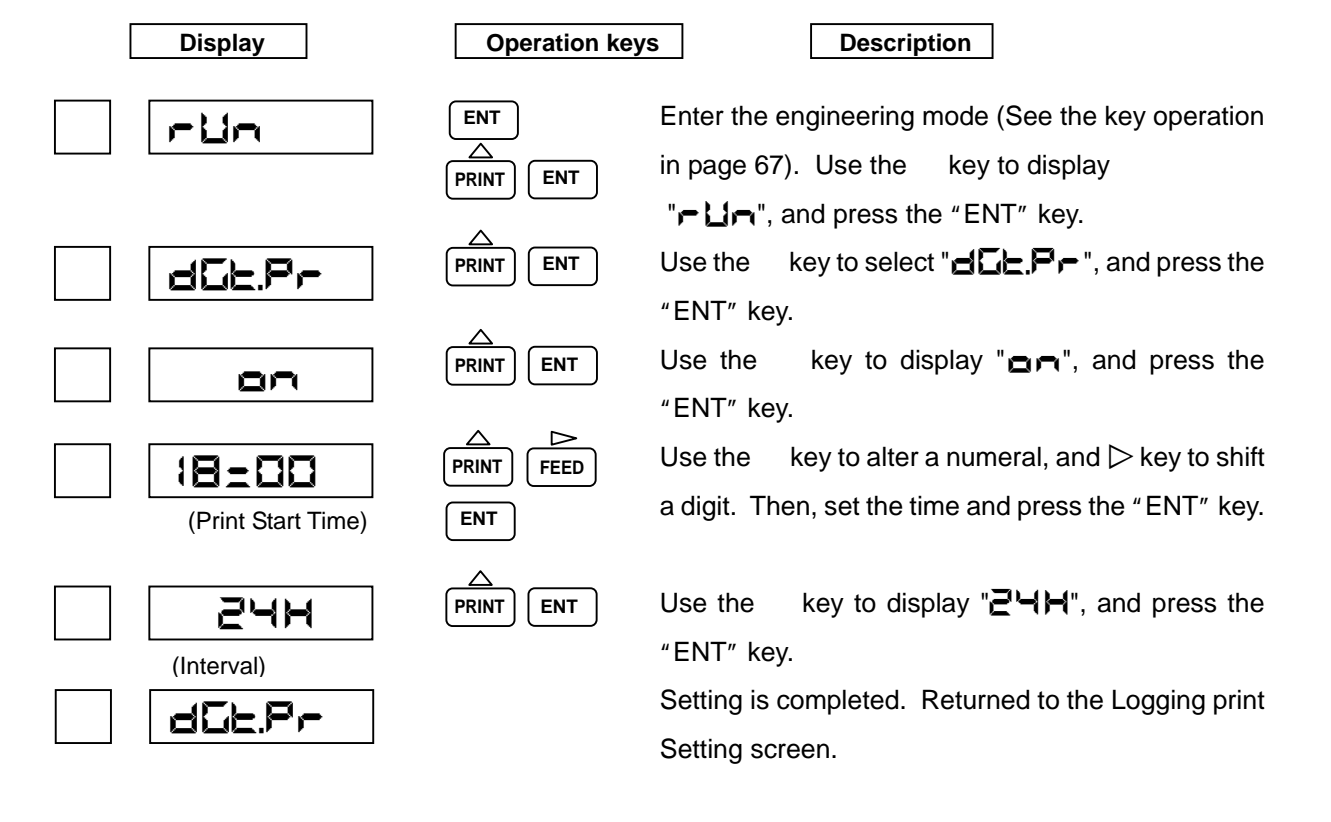

## (5) Scale print ON/OFF

Set scale print to ON/OFF.

Example) When setting scale prints to OFF.

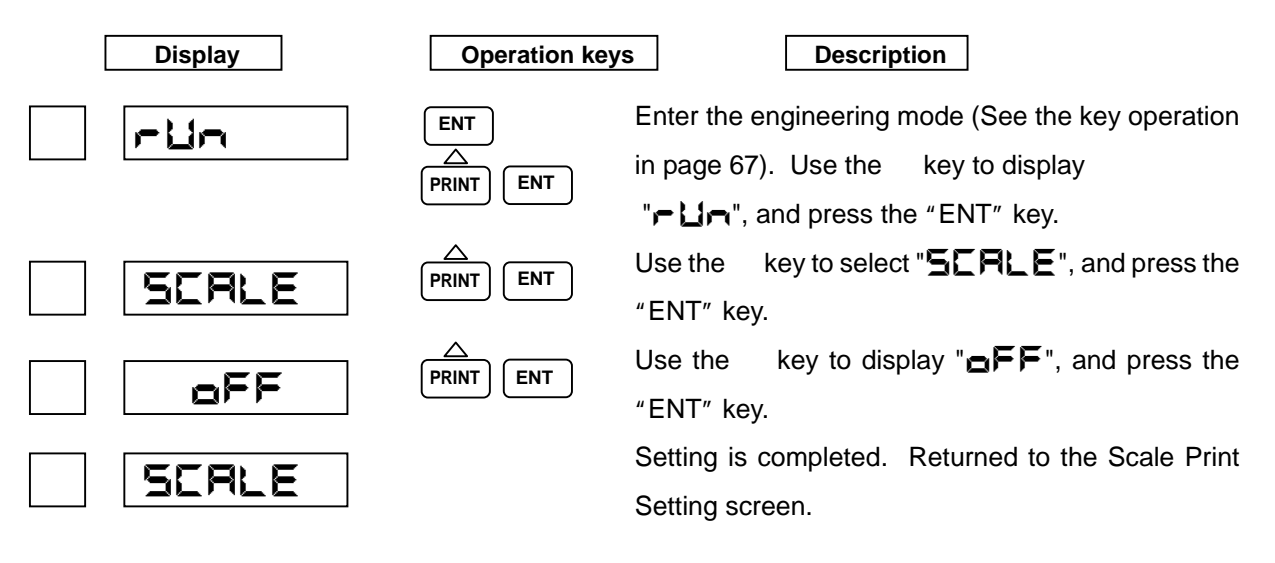

### (6) Logging print Synchronous/Asynchronous

Set logging print to synchronous print/asynchronous print.

Example) When setting logging print to asynchronous print.

| Display | Operation key         | s Description                                                                                     |
|---------|-----------------------|---------------------------------------------------------------------------------------------------|
| run     | ENT<br>A<br>PRINT ENT | Enter the engineering mode (See the key operation<br>in page 67). Use the key to display          |
| dSYnC   |                       | "FUR", and press the "ENT" key.<br>Use the key to select " <b>d.5%</b> ", and press the "ENT" key |
| ASYAC   |                       | Use the key to display " <b>R59</b> , and press the "ENT" key.                                    |
| d.54nC  |                       | Setting is completed. Returned to the logging print Sync/Async Setting screen.                    |

### 7.2.7 Setting the Communication Function

Set Local Address, Baud Rate (communication speed), Data Length, Parity Bit, and Stop Bit. Example) Local Address: 02, Baud Rate: 1200bps, Data Length: 7 bit, Parity Bit: even, Stop Bit: 2 bit.

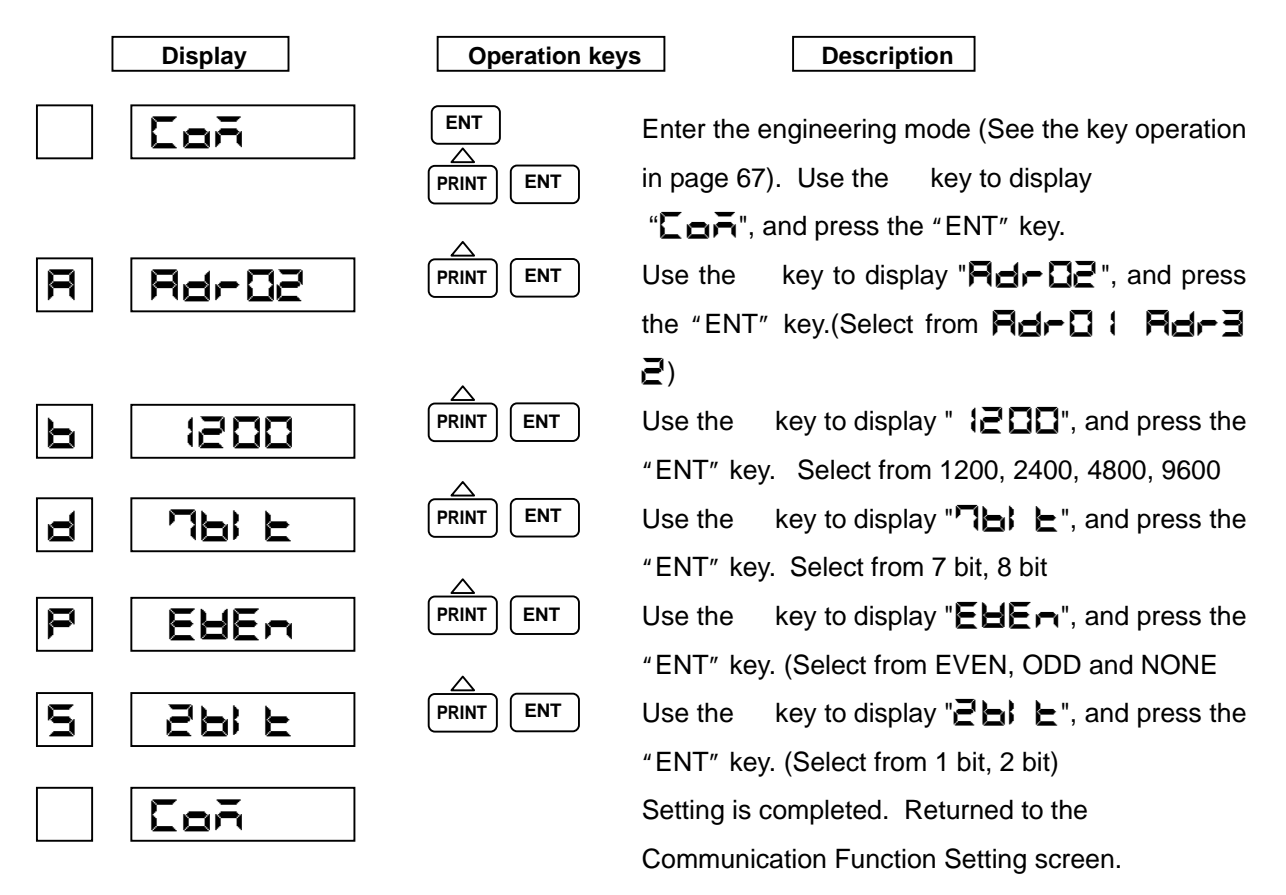

#### 7.2.8 Initializing the Setup Data

Put back the setup data to what they were at shipment from the factory.

Example) When you initialize the Setup Data.

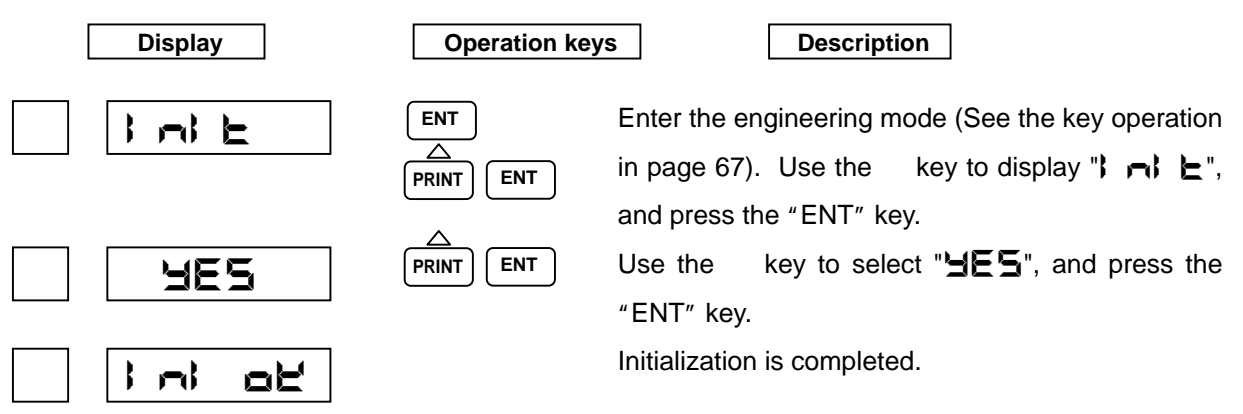

## 7.2.9 DI Functions

Allocate the functions to three DIs. There are the following 12 DI functions.

| No function<br>Manual print (Sync.)<br>Manual Print (Async.)<br>RUN/STOP trigger function<br>Date/Time Print (Sync.)<br>Date/Time Print (Async.)<br>Chart speed selection<br>Comment print 1-3 (Sync.)<br>Comment print 1-3 (Async.)<br>Example) When settin | : oFF<br>: AAA-P (Positiv<br>: RAAA-P (Positiv<br>: rCd (ON:RUN,<br>: E) A-P (Positiv<br>: RE) AP (Positiv<br>: SPEEd (ON:S<br>: CAAE ( AEA<br>: REAE ( AEA | ve edge: running start)<br>ve edge: running start)<br>OFF:STOP)<br>ve edge: running start)<br>ve edge: running start)<br>pd-1, OFF:Spd-2)<br>DE2 CEAEE (Positive edge: running start)<br>DE2 CEAEE (Positive edge: running start)<br>S 3 for DI3. |
|----------------------------------------------------------------------------------------------------|----------------------------------------------------------------------------------------------------|----------------------------------------------------------------------------------------------------|
| Display                                                                                                    | Operation ke                                                                                                    | Description                                                                                                    |
| đ                                                                                                    |                                                                                                    | Enter the engineering mode (See the key operation in page 67). Use the key to display "d I , and press the "ENT" key.                                                                                                    |
| E 15                                                                                                    | PRINT ENT                                                                                                    | Use the key to select " <b>d} ∃</b> ", and press the "ENT" key.                                                                                                    |
| Eānt3                                                                                                    |                                                                                                    | Use the key to display "CARES", and press the "ENT" key.                                                                                                    |
| et 3                                                                                                    |                                                                                                    | Setting is completed. Returned to the DI3 Function Setting screen.                                                                                                    |

[Note]

The setting is OFF without the DI option. Do not set any setting except for OFF.

## 7.2.10 Temperature Unit

It changes the setting of a temperature unit.

Example) When setting a temperature unit to being Fahrenheit.

| Display | Operation ke          | Description                                                                                |
|---------|-----------------------|--------------------------------------------------------------------------------------------|
| EEAP    | ENT<br>A<br>PRINT ENT | Enter the engineering mode (See the key operation in page 67). Use the key to indicate     |
| F       |                       | "上E系尸", and press the "ENT" key.<br>Use the key to select "F", and press the "ENT"<br>key. |
| EEAP    |                       | Setting is completed. Returned to the Temperature Unit Setting screen.                     |
| [Note]  |                       |                                                                                            |

When changes temperature unit, all set up data (configuration) becomes initial.

## 7.2.11 Point Calibration

Calibrate a dot printing position.

**EF** - Calibration of the zero point position

FLILL : Calibration of the span point position

## [Note]

Point calibration "HHS" and "Color" are setup item before shipment. Do not change the setup value.

Example) When calibrating the zero point.

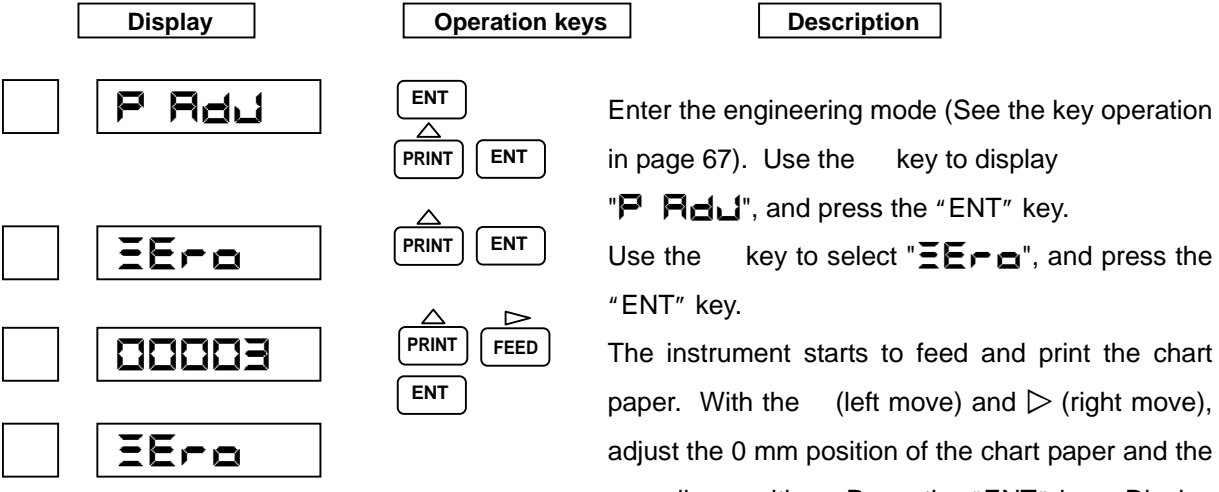

recording position. Press the "ENT" key. Display displays the set counter value.

Setting is completed. Returned to the Zero Point Calibration screen.

Example) When calibrating the span point.

FULL

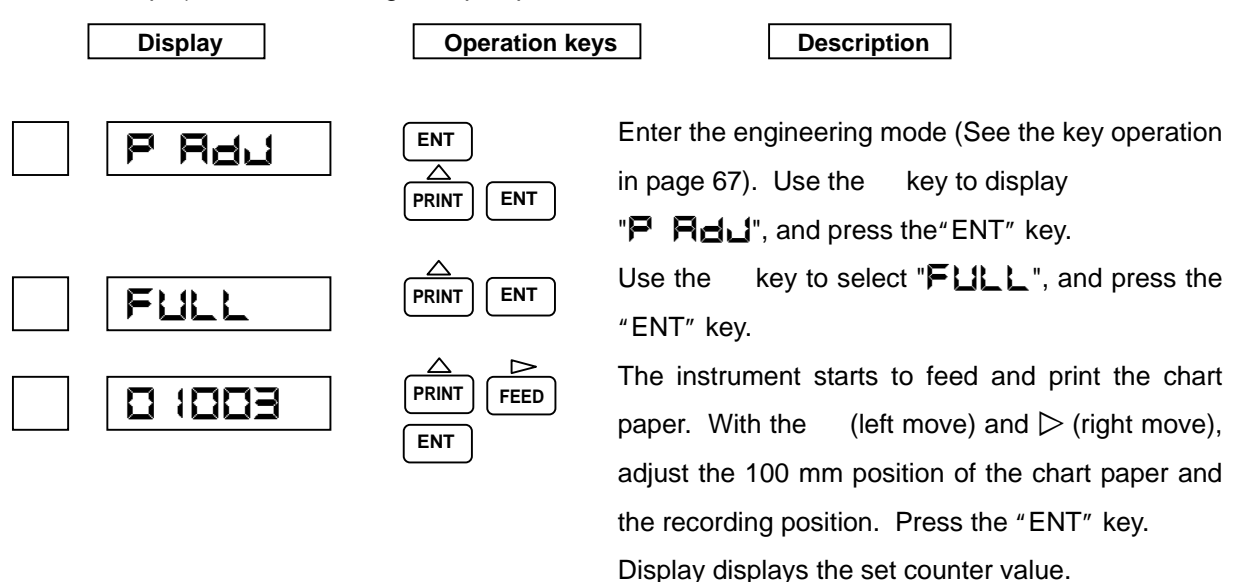

Setting is completed. Returned to the Span Point Calibration screen.

#### 7.2.12 Data Calibration

Calibrate the voltage, resistance temperature detector, and reference junction compensation.

**Hale** : Calibration of the voltage

r L d: Calibration of the resistance temperature detector

- LE: Calibration of reference junction compensation

Example) When calibrating the voltage at Channel 1.

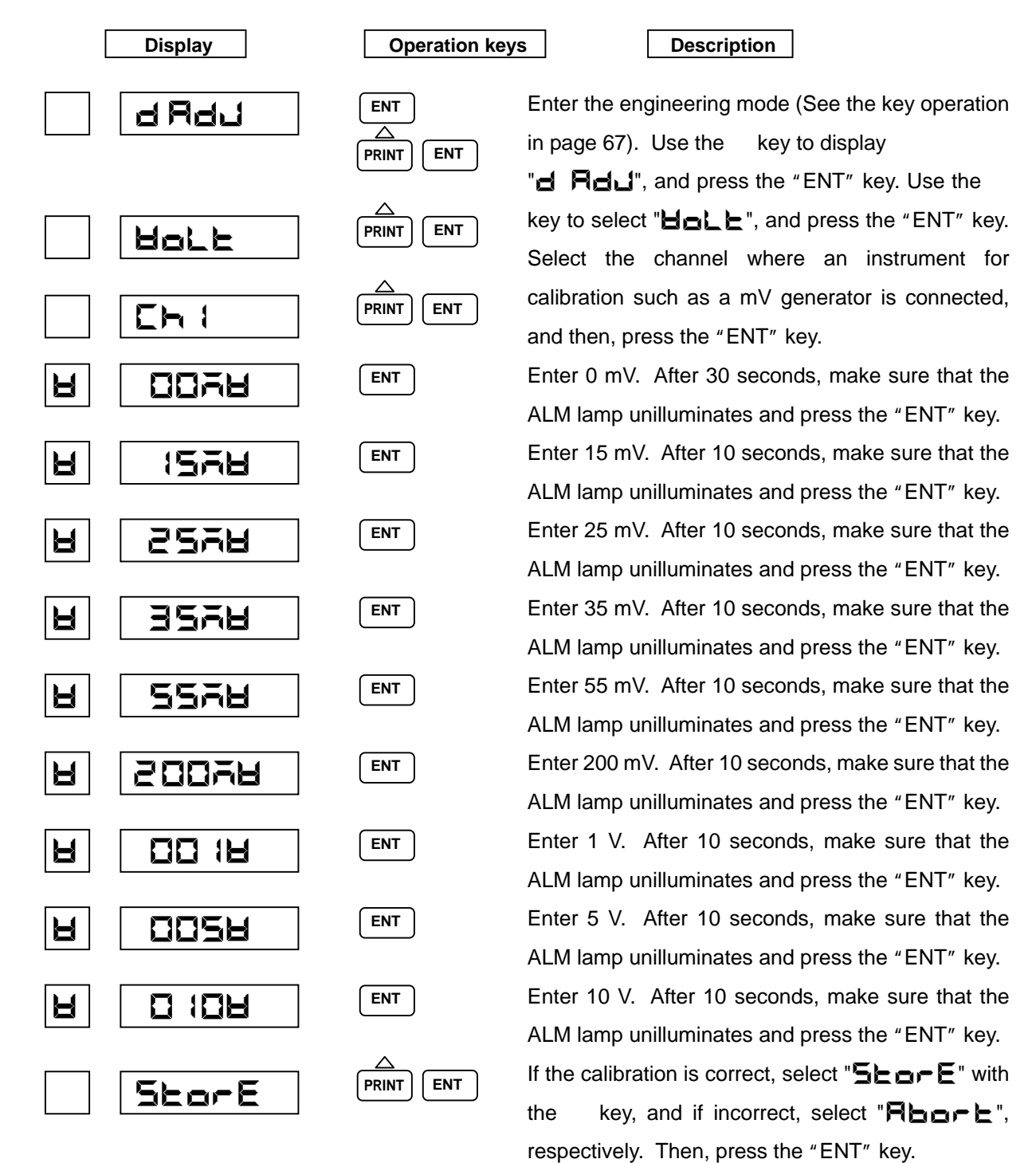

## [Note]

For calibration for voltage input, only one channel calibration is effective to all the channel.

Example) When calibrating the resistance temperature detector at Channel 2.

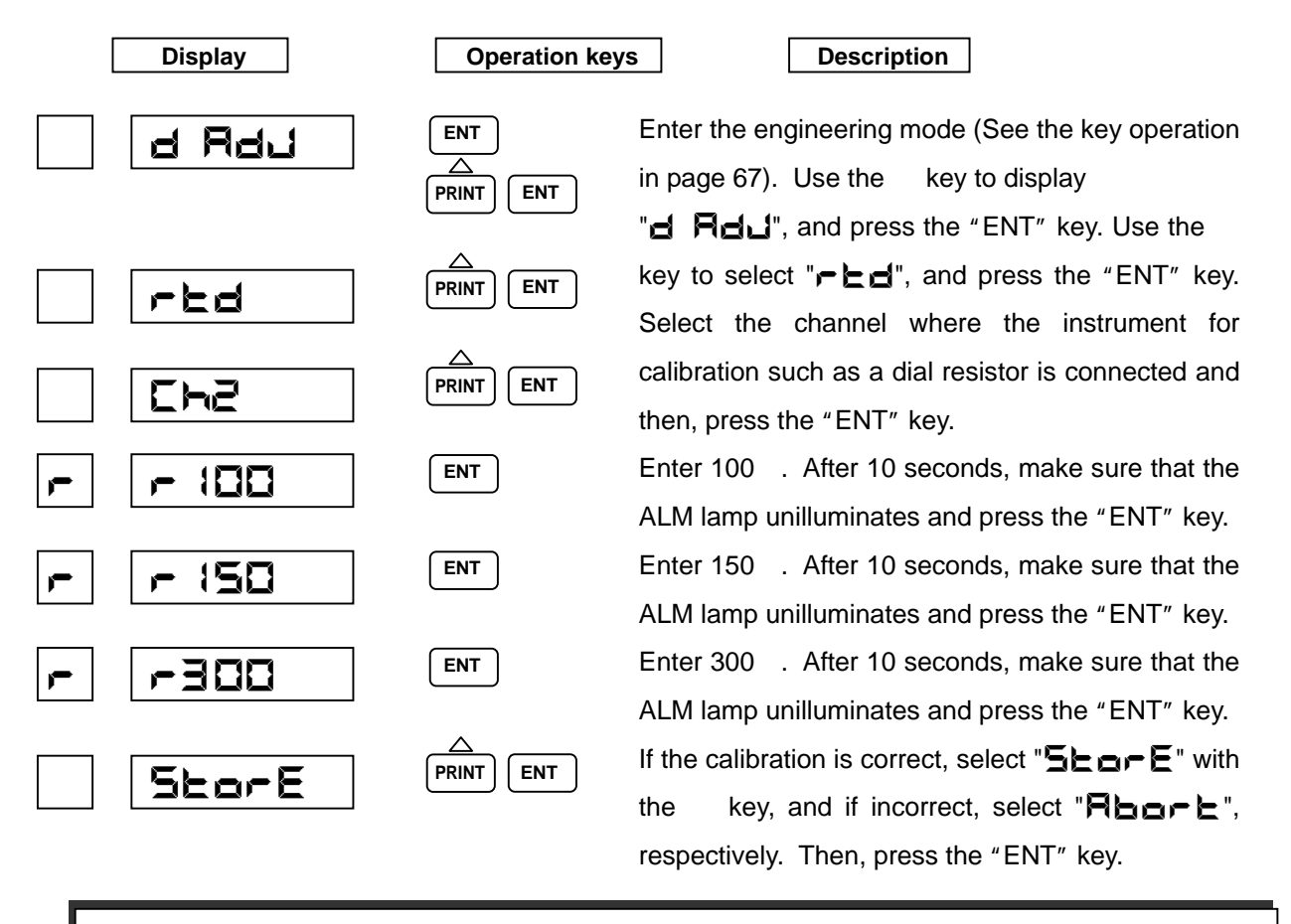

## [Note]

When calibrate RTD for a channel, the input terminals of the other channels are shortcut. Recording requires RTD calibration for every channel.

![](_page_80_Figure_4.jpeg)

Example) When setting the terminal temperature for Channel 1.

![](_page_81_Figure_1.jpeg)

## [Note]

When calibrate the terminal temperature, select a channel to calibrate for channel 1 to channel 3, and select another channel for channel 4 to channel 6. Calibrate these channels separately.

## 7.3 Terminating the Engineering Mode

Example) The following describes how to save the setting data.

![](_page_81_Figure_6.jpeg)

## [Note]

Upon termination, if you select "End" and turn off the power without selecting "SEDFE", the settings will become invalid. Selecting "REDFE" invalidates the settings and starts recording under the previous settings.

# 8. COMMUNICATIONS

## 8.1 General Description

#### 8.1.1 General Description of Functions

This Recorder has the following communication functions:

Outputting the process variable Process variable, alarms status, etc. Outputting the set value Reading the setup data such as a range, chart speed, etc. Inputting the set value Writing the setup data such as a range, chart speed, etc. Controlling of the recorder (Partially) Selection to print, recording start/stop and changing display etc. For the functions to , see the separate Communication Command Reference Manual (charged). Setting the engineering mode is not capable with communication.

#### 8.1.2 Transmission Specifications

| (1) Communication system | :Start-stop synchronous, half-duplex communications |
|--------------------------|-----------------------------------------------------|
| (2) Connection           | :One-to-one(RS-232C), One-to-N(RS-485); N = 1 to 32 |
| (3) Communication speed  | :1200, 2400, 4800, or 9600 bps                      |
| (4) Start bit            | :1 bit                                              |
| (5) Stop bit             | :1 or 2 bits                                        |
| (6) Parity               | :Even, Odd, or None                                 |
| (7) Data length          | :7 or 8 bits                                        |

#### 8.1.3 Data Construction

(1) Character construction

In order to send one data (byte) in start-stop synchronous communications, the following character construction is assumed:

Start Bit (1) + Data Bit (7 or 8) + Parity Bit (1) + Stop Bit (1 or 2)

(2) Data format

The communication data is sent with data terminators added to multiple characters. Upon receiving these terminators, the recorder starts analyzing the communication data.

![](_page_82_Figure_13.jpeg)

#### (3) Error Detection

If the recorder receives the data that has resulted in a signal error such as a parity error, framing error, etc. due to the noise or hardware troubles, it will ignore that data. Consequently, a data format error results, determining that the data is not sent in the normal data format. The receiving function does not execute that command and the transmitting function does not reply. The data format error status can be confirmed by the ESC S command (described later).

(4) Control codes

ESC: 1B HEX (hexadecimal)

This code is used for an escape sequence such as opening/closing the link. It cannot be treated as part of the text data.

CR: 0D HEX (hexadecimal)

This data is added to the end of the text data together with the LF data. This code cannot be treated as part of the text data.

LF: 0A HEX (hexadecimal)

This data is added to the end of the text data together with the CR data. This code cannot be treated as part of the text data.

## 8.2 Opening/Closing the Link

To communicate with the recorder, you must establish a connection between the host computer and the recorder. In case of one-to-N communications, it is necessary to inform each recorder which recorder the text is being sent. If a link open command is sent to multiple recorders through their send function, all the recorders, which have received the command, will send and cannot receive the normal data.

### 8.2.1 Open Command

For the host computer to communicate the recorder, it must issue this command and memorize that it has been issued.

## 8.2.2 Close Command

![](_page_83_Figure_15.jpeg)

For the host computer to communicate with the recorder, this command must be issued to the openlink recorder, if you want to send the data to the recorders, which have not issued the open command.

## 8.3 Outputting the Process Variable Data

## 8.3.1 Specifying the Process Variable Data Output

## T S *O*(C R)(L F)

Once this command is received, the recorder transfers the process variable data to the transmit buffer, when the (ESC) T command is received.

## 8.3.2 Updating the Data

## (ESC)T(CR)(LF)

Once this command is received, the recorder transfers the update process variable data to the transmit buffer.

## 8.3.3 Specifying the Process Variable Data Output Order (At BINARY Mode Output)

![](_page_84_Figure_8.jpeg)

BO1(CR)(LF) Outputs starting from the lower byte.

The recorder outputs starting from the lower byte, unless otherwise specified.

## 8.3.4 Outputting the Data

![](_page_84_Figure_12.jpeg)

- S\_CH :Output start channel 01 to 06
- E\_\_CH :Output end channel 01 to 06

When the number of channels is one, specify  $(S_CH) = (E_CH)$ .

## 8.3.5 Process Variable Data Transmission Format (ASCII)

 DATE(YY)(MM)(DD)(CR)(LF)
 Date

 Year Month Day
 TIME(<u>HH)(MM)(SS)(CR)(LF)</u>

 Time
 Hour Minute Second

 (DS 1)(DS 2)(ALM 1)(ALM 2)(ALM 3)(ALM 4)(UNIT 1 ~ 6)(CHN0.), (DATA)(CR)(LF)

- (1) D S 1 :Data information 1 (1 byte)
  - N : Normal
  - D : Difference computation data
  - S : Sum computation data
  - M : Average computation data
  - R : Square root computation data
  - C : Decade computation data
  - O : Over range (Data =  $\pm 99999$ )
  - S : Skip (All the data are spaces)

| :Data information 2 (1 byte) |
|------------------------------|
| : Final data                 |
| :Other data                  |
|                              |

| (3) A L M 1 to 4 : Alarm information (1 byte each, 4 bytes in tota | otal) |
|--------------------------------------------------------------------|-------|
|--------------------------------------------------------------------|-------|

- H : Upper-limit alarm
- L : Lower-limit alarm
- \_(Space) : Alarm OFF or alarm setting OFF.

## (4) UNIT 1 to 6 :UNIT (6 bytes)

Returns the set unit in terms of code. (When sending the 7-bit data, the higher 1 bit is missing.)

- (5) CHNO. : Channel number (2 bytes)
  - 01~06
- (6) DATA :Process variable data Sign(1 byte) :" + " or " - "

| Data mantissa section (6 bytes)   | :00000~99999                             |
|-----------------------------------|------------------------------------------|
| Data exponent section (4 bytes)   | : E (Sign: 1 byte) (Multiplier: 2 bytes) |
| <example> + 999998 - 02</example> |                                          |

| 8.3.6 | Process Variable Data Transmission Format (BINARY) |
|-------|----------------------------------------------------|
|-------|----------------------------------------------------|

| Output bytes                        | Date and time               | Process variable 1     | Process variable 6                |
|-------------------------------------|-----------------------------|------------------------|-----------------------------------|
| Output bytes (2                     | bytes) :5 × n (specifi      | ed number of channe    | ls+6)                             |
|                                     |                             |                        |                                   |
| (1) Date and tim                    | e (6 bytes):                |                        |                                   |
| Year                                | : 0 0H to 6 3H (00H for t   | he year 2000)          |                                   |
| Mouth                               | : 0 1H to 0CH               |                        |                                   |
| Day                                 | :01H to1FH                  |                        |                                   |
| Hour                                | : 0 0H to 1 7H (24-hour     | system)                |                                   |
| Minute                              | e:00H to 3BH                |                        |                                   |
| Secon                               | d:00H to 3BH                |                        |                                   |
|                                     |                             |                        |                                   |
| (2) Process varia                   | able (5 bytes):             | Io. A 2 A 1 A 4 A.     | 3 DATA 1 DATA 2                   |
| CHNo.(1                             | BYTE) :Channel num          | nber 01H~06H           |                                   |
| A1 to A                             | 4 4 ( 2 B Y T E S ) :Ala    | rm type activated at e | each alarm level.                 |
| 1 :Uppe                             | r-limit alarm               |                        |                                   |
| 2 :Lowe                             | r-limit alarm               |                        |                                   |
| ℓ :Alarm                            | OFF or alarm setting C      | )FF                    |                                   |
|                                     |                             |                        |                                   |
| Example) Bit Se                     | quence.                     |                        |                                   |
| 0 0                                 | 1 0 0 0 0                   |                        | 0 0 1 0                           |
| <u> </u>                            |                             |                        |                                   |
|                                     | LEVEL2H                     | LEVEL1H                | LEVEL4H LEVEL3H                   |
|                                     | LEVEL2L                     | LEVEL1L                | LEVEL4L LEVEL3L                   |
| LEVEL × H :Upp                      | er-limit alarm bit at the a | alarm level x          |                                   |
| LEVEL × L :Lowe                     | er-limit alarm bit at the a | larm level x           |                                   |
|                                     |                             |                        |                                   |
| DATA 1, DATA 2                      | (2BYTES): Process v         | variable data          |                                   |
|                                     | 32000 to + 32000 (2-        | byte hexadecimal da    | ta)                               |
| The                                 | e higher and lower byte     | s can be reversed by   | the BO command.                   |
| If S                                | skip is specified, 8080F    | a will be output.      |                                   |
| [Note]                              |                             |                        |                                   |
| <ul> <li>Outputs a data</li> </ul>  | ata over -32000 to +320     | 00 as the overflow. A  | n overflow 7E7E is output on plus |
| side, and 81                        | 81 is output on minus si    | de. Excluding the De   | ecade channel.                    |
| <ul> <li>It outputs date</li> </ul> | ta output by the Decade     | e channel as follows r | egardless of the BO command. Th   |

It outputs data output by the Decade channel as follows regardless of the BO command. The upper byte outputs a mantissa (10 to 99). The lower byte outputs an exponent (-19 to 19). A decimal point position is fixed on 1 digit.

## 8.4 Outputting the Unit and Decimal Point Position Data

## 8.4.1 Specifying the Unit and Decimal Point Position Data Output

## T S 2 ( C R ) ( L F )

Once this command is received, the recorder transfers the unit and decimal point position data to the transmit buffer, when the (ESC) T command is received.

## 8.4.2 Updating the Data

## ( E S C ) T ( C R ) ( L F )

Once this command is received, the recorder transfers the update unit and decimal point position data to the transmit buffer.

## 8.4.3 Outputting the Data

| <br>- |      | -   |       |
|-------|------|-----|-------|
| C     | (° 🖬 |     | ( · 🖬 |
|       | υп   | . L | υп    |
| <br>/ |      | '   |       |

S\_CH :Output start channel 01 to 06

E\_\_CH :Output end channel 0 1 to 0 6

When the number of channels is one, specify (S\_CH) = (E\_CH). (Space)

## 8.4.4 Data Format

| (DS 1)(DS 2)(CHN0.)(UNIT 1 ~ 6)(DP)                                        |                                  |  |  |
|----------------------------------------------------------------------------|----------------------------------|--|--|
| (1) D S 1                                                                  | :Data information 1 (1 byte)     |  |  |
| Ν                                                                          | : Normal                         |  |  |
| D                                                                          | : Difference computation data    |  |  |
| S                                                                          | : Sum computation data           |  |  |
| М                                                                          | : Average computation data       |  |  |
| R                                                                          | : Square root computation data   |  |  |
| С                                                                          | : Decade computation data,       |  |  |
| 0                                                                          | : Over range (Data = ± 99999)    |  |  |
| S                                                                          | : Skip (All the data are spaces) |  |  |
| (2) D S 2                                                                  | :Data information 2 (1 byte)     |  |  |
| E                                                                          | :Final data,                     |  |  |
| _(Space) :Other data                                                       |                                  |  |  |
| (3) $C H N \circ$ .: Channel number (2bytes); $\partial 1 \sim \partial 6$ |                                  |  |  |

(4) UNIT 1 to 6 :UNIT

Returns the set unit in terms of code. (When sending the 7-bit data, the higher 1 bit is missing.)

(5) D P :Decimal point information (1 byte);  $\theta \sim 4$ 

## [Note]

By the range setting, a decimal point position may differ from a display screen.

## 8.5 Outputting the Status

If the open-link recorder has a data error on its link, it will save the error as a communication error in the internal status area. The (ESC S) command reads this status. Issuing this command clears the on-going error.

## 8.5.1 Status Output Command

ESC S(CR)(LF)

Receiving this command outputs the status for the command received so far.

|   | Е    | R  | Х    | Х | C R | LF |
|---|------|----|------|---|-----|----|
| ) | (X : | 00 | ~ 19 |   |     |    |

### Table 8.1 Status output list

| Status factor                       | Status factor |              |       |
|-------------------------------------|---------------|--------------|-------|
| Status output                       | A/D END       | Syntax error | 記録紙切れ |
| ER 00 C <sub>R</sub> L <sub>F</sub> |               |              |       |
| ER 01 C <sub>R</sub> L <sub>F</sub> |               |              |       |
| ER 02 C <sub>R</sub> L <sub>F</sub> |               |              |       |
| ER 03 C <sub>R</sub> L <sub>F</sub> |               |              |       |
| ER 04 C <sub>R</sub> L <sub>F</sub> |               |              |       |
| ER 05 C <sub>R</sub> L <sub>F</sub> |               |              |       |
| ER 16 C <sub>R</sub> L <sub>F</sub> |               |              |       |
| ER 17 C <sub>R</sub> L <sub>F</sub> |               |              |       |
| ER 18 C <sub>R</sub> L <sub>F</sub> |               |              |       |
| ER 19 C <sub>R</sub> L <sub>F</sub> |               |              |       |

: The factor from which status is ENABLE.

A/D END : When carring out AD conversion end, it occurs.

Syntax error : It occurs during a communication error or a command error occurs.

Paper-empty : When Paper-empty is found, it occurs.

(The Paper-empty option has been attached)

## 8.6 Data Reception Example

![](_page_89_Figure_1.jpeg)

# 9. MAINTENANCE

Inspect the following maintenance items in order to use this instrument effectively.

- Inspection
- Cleaning
- Replace Consumables
- Adjust Dot Printing Position
- Calibration

## 9.1 Inspection

Inspect the condition of operation to use effectively.

When a defect is found, see Chapter 10 "Trouble Shooting".

Trend recording deflected?

- Are recording indication done properly?
- · Any big error in indicated values or dot printing position?
- Any improper dot printing?
- Any blurred dot printing or printout?
- Proper printout?
  - Is the chart paper feed properly?
- · Is the chart paper folded properly?
- · Aren't the feed holes in the chart paper torn off or broken?
- Is the chart speed correct?
   Is there any abnormal sound?

## 9.2 Cleaning

Many parts of this instrument are plastic. Use a dry cloth to wipe the parts should be clean.

## [Note]

Do not use any organic solvent.

## 9.3 Replacing Consumables

In order to use this instrument effectively, replace the consumable parts as shown the following table.

| No. | Name            | Туре            | Period  | Remarks               | Quantity |
|-----|-----------------|-----------------|---------|-----------------------|----------|
| 1   | Chart paper     | HZCGA0105EL001  | 33 days | Chart speed is 20mm/h | 1        |
| 2   | Ribbon cassette | WPSR188A000001A | 3months | Chart speed is 20mm/h | 1        |

## [Note]

When recording with a ribbon, a dot printing color phases out. To ensure clear recording, replace the ribbon cassette as possible.

Use the ribbon cassette within one year after its purchase. Due to evaporation of ink, a printing color phases out as time goes on.

## 9.4 Adjust Dot Printing Position (Point Calibration)

The following describes how to adjust a printing position on the chart paper.

You are well advised to adjust it annually in order to maintain recording accuracy.

## How to Adjust

It is unnecessary to enter the reference. With the apparatus left in the working conditions, make adjustment according to the instructions in 7.2.11 Point Calibration. (See page 78)

## 9.5 Calibration (Data Calibration)

Calibrate a process variable input every year in order to keep measurement accuracy.

## [Note]

Prior to calibration, warm up for 30 minutes or more after power-on.

## **Devices required for calibration**

- Precision voltage(current) generator (Jointly use a digital voltmeter with accuracy of ±0.02 % or less as required)
- Precision dial resistor

### (1) Calibration of Voltage

Conduct calibration in case of voltage, current or thermocouple input. For thermocouple input, calibrate reference junction compensation together.

![](_page_92_Figure_2.jpeg)

Conduct calibration according to the instructions in 7.2.12 Data Calibration (Calibration of the voltage).(See page 79)

## [Note]

Calibrate at any one channel.

When a shunt resistor is attached to the input terminal block in case of current input, detach it prior to calibration.

## (2) Calibration of Resistance temperature detector

![](_page_92_Figure_8.jpeg)

Conduct calibration according to the instructions in 7.2.12 Data Calibration (Calibration of the resistance temperature detector).(See page 80)

## [Note]

A resistance value should not disperse greater than 6 m from one wire to another. When calibrate RTD for a channel, the input terminals of the other channels are shortcut. Recording requires RTD calibration for every channel

### (3) Calibration of Reference Junction Compensation

Wiring Digital Voltmeter -Precision Voltage(Current) Generator Copper Wires Freezing Point Cold Junction Compensator (Iced Water)

Conduct this calibration in case of thermocouple input.

- Example) Connect the input to Channel 1 and setting the calibration when the thermocouple input value (RMC measurement) is -0.5 (input 0 ), the measured RJC temperature is 24.5 .
  - 1) Check the Process variable when impressing  $0.000 \text{mV} \pm 2 \mu \text{V}$  to Channel 1 by the voltage generator beforehand. (In this example, it is -0.5 .)
  - 2) Check the terminal temperature of Channel 1 at the data calibration in the enginnering mode (Reference junction compensation). (In this example, it is 24.5 .)
  - 3) Setup the value which added a part for the difference with true value (0.5 ) as the right RJC temperature.

[24.5 - (-0.5) = 25.0]

Conduct calibration according to the instructions in 7.2.12 Data Calibration (Calibration of reference junction compensation).(See page 81)

## [Note]

This calibration is conducted when compensation by the recorder's built-in temperature sensing element (INT: internal compensation) is selected as the reference junction compensation method.

Wire to Channels 1 and 4 to conduct calibration.

After wiring, attach the terminal covers and wait for 5 minutes or more. Then, conduct calibration.

# 10. TROUBLESHOOTING

## 10.1 Troubleshooting

![](_page_94_Figure_2.jpeg)

## 10.1.1 Trouble Items

![](_page_94_Figure_4.jpeg)

![](_page_94_Figure_5.jpeg)

10.1.3 When there is a Big Error

![](_page_95_Figure_1.jpeg)

10.1.4 When the Trend Recording Deflected

![](_page_95_Figure_3.jpeg)

## 10.1.5 When Records Nothing

![](_page_96_Figure_1.jpeg)

10.1.6 When Recording is Faint

![](_page_96_Figure_3.jpeg)

![](_page_97_Figure_0.jpeg)

![](_page_97_Figure_1.jpeg)

![](_page_97_Figure_2.jpeg)

![](_page_97_Figure_3.jpeg)

## **10.2** Self Diagnostics Function (ERROR)

This instrument always makes a self diagnostics on the items listed in Table 10.1 below. When an error is found in the self diagnostics results, a relevant error number is displayed.

## 10.2.1 Self Diagnostic Items

| Table 10.1 | Status output list |  |
|------------|--------------------|--|
|------------|--------------------|--|

| Туре            | Error<br>message                                                      | Parts                         | Diagnostic                                                                                                   | Remedy                                           |  |
|-----------------|-----------------------------------------------------------------------|-------------------------------|----------------------------------------------------------------------------------------------------|--------------------------------------------------|--|
|                 | EErrOl                                                                | Zero point sensor             | Zero point position of servomotor cannot be detected.                                                        |                                                  |  |
|                 | E Err02                                                               | ADC                           | AD conversion end error, Initializing error                                                                  | Contact our<br>dealer where you<br>purchased the |  |
| or              | E E03                                                                 | IC for clock                  | The clock battery runs down[Note1]                                                                           |                                                  |  |
| are err         | EErrDH                                                                | WDT                           | Watchdog timer error                                                                                         |                                                  |  |
| ard wa          | EErrOS                                                                | EEP<br>WRITEWRITE             | Non-volatile memory Writing error                                                                            | instrument or our sales                          |  |
| I               | E E06                                                                 | EEP READ1                     | Non-volatile memory Reading error (Setup data)                                                               | representative.                                  |  |
|                 | EErron                                                                | EEP READ2                     | Non-volatile memory Reading error (Engineering data)                                                         |                                                  |  |
|                 | EEP READ3 Non-volatile memory Reading error<br>(ADC Calibration data) |                               |                                                                                                    |                                                  |  |
| Operation error | EErr2 {                                                               | Area error                    | Input value is over the setting range.                                                                       |                                                  |  |
|                 | EErr22                                                                | Time error                    | Clock time setting error                                                                                     |                                                  |  |
|                 | EE23                                                                  | Setting range<br>error        | Setting the channel (CH1) which cannot set up the sum/difference/average operation.                          |                                                  |  |
|                 | E Err24                                                               | Area error                    | Span L Span R                                                                                                | Sataroparty                                      |  |
|                 | EErr25                                                                | Area error                    | Scale L Scale R                                                                                              | Set propeny                                      |  |
|                 | EErr26                                                                | Area error                    | Zone L Zone R or<br>Zone R - Zone L is less than 5mm.                                                        |                                                  |  |
|                 | EErr27                                                                | Setting channel error         | The reference channel range of the<br>sum/difference/average operation is<br>except Volt, TC, RTD and SCALE. |                                                  |  |
|                 | EErr28                                                                | All channels<br>skip error    | Setting the Skip all channels.                                                                               |                                                  |  |
| other           | EErryi                                                                | Calibration value input error | It is not calibrating to the specified input.                                                                | Calibrate a correct input.                       |  |

[Note1] The lifetime of the cell assumes about 10 years but sometimes depends on the use environment.

## 10.2.2 Error Display

- When multiple errors are encountered, their error numbers are displayed with automatic scrolling.
- When an error restores, an error display can be canceled to the input of the "RUN" key.

#### 

While indicates an error, dose not indicate Auto, Manual and Date/Time.

#### 11. **SPECIFICATIONS**

#### 11.1 **Common Specifications**

#### 11.1.1 **Input Signal**

: ± 10, 0 to 20, 0 to 50, ±200 mV DC, ±1, 0 to 5, ±10 V DC DC voltage Thermocouple : B, R, S, K, E, J, T, C, Au-Fe, N, PR40-20, PL , U, L (Thermocouples not to be connected to hazardous voltage or equipment.)

Resistance temperature detector : Pt100, JPt100

DC current :4 to 20mA DC (External shunt resistor: 250 <charged:HMSU3081A11>)

#### 11.1.2 **Performance and Characteristics**

| Digital accuracy rating | : See 11.2.1                                                                  |
|-------------------------|-------------------------------------------------------------------------------|
| Input impedance         | :10M min. in mV, TC input (without burnout)                                   |
|                         | 200k min. in mV, TC input (with burnout)                                      |
|                         | 1M min. in voltage input                                                      |
|                         | 250 (shunt resistance : external <charged:hmsu3081a11>)</charged:hmsu3081a11> |
|                         | in mA input                                                                   |

Allowable signal source resistance

- :10k max. in mV, TC input (without burnout)
- 100 max. in mV, TC input (with burnout)
- 1k max. in Voltage input
- 10 max.(per line) in Resistance temperature detector input

Normal mode rejection ratio :60dB min.(50/60±0.1Hz)

Common mode rejection ratio : 140dB min.(50/60±0.1Hz)

Isolation resistance :0.5kV DC 20M min. between the each terminal and grounding terminal Withstand Voltage :1.5kV AC for 1 minute between the power terminal and grounding terminal

:0.5kV AC for 1 minute between the input terminal and grounding terminal

:0.2kV AC for 1 minute between the input terminals

Interchannel maximum noise voltage: 200 V AC at 50/60 Hz

- :10 to 60Hz 1m/s<sup>2</sup> max. Vibration resistance
- Shock resistance  $2m/s^2$  max.
- Clock precision  $\pm 50$  ppm max.
- Chart feed accuracy : ± 0.1% max.

## 11.1.3 Structure

| Mounting        | : Panel mount(vertical panel)              |                                                                           |  |  |
|-----------------|--------------------------------------------|---------------------------------------------------------------------------|--|--|
|                 | Allowable backward inclination : Within 30 |                                                                           |  |  |
| Material(Color) | Case                                       | ;Polycarbonate(Black), Glass 10% UL94-V2                                  |  |  |
|                 | Door                                       | ;Polycarbonate UL94-V2(Clear)                                             |  |  |
|                 |                                            | ; Dust-proof, drip-proof (Complies with the IEC529-IP65) not evaluated as |  |  |
|                 |                                            | part of Underwriters Laboratories Listing certification.                  |  |  |
|                 |                                            |                                                                           |  |  |

## 11.1.4 Power Source

| Rated supply voltage range00 | :100 to 240V AC |
|------------------------------|-----------------|
| Working supply voltage range | :85 to 264V AC  |
| Rated power frequency        | :50/60Hz        |
| Working frequency range      | :45 to 65Hz     |

## Table 11.1 Power consumption

|                | 100VAC     | Max. power consumption |
|----------------|------------|------------------------|
| 6-dot recorder | About 25VA | About 30VA             |

## 11.1.5 Normal Operating Conditions

| Ambient temperature | :0 to 50                                                                      |                  |  |
|---------------------|-------------------------------------------------------------------------------|------------------|--|
| Ambient humidity    | :20 to 80%RH                                                                  |                  |  |
| Supply voltage      | :85 to 264V AC                                                                |                  |  |
| Supply frequency    | :45 to 65Hz                                                                   |                  |  |
| Vibration           | :10 to 60Hz 0.2m/s <sup>2</sup> max.                                          |                  |  |
| Shock               | Unacceptable                                                                  |                  |  |
| Magnetic field      | :400A/m max. (DC and AC: 50/60Hz)                                             |                  |  |
| Noise               | :Normal mode(50/60Hz)                                                         |                  |  |
|                     | DC current, Thermocouple; Peak value lower than the span width                |                  |  |
|                     | of the m                                                                      | easurement range |  |
|                     | Resistance temperature detector                                               | ; 50mV max.      |  |
|                     | Common mode (50/60Hz)                                                         | ; 250V AC max.   |  |
|                     | Interchannel maximum noise voltage: 200 V AC at 50/60 H                       |                  |  |
| Posture             | : Allowable backward inclination : within 30 $\degree$ , Right-and-left level |                  |  |
| Warming up time     | :30 minutes min. from the time of a power-on injection                        |                  |  |

## 11.1.6 Alarm (Relay Output is Optional)

| Outputs                | :6 point (Built-in option, normally open) |
|------------------------|-------------------------------------------|
| Alarm types            | :2 types(H, L), total 4 levels/channel    |
| Contact point capacity | :250V AC, 3A max. (Resistive load)        |
|                        | 30V DC, 3A max. (Resistive load)          |
|                        | 125V DC, 0.5A max. (Resistive load)       |
| Hysteresis width       | :0.5%                                     |
| Setting accuracy       | : Digital display accuracy                |

## 11.1.7 Safety Standard and EMI Standard

Electrical safety : IEC1010-1, UL3101-1 Installation category and pollution degree 2.

Emissions : EN55011 Group1 Class A

Immunity :EN50082-2

## 11.1.8 DI Function (Option)

Set up point is a maximum of 3.

## 11.1.9 Paper-empty Detecting Function (Option)

Detects the Paper-empty to output an alarm.

## 11.2 Standard Setting Specifications

## 11.2.1 Measurement Range

The arbitrary setup is possible by the operation key.

A digital accuracy rating is as Table11.1 at Reference operating conditions. It is shown below.

| Reference operating conditions | Temperature             | ; 23 ±2           |
|--------------------------------|-------------------------|-------------------|
|                                | Humidity                | ; 55 ±10%RH       |
|                                | Power source voltage    | ; 85 to 264V AC   |
|                                | Electric wave frequency | ; 50/60%Hz ±1%    |
|                                | Warming up time         | ; 30 minutes min. |

The performance in the state where nothing is vibration and a shock.

Terminal block reference junction compensation accuracy is not included in the digital accuracy rating. It is shown below.

Terminal block reference junction compensation accuracy

B, R, S, Au-Fe, PR40-20 :  $\pm 1$ K, E, J, T, C, N, PL , U, L :  $\pm 0.5$ 

#### Table 11.2 Measurement Range

|                                         |       |                   | Measurement                                                                                                    |                          |                                     |
|-----------------------------------------|-------|-------------------|----------------------------------------------------------------------------------------------------|--------------------------|-------------------------------------|
| Type                                    | RANGE | Measurement range | Digital                                                                                                    |                          | Analog                              |
| .,,,,,,,,,,,,,,,,,,,,,,,,,,,,,,,,,,,,,, |       | measurement range | Accuracy                                                                                                    | Max.<br>resolution       | Accuracy                            |
| out                                     |       | -10 to 10mV       | ±(0.2% of rdg + 3digits)                                                                                                    | 10 µ V                   |                                     |
| t Inp                                   |       | 0 to 20mV         | ±(0.2% of rdg + 3digits)                                                                                                    | 10 µ V                   |                                     |
| ntac                                    |       | 0 to 50mV         | ±(0.2% of rdg + 2digits)                                                                                                    | 10 µ V                   |                                     |
| <sup>0</sup>                            |       | -200 to 200mV     | ±(0.2% of rdg + 3digits)                                                                                                    | 100 µ V                  |                                     |
| DO                                      |       | -1 to 1V          | ±(0.1% of rdg + 3digits)                                                                                                    | 1mV                      |                                     |
| tage                                    |       | 0 to 5V           | ±(0.2% of rdg + 2digits)                                                                                                    | 1mV                      |                                     |
| lov (                                   |       | -10 to 10V        | ±(0.3% of rdg + 3digits)                                                                                                    | 10mV                     |                                     |
| DQ                                      |       | 4 to 20mA         | ±(0.2% of rdg + 2digits)                                                                                                    | 0.01mA                   |                                     |
| Thermocouple                            |       | 0.0 to 1820.0     | $\pm$ (0.15% of rdg + 1 )<br>400 to 600 , $\pm$ 2<br>An accuracy is not compensated<br>within a range of 0 to less than<br>400             |                          | Digital accuracy<br>±(0.3% of span) |
|                                         | В     | 32.0 to 3308.0 F  | $\pm$ (0.15% of rdg + 1.8 F)<br>752 to 1112 F, $\pm$ 3.6 F<br>An accuracy is not compensated<br>within a range of 32 to less than<br>752 F | 0.1 /0.18 <sup>°</sup> F |                                     |
|                                         | R1    | 0.0 to 1760.0     | ±(0.15% of rdg + 1 )<br>0 to 100 , ±3.7<br>100 to 300 , ±1.5                                                                               |                          |                                     |
|                                         |       | 32.0 to 3200.0 F  | ±(0.15% of rdg + 1.8 F)<br>32 to 212 F, ±6.7 F<br>212 to 572 F, ±2.7 F                                                                     |                          |                                     |

|                                         |     |                                      | Measurement                                                |                                                       |                               |
|-----------------------------------------|-----|--------------------------------------|------------------------------------------------------------|-------------------------------------------------------|-------------------------------|
|                                         |     | Measurement range                    | Digital                                                    |                                                       | Analog                        |
| .,,,,,,,,,,,,,,,,,,,,,,,,,,,,,,,,,,,,,, |     | measurement range                    | Accuracy                                                   | Max.<br>resolution                                    | Accuracy                      |
|                                         |     |                                      | ±(0.15% of rdg + 0.8 )                                     |                                                       |                               |
|                                         |     | 0.0 to 1200.0                        | 0 to 100 , ±3.7                                            |                                                       |                               |
|                                         | R2  |                                      | 100 to 300 , ±1.5                                          |                                                       |                               |
|                                         | 112 |                                      | ±(0.15% of rdg + 1.44 F)                                   |                                                       |                               |
|                                         |     | 32.0 to 2192.0 F                     | 32 to 212 F, ±6.7 F                                        |                                                       |                               |
|                                         |     |                                      | 212 to 572 F, ±2.7 F                                       |                                                       |                               |
|                                         |     | 0.0 40 4700.0                        | $\pm (0.15\% \text{ of } rdg + 1)$                         |                                                       |                               |
|                                         |     | 0.0 to 1760.0                        | $0$ to $100$ , $\pm 3.7$                                   |                                                       |                               |
|                                         | S   |                                      | $\pm (0.15\% \text{ of rdg} + 1.8\% \text{ E})$            |                                                       |                               |
|                                         |     | 32.0 to 3200.0 E                     | $\pm (0.15\% 0110g + 1.6F)$<br>32 to 212 E +67 E           |                                                       |                               |
|                                         |     | 52.0 10 5200.0 1                     | $212 \text{ to } 572^{\circ}\text{F} + 27^{\circ}\text{F}$ |                                                       |                               |
|                                         |     |                                      | $\pm (0.15\% \text{ of } rdg \pm 0.7)$                     |                                                       |                               |
|                                         |     | -200.0 to 1370.0                     | -200 to -100                                               |                                                       |                               |
|                                         |     |                                      | ±(0.15% of rdg + 1)                                        |                                                       |                               |
|                                         | K1  |                                      | ±(0.15% of rdg + 1.3 F)                                    |                                                       |                               |
|                                         |     | -328.0 to 2498.0 F                   | -328 to -148 F,                                            |                                                       |                               |
|                                         |     |                                      | ±(0.15% of rdg + 1.8 F)                                    |                                                       |                               |
|                                         |     |                                      | ±(0.15% of rdg + 0.4 )                                     |                                                       |                               |
|                                         |     | -200.0 to 600.0                      | -200 to -100 ,                                             |                                                       |                               |
|                                         | К2  | K2                                   | ±(0.15% of rdg + 1 )                                       |                                                       |                               |
|                                         | 112 | -328.0 to 1112.0 F                   | ±(0.15% of rdg + 0.7 F)                                    |                                                       | Digital accuracy              |
|                                         |     |                                      | -328 to -148 F,                                            |                                                       |                               |
|                                         |     |                                      | $\pm (0.15\% \text{ of } rdg + 1.8 \text{ F})$             |                                                       |                               |
| e                                       |     | -200.0 to 300.0                      | $\pm (0.15\% \text{ of } rdg \pm 0.3)$                     | 0.1 /0.18 <sup>°</sup> F                              |                               |
| dno                                     |     |                                      | -200  to  -100,<br>+(0.15% of rdg + 1)                     |                                                       |                               |
| JOC                                     | K3  | К3                                   | $\pm (0.15\% \text{ of rdg} \pm 0.5^{\circ}\text{E})$      |                                                       | Digital accuracy              |
| eru                                     |     | -328 0 to 572 0 F                    | -328 to -148 F                                             |                                                       | $\pm (0.3\% \text{ of span})$ |
| μ                                       |     | -328.0 to 372.0 F                    | $\pm (0.15\% \text{ of } rdg + 1.8^{\circ} \text{F})$      |                                                       |                               |
|                                         |     | -200.0 to 800.0                      | $\pm (0.15\% \text{ of } rdg + 0.5)$                       |                                                       |                               |
|                                         | E1  | -328.0 to 1472.0 F                   | ±(0.15% of rdg + 0.9 F)                                    |                                                       |                               |
|                                         | Бо  | -200.0 to 300.0                      | ±(0.15% of rdg + 0.4 )                                     |                                                       |                               |
|                                         | E2  | -328.0 to 572.0 F                    | ±(0.15% of rdg + 0.7 F)                                    |                                                       |                               |
|                                         | 50  | -200.0 to 150.0                      | ±(0.15% of rdg + 0.3 )                                     |                                                       |                               |
|                                         | E3  | -328.0 to 302.0 F                    | ±(0.15% of rdg +0.5 F)                                     |                                                       |                               |
|                                         |     |                                      | ±(0.15% of rdg + 0.5 )                                     |                                                       |                               |
|                                         |     | -200.0 to 1100.0                     | -200 to -100 ,                                             |                                                       |                               |
|                                         | .J1 |                                      | ±(0.15% of rdg + 0.7 )                                     |                                                       |                               |
|                                         | •   | -328.0 to 2012.0 F                   | $\pm (0.15\% \text{ of } rdg + 0.9 \text{ F})$             |                                                       |                               |
|                                         |     |                                      | -328 to -148 F,                                            |                                                       |                               |
|                                         |     |                                      | $\pm (0.15\% \text{ of } \text{rdg} + 1.3 \text{ F})$      |                                                       |                               |
|                                         |     | 200 0 to 100 0                       | $\pm (0.15\% \text{ of } \text{rdg} \pm 0.4)$              |                                                       |                               |
|                                         |     | -200.0 to 400.0                      | -200 10 - 100,<br>+(0.15% of rdg + 0.7)                    |                                                       |                               |
|                                         | J2  |                                      | $\pm (0.15\% \text{ of rdg} \pm 0.7\%)$                    |                                                       |                               |
|                                         |     | -328 0 to 752 0 F                    | -328 to -148 F                                             |                                                       |                               |
|                                         |     | 020.0 1                              | 020.010702.01                                              | $\pm (0.15\% \text{ of } rdg + 1.3^{\circ} \text{F})$ |                               |
|                                         |     |                                      | ±(0.15% of rdg + 0.3 )                                     |                                                       |                               |
|                                         |     | -200.0 to 200.0                      | -200 to -100 ,                                             |                                                       |                               |
|                                         | 21  |                                      | ±(0.15% of rdg + 0.7 )                                     |                                                       |                               |
|                                         | 33  | J3<br>-328.0 to 392.0 <sup>°</sup> F | ±(0.15% of rdg + 0.5 F)                                    |                                                       |                               |
|                                         |     |                                      | -328 to -148 F,                                            |                                                       |                               |
|                                         |     |                                      | ±(0.15% of rdg + 1.3 F)                                    |                                                       |                               |

|                 |          |                                      | Measurement                                                                                     |                                                                    |                                     |  |
|-----------------|----------|--------------------------------------|-------------------------------------------------------------------------------------------------|--------------------------------------------------------------------|-------------------------------------|--|
| Type            | RANGE    | Measurement range                    | Digital                                                                                         |                                                                    | Analog                              |  |
| Type            | Intel    | incusar chieft runge                 | Accuracy                                                                                        | Max.<br>resolution                                                 | Accuracy                            |  |
|                 |          | -200.0 to 400.0                      | ±(0.15% of rdg + 0.5 )<br>-200 to -100 ,                                                        |                                                                    |                                     |  |
|                 | T1       |                                      | $\pm (0.15\% \text{ of } rdg + 0.7)$<br>$\pm (0.15\% \text{ of } rdg + 0.9 \text{ F})$          | -                                                                  |                                     |  |
|                 |          | -328.0 to 752.0 F                    | -328 to -148 F,<br>±(0.15% of rdg + 1.3 F)                                                      | -                                                                  |                                     |  |
|                 |          | -200.0 to 200.0                      | $\pm (0.15\% \text{ of } rag + 0.4)$<br>-200 to -100 ,<br>$\pm (0.15\% \text{ of } rdg + 0.7)$  | 0.1 /0.18 <sup>°</sup> F                                           |                                     |  |
|                 | T2       | -328.0 to 392.0 F                    | ±(0.15% of rdg + 0.7 F)<br>-328 to -148 F,<br>±(0.15% of rdg + 1.3 F)                           |                                                                    |                                     |  |
|                 | C        | 0.0 to 2320.0                        | ±(0.15% of rdg + 1 )                                                                            |                                                                    |                                     |  |
|                 | C        | 32.0 to 4208.0 F                     | ±(0.15% of rdg + 1.8 F)                                                                         |                                                                    |                                     |  |
|                 | Au-Fe    | 1.0 to 300.0K                        | ±(0.15% of rdg + 1K)<br>1 to 20 K, ± 2.4 K                                                      | 0.1K                                                               |                                     |  |
| e               | N        | 0.0 to 1300.0                        | ±(0.15% of rdg + 0.7 )                                                                          |                                                                    |                                     |  |
| dno             |          | 32.0 to 2372.0 F                     | ±(0.15% of rdg + 1.3 F)                                                                         |                                                                    |                                     |  |
| ermoco          | PR40-20  | 0.0 to 1880.0                        | ±(0.15% of rdg + 1 )<br>0 to 300 , ±37.6                                                        |                                                                    | Digital accuracy<br>±(0.3% of span) |  |
| The             |          | 32.0 to 3416.0 F                     | 300 to 800 , ±18.8<br>±(0.15% of rdg + 1.8 F)<br>32 to 572 F, ±67.7 F<br>572 to 1472 F, ±33.8 F | -                                                                  |                                     |  |
|                 |          | 0.0 to 1390.0                        | ±(0.15% of rdg + 0.7 )                                                                          | 0.1 /0.18 <sup>°</sup> F                                           |                                     |  |
|                 | PL       | 32.0 to 2534.0 F                     | ±(0.15% of rdg + 1.3 F)                                                                         |                                                                    |                                     |  |
|                 | U        | -200.0 to 400.0                      | $\pm (0.15\% \text{ of } rdg + 0.5)$<br>-200 to -100,<br>$\pm (0.15\% \text{ of } rdg + 0.7)$   |                                                                    |                                     |  |
|                 |          | -328.0 to 752.0 F                    | ±(0.15% of rdg + 0.9 F)<br>-328 to -148 F,<br>±(0.15% of rdg + 1.3 F)                           |                                                                    |                                     |  |
|                 | L        |                                      | -200.0 to 900.0                                                                                 | ±(0.15% of rdg + 0.5 )<br>-200 to -100 ,<br>±(0.15% of rdg + 0.7 ) |                                     |  |
|                 |          | -328.0 to 1652.0 F                   | ±(0.15% of rdg + 0.9 F)<br>-328 to -148 F,<br>±(0.15% of rdg + 1.3 F)                           |                                                                    |                                     |  |
| 5               | D1400.4  | -200.0 to 650.0                      | ± (0.15% of rdg + 0.3 )                                                                         |                                                                    |                                     |  |
| sctc            | F1100-1  | -328.0 to 1202.0 F                   | ± (0.15% of rdg + 0.6 F)                                                                        |                                                                    |                                     |  |
| tance<br>e dete | Pt100-2  | -200.0 to 200.0                      | ± (0.15% of rdg + 0.2 )                                                                         |                                                                    |                                     |  |
|                 |          | -328.0 to 392.0 F                    | ± (0.15% of rdg + 0.4 F)                                                                        |                                                                    |                                     |  |
| esis<br>atur    | ID+100 4 | -200.0 to 630.0                      | ± (0.15% of rdg + 0.3 )                                                                         |                                                                    |                                     |  |
| Re              | JP(100-1 | -328.0 to 1166.0 F                   | ± (0.15% of rdg + 0.6 F)                                                                        | ]                                                                  |                                     |  |
| temp            | JPt100-2 | -200.0 to 200.0<br>-328.0 to 392.0 F | ± (0.15% of rdg + 0.2 )<br>± (0.15% of rdg + 0.4 F)                                             | -                                                                  |                                     |  |

B,R,S,K,E,J,T,N :JIS C 1602-1995(IEC584-1)

| С       | :Made by "Hosl  | kins" (WRe5-26)                               |  |  |
|---------|-----------------|-----------------------------------------------|--|--|
| Au-Fe   | :ASTM COMM      | :ASTM COMMITTEE-20 ON TEMPERATURE MEASUREMENT |  |  |
| PR40-20 | :ASTM E1751-    | :ASTM E1751-1995                              |  |  |
| PL      | :ASTM E1751-    | 1995                                          |  |  |
| U       | :DIN43710       | :1985(Cu-CuNi)                                |  |  |
| L       | :DIN43710       | :1985(Fe-CuNi)                                |  |  |
| Pt100   | :JIS C 1604-19  | 97(IEC751)                                    |  |  |
| JPt100  | :(JIS C 1604-19 | 981)                                          |  |  |
|         |                 | -                                             |  |  |

## 11.2.2 The Accuracy at the Computation

## (1) Scaling

The accuracy rating at the scaling is as following formula. Scaling accuracy (digits) = Range accuracy rating (digits) × Scaling factor + 2 digits

But, Scaling factor =  $\frac{\text{Scaling span (digits)}}{\text{Measurement range span (digits)}}$ Example 1) When VOLT range is - 1.000 ~ 1.000V and Scaling range is 0.00 ~ 100.00. Range accuracy rating = 0.1% × 1.000V + 3 digits (Input +1.000V) = 4 digits Scaling factor =  $\frac{10000 - 0}{1000 - (-1000)} = 5$ Therefore, Scaling accuracy =  $\pm (4 \times 5 + 2)$ =  $\pm 22$  digits Analog recording accuracy =  $\pm \left(4 + \{1000 - (-1000)\} \times \frac{0.3}{100}\right)$ =  $\pm 10$  digits =  $\pm 0.01V$ 

Example 2) When Type K is  $0.0 \sim 200.0$  and Scaling is  $0.00 \sim 200.00$ .

Range accuracy rating =  $0.15\% \times 200.0 + 0.3$ 

(Input 200 ) = 0.6 = 6 digits Scaling factor =  $\frac{20000 - 0}{2000 - 0}$  = 10 Therefore, Scaling accuracy =  $\pm (6 \times 10 + 2)$ =  $\pm 62$  digits =  $\pm 0.62$ 

### (2) Square root computation

The square root computation is as following formula.

Display value =  $10\sqrt{\text{Process variable}}$ 

Display value accuracy rating: , Process variable accuracy: e, and Process variable: x (convert into %).

Display value =  $10\sqrt{x \pm e}$  10  $\sqrt{x} \pm \frac{10e}{2\sqrt{x}}$ Therefore, Display value accuracy =  $\frac{5e}{\sqrt{x}}$  When input 4 ~ 20mA, the square root computation accuracy: is as following formula.

| Measuring 100%  | 400 | = | <u>5e</u> | = | 5(0.2+0.125)                            | = 0.16% rda  |  |
|-----------------|-----|---|-----------|---|-----------------------------------------|--------------|--|
| Weddaning 10070 |     |   | √100      |   | 10                                      | 0.1070 lug   |  |
| Measuring 50%   | 50  | = |           | = | 5(0.1 + 0.167)                          | = 0.19% rda  |  |
|                 | 50  |   | √ 50      |   | 7.07                                    | erre / erreg |  |
| Measuring 9%    | •   | = | <u>5e</u> | = | 5(0.018 + 1.39)                         | = 2.3% rda   |  |
| inououning o /o | 9   |   | √ 9       |   | 3                                       | 21070103     |  |
| Measuring 1%    | 1   | = | <u>5e</u> | = | 5(0.002 + 12.5)                         | = 62.5% rdg  |  |
| 5               | '   |   | √ 1       |   | ( , , , , , , , , , , , , , , , , , , , | 0            |  |

If the process variable is low as above, its accuracy rating is incorrect.

## (3) Decade

The accuracy rating at the decade computation is defined the logarithm of display value. Normally, the accuracy rating is less than 1 digit and you cannot read by significant digit.

## (4) Difference, Sum, and Average

The accuracy rating of Difference, Sum, and Average is as following formula.

| Difference and Sum | : Reference channel accuracy rating ×2 |
|--------------------|----------------------------------------|
| Average            | : Reference channel accuracy rating    |

Example) When Reference channel VOLT is 00.00 ~ 10.00V and Difference is - 10.00 ~ 10.00.

Reference channel accuracy rating =  $\pm (0.3\% \times 10.00V + 3 \text{ digits})$ =  $\pm (1000 \times 0.003 + 3)$ =  $\pm 6 \text{ digits}$ Difference accuracy rating =  $\pm 6 \times 2 = \pm 12 \text{ digits}$
#### 11.2.3 Individual Specifications

| Block                  | Item             | Specification                                                                                                    |  |
|------------------------|------------------|----------------------------------------------------------------------------------------------------|--|
| Input<br>Unit          | Measuring Point  | 6                                                                                                    |  |
|                        | Input Sampling   | 10s/6CH                                                                                                    |  |
|                        | Display Interval | 2.5s                                                                                                    |  |
| Record<br>&<br>Printer | Recording Form   |                                                                                                    |  |
|                        | Printing Form    |                                                                                                    |  |
|                        | Recording Width  | 100mm                                                                                                    |  |
|                        | Print Period     | 10s/6CH [Note 1]                                                                                                    |  |
|                        | Chart paper      | Length : 16m, Width : 114mm, Folding width : 40mm<br>The length of the Clean Chart is 12 m.                                                                                                    |  |
|                        | Chart speed      | 0, 1, 2, 3, 4, 5, 10, 15, 20, 25, 30, 40, 50, 60, 75, 80, 90, 100,120, 150, 160, 180, 200, 240, 300, 360, 375, 450, 600, 720, 750, 900, 1200, 1500mm/h (Analog recording is not done during the chart speed setting 0mm/h.) |  |
|                        | Recording color  | No.1(Purple), No.2(Red), No.3(Green), No.4(Blue), No.5(Brown),<br>No.6(Black) [Note 2]                                                                                                    |  |
|                        | Printing color   | Purple, Red, Green, Blue, Brown, Black                                                                                                    |  |
| Weight                 |                  | 1.5kg max.                                                                                                    |  |
| Power consumption      |                  | 25VA max. (at 100VAC)                                                                                                    |  |

## Table 11.3 Specification Items

[Note 1] Select the Dot Point Interval from 10, 20, 30 and 60 seconds for the setting.

[Note 2] Change in arbitrary colors in possible by setup.

## 11.2.4 Standard Functions

#### Table 11.4 Standard Functions

| Item                        | Description                                                                                                    |
|-----------------------------|----------------------------------------------------------------------------------------------------|
| Analog indication           | None                                                                                                    |
| Analog recording            | Makes analog recording with 6-color dot.                                                                                                    |
| Engineering unit indication | None                                                                                                    |
| Digital display             | Indicates Channel No., Process variable data, Chart speed, Alarm setting value on the display.                                                                                                    |
| Logging print               | Prints Date, Time, Scaling, Chart speed, Process variable and<br>Engineering unit at a programmed interval. With the setting, it is possible<br>for the synchronous print/Asynchronous print to choose.       |
| List print                  | Prints Chart speed, Sensor type, Measurement range, Engineering unit,<br>Alarm setting value, Comment, Printing description, Logging print<br>ON/OFF, Zone, Partial Compression/Expansion                     |
| Engineering list print      | Prints Channel or Tag, Alarm function, Logging print ON/OFF, Reference time, Interval, Scaling print ON/OFF, Logging print Sync./Async., Alarm hysteresis, Burn out, DI function(Option)                      |
| Affix print                 | Prints Channel number by the analog recording.                                                                                                    |
| Manual print                | Prints Measurement result by key input. Analog recording stops.                                                                                                    |
| Dot print skip              | Skips recording of an unused channel.                                                                                                    |
| Programming                 | Programs Chart speed, Alarm setting value, Logging, Dot point skip, Date and Time.                                                                                                    |
| Memory back up              | A built-in lithium battery protects the clock function. The battery life is 10 years. (total power off period of the instrument : 5 years)<br>A non-volatile memory stores setting data and calibration data. |
| Alarm                       | Sets 2 types (H, L) of alarms per channel. Sets a total of 4 level.                                                                                                    |
| Chart speed                 | Selects Chart speed from 34 types.                                                                                                    |
| Clock indication            | Indicates Year, Month, Day, Hour and Minute. Sets the year in A.D, and adjusts leap year automatically.                                                                                                    |
| Self diagnostics            | Occurring some type of the defect to indicate "E Err * *".<br>(* *: type of the defect)                                                                                                    |
| Scaling                     | Indicates and record the input of a unification signal etc. is changed into the engineering scales.                                                                                                    |

## 11.3 Standard Setting Functions

## 11.3.1 Standard Setting Functions

#### Table 11.5 Standard Setting Functions

| Function                            | Description                                                                                                    |
|-------------------------------------|----------------------------------------------------------------------------------------------------|
| Burnout                             | To deflect over toward 100% with disconnecting input. Specifies the every channel's burnout. (DC voltage of ±50mV max., TC input ) |
| Tag Number                          | Sets a tag number by 7 figures every channel. (Prints at a logging print)                                                          |
| Reference Junction<br>Compensation  | Specifies an inside/outside of the Reference Junction Compensation.                                                                |
| Copy Function                       | Copies a channel setting up.                                                                                                    |
| Setting input offset                | Setting input offset is possible for every channel.                                                                                |
| Zone Recording<br>(Track Recording) | Specifies a recording area every channel to separate into Tracks.                                                                  |
| Partial compression/expansion       | Records Partial Compression/Expansion to 1-crease line every channel.                                                              |
| Decade Recording<br>Indication      | Records and indicates by 5 decades. It is 2 figures that the effective number to indicate and print.                               |
| Alarm Print                         | Prints Occurrence time, Occurrence channel, Setting No. and Alarm type in purple at occurring an alarm.                            |
| Alarm Recovery Print                | Prints Recovery time, Recovery channel, Setting No. and Alarm type in purple at recovering an alarm.                               |
| Computation                         | Computes Square root.                                                                                                    |
| Interchannel<br>Computation         | Computes Sum, Difference and Average computation.                                                                                  |
| Alarm Hysteresis Width              | Sets an alarm hysteresis width 0% FS or 0.5% FS.                                                                                   |

# 11.4 Optional Functions

#### 11.4.1 Remote Function of DI

| Function                           | Description                                           |
|------------------------------------|-------------------------------------------------------|
| Chart Feed Start/Stop              | Starts with turning to ON. Stops with turning to OFF. |
| Changing Chart Speed               | Changes 1st with turning to ON and 2nd with OFF.      |
| Comment Print (Sync./Async.)       | Prints Comment with turning to ON.                    |
| Manual Print (Sync./Async.)        | Prints Manual Print with turning to ON.               |
| Date and Time Print (Sync./Async.) | Prints Date and Time with turning to ON.              |

## 11.4.2 Alarm Board

6 relays

## 11.4.3 Communication unit

RS-232C(Standard)

RS-485(option)